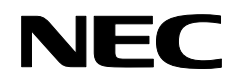

Projektor

# NP4001/NP4000

Användarmanual

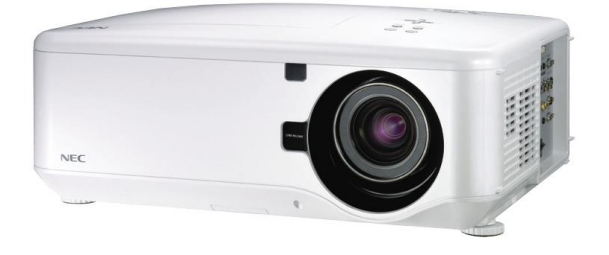

© NEC Display Solutions, Ltd. 2007 Andra upplagan, juli 2007

- DLP är ett registrerat varumärke under Texas Instruments. BrilliantColor och DynamicBlack är varumärken hos Texas Instruments.
- IBM är ett varumärke hos International Business Machines Corporation.
- Macintosh, Mac OS X och PowerBook är varumärken hos Apple, Inc., registrerad i USA. och i andra länder.
- Windows, Windows 98, Windows Me, Windows XP och Windows 2000 är varumärken eller registrerade varumärken hos Microsoft Corporation.
- VESA är ett registrerat varumärke som tillhör Video Electronics Standards Association.
- Varumärket PJLink är ett varumärke som tillämpas för varumärkesrättigheter i Japan, USA och andra länder och områden.
- Andra produkt- och företagsnamn som nämns i den här användarmanualen kan vara varumärken eller registrerade varumärken hos sina respektive ägare.

#### Anmärkningar

- (1) Innehållet i den här användarmanualen får inte återges i delar eller i sin helhet utan tillåtelse.
- (2) Innehållet i den här användarmanualen är föremål för förändringar utan föregående meddelande.
- (3) Stor omsorg har tagits vid förberedelse av den här användarmanualen, men som du skulle upptäcka någonting som ger upphov till frågor, fel eller misstag, ber vi att du tar kontakt med oss.
- (4) Enligt vidstående artikel (3) kan inte NEC hållas ansvarig för krav efter förlust av vinst eller andra ärenden som är ett resultat från användning av projektorn.

## Viktig information

## Säkerhetföreskrifter

#### Försiktighetsåtgärder

Läs igenom den här manualen nogrannt inan du använder din NEC NP4001/NP4000projektor och ha manualen till hands för framtida användning. Ditt serienummer hittar du på undersidan av projektorn.

Spara det här:

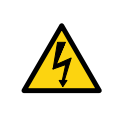

#### FARA:

För att stänga av huvudströmbrytaren ska du vara noga med att koppla ur den från eluttaget. Eluttagskontakten bör installeras så nära utrustningen som möjligt och vara lättillgänglig.

#### FARA:

- FÖR ATT FÖREBYGGA RISK FÖR STÖT SKA DU AVSTÅ FRÅN ATT ÖPPNA HÖLJET.
- INUTI FINNS KOMPONENTER MED HÖG SPÄNNING.
- HÄNVISA SERVICE TILL KVALIFICERAD PERSONAL.

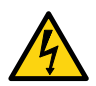

Den här symbolen varnar användare att oisolerad spänning inom enheten kan vara tillräcklig för att orsaka elektrisk stöt. Det är därför farligt att på något sätt komma i kontakt med någon del inuti enheten.

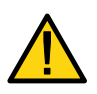

Den här symbolen varnar användaren att viktig information rörande hantering och underhåll av den här produkten finns tillgänglig.

Informationen bör läsas igenom nogrannt för att undvika problem.

#### Varning:

För att förhindra brand eller stöt ska du INTE utsätta den här enheten för regn eller fukt. Använd INTE den här enhetens kontakt tillsammans med en förlängningssladd eller i ett uttag så tillvida inte alla piggar kan föras in.

#### Laservärde

| CAUTION注意                       | RADIACION LASER NO          | RAYONNEMENT LASER NE PAS          | 激光辐射      |
|---------------------------------|-----------------------------|-----------------------------------|-----------|
| LASER RADIATION-                | MIRE AL RAYO PRODUCTO       | REGARDER DANS LE FAISCEAU         | 勿直視       |
| DO NOT STARE INTO BEAM          | LASER CLASSE2               | APPAREIL A LASER DE CLASSE2       | 激光束       |
| WAVE LENGTH : 650nm             | LASER-STRAHLUNG             | レーザ光 1mW max 650nm                | 2类        |
| MAX. OUTPUT: 1mW                | NICHT IN DEN STRAHL         | ビームをのぞき込まないこと                     | 激光产品      |
| CLASS II LASER PRODUCT          | BLICKENI LASER KLASSE2      | クラス2レーザ観品 MDEIN CHIM              | 中国制造      |
| CLASS 2 LASER PRODUCT [EN60825- | :1994+A2:2001+A1:2002 JIS C | 6802:1998 IEC 60825-1:1993+A1:199 | 7+A2:2001 |

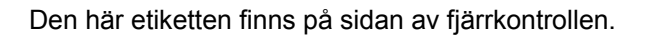

Det här märket finns på ovansidan av fjärrkontrollen.

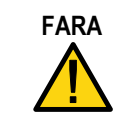

Användning av kontroller eller justering av prestandaprocedurer andra än de som specificeras här kan resultera i farlig exponering för strålning.

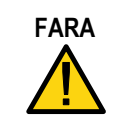

Titta inte in i laserpekaren då den är på och peka inte laserstrålen på någon person. Det kan medföra allvarlig skada.

#### Slänga bort din uttjänta produkt

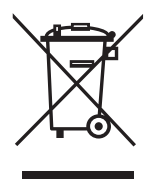

EU-vid lagstiftning som gäller i alla medlemsstater, kräver att använda elektriska och elektroniska produkter som bär märket måste slängas bort på ett ställe, (vänster) separat från hushållsavfallet. Det här inkluderar projektorer och deras elektriska tillbehör eller lampor. När du slänger bort en sådan produkt ska du följa riktlinjerna som dina lokala myndigheter har beslutat om och/eller rådfråga den affär i vilken du köpte produkten. Efter det att den använda produkten har samlats in återanvänds den och återvinns på ett riktigt sätt. Den här åtgärden hjälper oss att minska avfallen samt minska den negativa inverkan av t ex kvicksilver, som finns i lamporna, i den mänskliga kroppen och miljön till en minimal nivå. Markeringen på elektriska och elektroniska produkter gäller endast den aktuella medlemsstaten i EU.

#### Viktiga säkerhetsföreskrifter

De här säkerhetsanvisningarna är till för att tillförsäkra din projektor en lång livslängd och för att förhindra brand och stötar. Läs igenom nogrannt och beakta alla varningar.

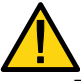

### Installation

- Placera inte projektorn i följande förhållanden:
  - På ett ostadigt rullbord, ställ eller bord.
  - I närheten av vatten, bad eller fuktiga rum.
  - I direkt solljus, i närheten av värmeväxlare eller värmeelement.
  - I en dammig, rökig miljö eller miljö med dimma.
  - På ett pappersblad, eller tygbit, plädar eller mattor.
- Om du vill ha projektorn installerad i taket:
  - Försök inte själv att installera projektorn.
  - Projektorn måste installeras av kvalificerade tekniker för att tillförsäkra korrekt användning och minska risken för kroppsskada.
  - Dessutom måste taket vara tillräckligt kraftigt för att kunna hålla projektorn och installationen måste vara i enlighet med alla lokala byggnationsbestämmelser.
  - Rådfråga din leverantör för mer information.

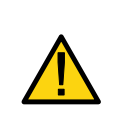

#### FARA:

När du fraktar projektorn ska du innan avlägsna den alternativa linsen. Objektivet och linsbytesmekanismen kan skadas om inte korrekt hantering sker under transporten.

#### Placera projektorn horisontalt.

Ställ inte projektorn på sidan när lampan lyser, eftersom projektorn i så fall kan skadas. Om du tippar projektorns framdel upp eller ned mer än 45° kan lampans livslängd förkortas med upp till 20 %.

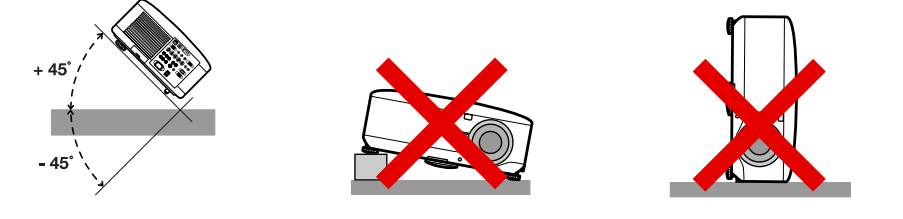

#### FARA:

Tappa inte projektorn på din hand eller på dina fingrar då du lyfter upp projektorn för att byta ut filtren. Om du gör så kan du komma att skada hand eller fingrar.

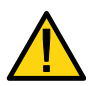

Säkerhetsföreskrifter rörande brand och elektriska stötar

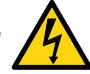

- Var noga med att det finns tillräcklig ventilation och att ventilerna inte är blockerade och hindrar värme som samlas inuti projektorn att ledas bort. Se till att det finns minst 20cm utrymme mellan projektorn och en vägg.
- Vidrör inte fläktutgången på baksidan när projektorn sätts på och genast efter det att projektorn håller på att stängas av, då den kan bli väldigt varm.
- Förhindra främmande objekt, som t ex pappersgem och pappersbitar, från att falla in i projektorn. Försök inte att få ut objekt som har fallit in i projektorn. För inte in några metallföremål i projektorn, som t ex en metalltråd eller skruvmejsel. Om någonting skulle falla in i projektorn ska du genast koppla ur den och anlita kvalificerad servicepersonal för att ta bort föremålet.
- Avstå från att placera föremål ovanpå projektorn.
- Vidrör inte elkontakten under åskväder. Om du gör det föreligger risk för elektrisk stöt eller brand.
- Projektorn är utformad att arbeta med en elförsörjning på 100-240V AC 50/60 Hz. Kontrollera så att din elförsörjning uppfyller det här kravet innan du använder din projektor.
- Titta inte in i objektivet när projektorn är på. Det kan resultera i allvarlig skada på dina ögon.
- Håll föremål som t ex förstoringsglas, borta från ljusstrålen från projektorn. Ljus som projiceras från objektivet är starkt, och därför kan andra objekt omdirigera ljuset som kommer ut från objektivet och orsaka oförutsedda händelser som t ex brand eller skada på ögon.
- Täck inte över linsen med det svarta linsskyddet eller liknande när projektorn är på. Om du gör det kan det leda till att skyddet smälter och eventuellt bränner dina händer p g a hetta som kommer från ljusstrålen.
- Placera inga föremål som påverkas lätt av hetta, framför projektorns lins eller projektorventilerna som blåser ut luft. Om du gör det kan föremål smälta eller du kan bränna händerna på värmen som kommer från ljusstrålen och ventilutblåset.
- Hantera strömkabeln med stor försiktighet. En skadad eller sliten strömkabel kan orsaka elektrisk stöt eller brand.
  - Använd inga andra strömkablar än de som tillhandahålls av NEC.
  - Undvik att böja och slita hårt i strömkabeln.
  - Undvik att placera strömkabeln under projektorn eller annat tungt föremål.
  - Undvik att täcka över strömkabeln med andra mjuka material, som t ex mattor.
  - Undvik att hetta upp strömkabeln.
  - Hantera inte elkontakten med blöta händer.

- Stäng av projektorn, koppla ur strömkabeln och se till att projektorn genomgår service med kvalificerad servicepersonal under följande förhållanden:
  - När strömkabeln eller -kontakten är skadad eller sliten.
  - Om vätska har spillts i projektorn, eller om den har utsatts för regn eller vatten.
  - Om inte projektorn fungerar normalt när du följer anvisningarna som beskrivs i den här användarmanualen.
  - Om projektorn har tappats eller om huset har skadats.
  - Om du upplever att projektorn inte fungerar som vanligt, vilket betyder att den är i behov av service.
- Koppla ur strömkabeln och alla andra kablar innan du bär på projektorn.
- Stäng av projektorn och koppla ur strömkabeln om inte projektorn ska användas under en längre tidsperiod.
- När du använder en LAN-kabel:
  - För säkerhets skull ska du inte ansluta kontakten för kringutrustningen som riskerar att ha för hög spänning.
- Stäng av projektorn och koppla ur strömkabeln innan du rengör huset eller byter ut lampan.

#### FARA:

- Bär alltid din projektor i bärhandtaget.
- Använd inte lutningsfoten på annat sätt än vad som avses. Felaktig anvädning, som t ex att använda lutningsfoten som bärhandtag eller hängfäste (från väggen eller från taket) kan skada projektorn.
- Skicka inte iväg projektorn i den mjuka väskan med posten eller annan frakttjänst. Projektorn i den mjuka väskan kan komma att skadas.
- Om långvarig användning under ett antal, på varandra följande dagar planeras, välj inställningen Hög i fönstret för Fläktläge för att minska värmetrycket på projektorn (se Fläktläge).

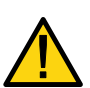

- Koppla inte ur strömkabeln från vägguttaget eller från projektorn när projektorn är på. Om du gör det kan kontakten AC IN skadas på projektorn och (eller) stickkontakten på strömkabeln.
- För att stänga av AC elförsörjning när projektorn är på ska du använda en strömstrip som är utrustad med en växlare och en bromsare.
- Projektorn kan kopplas ur under sin avsvalningsperiod efter att den har stängts av.
- Vidrör inte fläktutgången på baksidan när projektorn sätts på och genast efter det att projektorn håller på att stängas av, då den kan bli väldigt varm.
- Stäng inte av AC-strömen under 60 sekunder efter att lampan har satts på och samtidigt som STRÖM-indikatorn blinkar grönt. Om du gör det kan lampan gå sönder.
- Undvik att placera dina händer i närheten av objektivöppningen när du byter objektiv. När du byter objektiv kan dina fingrar eller händer nypas fast och orsaka skada.

#### Viktig information

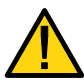

#### Försiktighetsåtgärder gällande fjärrkontrollen

- Hantera fjärrkontrollen försiktigt.
- Om fjärrkontrollen blir blöt ska du genast torka den torr.
- Undvik hög värme och fuktighet.
- Undvik att värma upp, ta isär och slänga in batterier i öppen eld.
- Om du inte kommer att använda fjärrkontrollen under en längre tid ska du ta bort batterierna.
- Kontrollera så att batteripolerna (+/-) är korrekt placerade.
- Använd inte nya och gamla batterier tillsammans, eller olika typer av batterier.
- Ta hand om använda batterier i enlighet med lokala föreskrifter.

#### Byta ut lampan

När du ska byta ut någon av lamporna följer du anvisningarna som finns på sedan 107.

Var uppmärksam med att byta ut lampan när följande meddelande visas på skärmen:

Lampan har uppnått rekommenderad livslängd, Vänligen ersätt denna med en ny.

Om du fortsätter att använda lampan efter att den har nått slutet av sin livslängd kan lampglaset gå sönder och delar av glas kan splittras i lamphuset. Vidrör dem inte då glasdelar kan orsaka skada.

Om det händer ska du ta kontakt med din återförsäljare för utbyte av lampan.

#### Viktigt att känna till om lampan

Projektorn har en högtrycks kvicksilverlampa som ljuskälla.

Ett kännetecken för kvicksilverlampor är att ljusttyrkan gradvis minskar med åldern. Upprepad på- och avstängning av lampan bidrar också till att ljusstyrkan minskar.

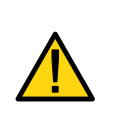

FARA:

När du tar bort lampan från en takmonterad projektor ska du vara noga med att ingen står under projektorn. Glasfragment kan falla ner om lampan har brunnit ut.

# Innehållsförteckning

| VIKTIG INFORMATION                                          | I        |
|-------------------------------------------------------------|----------|
| Säkerhetföreskrifter                                        | I        |
| INNEHÅLLSFÖRTECKNING                                        | VII      |
| 1. INTRODUKTION                                             | 1        |
| • VAD FINNS I LÅDAN?                                        | 1        |
| INTRODUKTION TILL PROJEKTORN                                | 2        |
| Funktioner som du kommer att uppskatta:                     | 2        |
| NAMN PÅ DELAR AV PROJEKTORN                                 | 3        |
| Framifrån                                                   | 3        |
| Vy uppifrån                                                 |          |
| Bâra projektorn                                             | 5        |
|                                                             | 0<br>7   |
| Objektivkentreller                                          |          |
| OSD-kontroller och Status I ED                              | /<br>و   |
| G TERMINAI DANELELINKTIONER                                 |          |
| <ul> <li>O NAMN PÅ DELAR AV ELÄRRKONTROLLEN</li> </ul>      | 10       |
| Batteriinstallation                                         | 12       |
| Hanteringsvidd för trådlös fjärrkontroll                    |          |
| Försiktighetsåtgärder gällande fjärrkontrollen              |          |
| Använda fjärrkontrollen i trådbundet bruk                   |          |
| 2. INSTALLATION OCH ANSLUTNINGAR                            | 17       |
|                                                             | 17       |
| VALIA IN SKARMEN OCH PROJEKTORN                             | 17<br>18 |
| VALJA EN FLAGENING                                          | 10       |
| Ta bort existerande obiektiv från projektorn                |          |
| Installera det nva objektivet                               |          |
| Installera det nya objektivet med hjälp av antistöldskruven |          |
| UTSÄNDNINGSAVSTÅND OCH SKÄRMSTORLEK                         |          |
| NP4000 Värden för projiceringsavstånd och bildstorlek       |          |
| NP4001 Värden för projiceringsavstånd och bildstorlek       | 24       |
| BYTA UT FÄRGHJULET                                          | 27       |
| GENOMFÖRA ANSLUTNINGAR                                      |          |
| Ansluta din PC eller Macintosh-dator                        |          |
| Ansluta en extern skärm.                                    |          |
| Ansluta din DVD-spelare med Komponentutgang                 |          |
|                                                             |          |
| V ANSLUTA DEN MEDFOLJANDE ELSLADDEN.                        |          |
| 3. PROJICERA EN BILD (GRUNDLAGGANDE ANVANDNING)             |          |
|                                                             |          |
| Anmarkning om Startuppskärmen (skärmen för Menyspråksval)   |          |
|                                                             |          |
| ♥ JUSTERA BILDPOSITIONEN OCH BILDSTORLEKEN                  |          |
|                                                             |          |

#### Innehållsförteckning

|    | Linsbyte justerbar räckvidd                                                                                                    |                                                                                                    |
|----|----------------------------------------------------------------------------------------------------|----------------------------------------------------------------------------------------------------|
|    | Fran fjarrkontrollen                                                                                                    |                                                                                                    |
|    |                                                                                                    |                                                                                                    |
|    | OPTIMERA EN RGB-BILD AUTOMATISKT                                                                                                    |                                                                                                    |
|    | Justera bilden med njalp av Autokalibrering                                                                                                    |                                                                                                    |
|    | JUSTERA VOLYM UPP OCH NER                                                                                                    |                                                                                                    |
|    | <b>O</b> STÄNGA AV PROJEKTORN                                                                                                    | 47                                                                                                 |
|    | Om Direkt avstängning                                                                                                    |                                                                                                    |
|    | Efter användning                                                                                                    |                                                                                                    |
| 4. | BEKVÄMA FUNKTIONER                                                                                                    | 49                                                                                                 |
|    | STÄNGA AV BILD OCH LJUD                                                                                                    | 49                                                                                                 |
|    | FRYSA EN BILD                                                                                                    | 49                                                                                                 |
|    | JUSTERA FOKUS/ZOOM MANUELLT                                                                                                    | 50                                                                                                 |
|    | Justera med hjälp av OSD-kontrollpanel                                                                                                    |                                                                                                    |
|    | BYTA LAMPLÄGE                                                                                                    | 51                                                                                                 |
|    | Byta Lampläge med hjälp av projektorns OSD-kontrollpanel                                                                                                    |                                                                                                    |
|    | Byta Lampläge med hjälp av fjärrkontrollen                                                                                                    |                                                                                                    |
|    | Skaffa Information                                                                                                    | 53                                                                                                 |
|    | O JUSTERA POSITION/KLOCKA                                                                                                    | 54                                                                                                 |
|    | Justera Position/Klocka/Fas med hjälp av OSD-kontrollpanel                                                                                                    |                                                                                                    |
|    | Korrigera Kevstone med hiälp av Fiärrkontrollen                                                                                                    |                                                                                                    |
|    | FÖRHINDRA OTILLÅTEN ANVÄNDNING AV PROJEKTORN                                                                                                    | 57                                                                                                 |
|    | Låsa projektorn                                                                                                    |                                                                                                    |
|    | Låsa upp projektorn                                                                                                    |                                                                                                    |
|    | ANVÄNDA DET FYSISKA LÅSET                                                                                                    | 60                                                                                                 |
|    | Använda Kensingtonlåset                                                                                                    |                                                                                                    |
|    | Använda Säkerhetskedjelåset                                                                                                    |                                                                                                    |
| 5. | ANVÄNDA SKÄRM-MENYN                                                                                                    | 61                                                                                                 |
|    |                                                                                                    |                                                                                                    |
|    |                                                                                                    |                                                                                                    |
|    | • Anvanda menyerna<br>Navigera i de proiicerade inställningarna.                                                                                                    | 61<br>61                                                                                           |
|    | <ul> <li>ANVANDA MENYERNA</li> <li>Navigera i de projicerade inställningarna</li> <li>Menyträd</li> </ul>                                                                                                    | 61<br>61<br>63                                                                                     |
|    | <ul> <li>ANVANDA MENYERNA</li> <li>Navigera i de projicerade inställningarna</li> <li>MENYTRÄD</li> <li>MENYELEMENT</li> </ul>                                                                                                    | 61<br>61<br>63<br>65                                                                               |
|    | <ul> <li>ANVANDA MENYERNA<br/>Navigera i de projicerade inställningarna</li> <li>MENYTRÄD</li> <li>MENYELEMENT</li> <li>BESKRIVNING OCH FUNKTIONER I KÄLLMENYN.</li> </ul>                                                                                                    |                                                                                                    |
|    | <ul> <li>ANVANDA MENYERNA<br/>Navigera i de projicerade inställningarna.</li> <li>MENYTRÄD</li> <li>MENYELEMENT</li> <li>BESKRIVNING OCH FUNKTIONER I KÄLLMENYN</li> <li>BESKRIVNINGAR OCH FUNKTIONER I JUSTERINGSMENYN</li> </ul>                                                                                                    |                                                                                                    |
|    | <ul> <li>ANVANDA MENYERNA<br/>Navigera i de projicerade inställningarna.</li> <li>MENYTRÄD.</li> <li>MENYELEMENT.</li> <li>BESKRIVNING OCH FUNKTIONER I KÄLLMENYN</li></ul>                                                                                                    |                                                                                                    |
|    | <ul> <li>ANVANDA MENYERNA<br/>Navigera i de projicerade inställningarna.</li> <li>MENYTRÄD</li> <li>MENYELEMENT.</li> <li>BESKRIVNING OCH FUNKTIONER I KÄLLMENYN.</li> <li>BESKRIVNINGAR OCH FUNKTIONER I JUSTERINGSMENYN</li></ul>                                                                                                    |                                                                                                    |
|    | <ul> <li>ANVANDA MENYERNA<br/>Navigera i de projicerade inställningarna.</li> <li>MENYTRÄD</li> <li>MENYELEMENT</li> <li>BESKRIVNING OCH FUNKTIONER I KÄLLMENYN</li></ul>                                                                                                    |                                                                                                    |
|    | <ul> <li>ANVANDA MENYERNA<br/>Navigera i de projicerade inställningarna.</li> <li>MENYTRÄD</li> <li>MENYELEMENT</li> <li>BESKRIVNING OCH FUNKTIONER I KÄLLMENYN</li></ul>                                                                                                    |                                                                                                    |
|    | <ul> <li>ANVANDA MENYERNA<br/>Navigera i de projicerade inställningarna.</li> <li>MENYTRÄD</li> <li>MENYELEMENT</li> <li>BESKRIVNING OCH FUNKTIONER I KÄLLMENYN</li></ul>                                                                                                    | 61<br>63<br>65<br>66<br>67<br>67<br>67<br>68<br>73<br>73<br>76<br>76                               |
|    | <ul> <li>ANVANDA MENYERNA<br/>Navigera i de projicerade inställningarna.</li> <li>MENYTRÄD</li> <li>MENYELEMENT</li> <li>BESKRIVNING OCH FUNKTIONER I KÄLLMENYN</li></ul>                                                                                                    |                                                                                                    |
|    | <ul> <li>ANVANDA MENYERNA<br/>Navigera i de projicerade inställningarna.</li> <li>MENYTRÄD</li> <li>MENYELEMENT</li> <li>BESKRIVNING OCH FUNKTIONER I KÄLLMENYN</li> <li>BESKRIVNINGAR OCH FUNKTIONER I JUSTERINGSMENYN</li></ul>                                                                                                    | 61<br>61<br>63<br>65<br>66<br>67<br>67<br>67<br>68<br>73<br>73<br>76<br>76<br>76<br>76<br>78<br>79 |
|    | <ul> <li>ANVANDA MENYERNA<br/>Navigera i de projicerade inställningarna.</li> <li>MENYTRÄD</li> <li>MENYELEMENT</li> <li>BESKRIVNING OCH FUNKTIONER I KÄLLMENYN</li></ul>                                                                                                    |                                                                                                    |
|    | <ul> <li>ANVANDA MENYERNA<br/>Navigera i de projicerade inställningarna.</li> <li>MENYTRÄD.</li> <li>MENYELEMENT.</li> <li>BESKRIVNING OCH FUNKTIONER I KÄLLMENYN.</li> <li>BESKRIVNINGAR OCH FUNKTIONER I JUSTERINGSMENYN</li></ul>                                                                                                    |                                                                                                    |
|    | <ul> <li>ANVANDA MENYERNA<br/>Navigera i de projicerade inställningarna.</li> <li>MENYTRÄD.</li> <li>MENYELEMENT.</li> <li>BESKRIVNING OCH FUNKTIONER I KÄLLMENYN.</li> <li>BESKRIVNINGAR OCH FUNKTIONER I JUSTERINGSMENYN</li></ul>                                                                                                    |                                                                                                    |
|    | <ul> <li>ANVANDA MENYERNA<br/>Navigera i de projicerade inställningarna.</li> <li>MENYTRÄD.</li> <li>MENYELEMENT.</li> <li>BESKRIVNING OCH FUNKTIONER I KÄLLMENYN</li></ul>                                                                                                    |                                                                                                    |
|    | <ul> <li>ANVANDA MENYERNA<br/>Navigera i de projicerade inställningarna.</li> <li>MENYTRÄD.</li> <li>MENYELEMENT</li></ul>                                                                                                    |                                                                                                    |
|    | <ul> <li>ANVANDA MENYERNA<br/>Navigera i de projicerade inställningarna.</li> <li>MENYTRÄD.</li> <li>MENYELEMENT.</li> <li>BESKRIVNING OCH FUNKTIONER I KÄLLMENYN.</li> <li>BESKRIVNINGAR OCH FUNKTIONER I JUSTERINGSMENYN<br/>Bildalternativmeny.</li> <li>Videomeny</li> <li>BESKRIVNINGAR OCH FUNKTIONER AV MENYN FÖR DETALJERADE INSTÄLLNINGAR<br/>Allmän<br/>Vitbalans</li> <li>Färgkorrigering</li> <li>BESKRIVNING OCH FUNKTIONER I INSTÄLLNINGSMENYN<br/>Allmän</li> <li>Installation</li> <li>LAN-inställningar</li> <li>Alternativ</li> <li>BESKRIVNING OCH FUNKTIONER I INFORMATIONSMENYN</li> </ul>                          |                                                                                                    |
|    | <ul> <li>ANVANDA MENYERNA<br/>Navigera i de projicerade inställningarna.</li> <li>MENYTRÄD.</li> <li>MENYELEMENT.</li> <li>BESKRIVNING OCH FUNKTIONER I KÄLLMENYN.</li> <li>BESKRIVNINGAR OCH FUNKTIONER I JUSTERINGSMENYN<br/>Bildalternativmeny.</li> <li>Videomeny.</li> <li>BESKRIVNINGAR OCH FUNKTIONER AV MENYN FÖR DETALJERADE INSTÄLLNINGAR<br/>Allmän.</li> <li>Vitbalans.</li> <li>Färgkorrigering.</li> <li>BESKRIVNING OCH FUNKTIONER I INSTÄLLNINGSMENYN<br/>Allmän.</li> <li>Installation</li> <li>LAN-inställningar.</li> <li>Alternativ.</li> <li>BESKRIVNING OCH FUNKTIONER I INFORMATIONSMENYN<br/>Brukstid</li> </ul> |                                                                                                    |
|    | <ul> <li>ANVANDA MENYERNA<br/>Navigera i de projicerade inställningarna</li></ul>                                                                                                    |                                                                                                    |
|    | <ul> <li>ANVANDA MENYERNA<br/>Navigera i de projicerade inställningarna</li></ul>                                                                                                    |                                                                                                    |

#### Innehållsförteckning

| Version                        |                                  |     |
|--------------------------------|----------------------------------|-----|
| BESKRIVNING OCH FUNKT          | IONER I ÅTERSTÄLLNINGSMENYN      | 101 |
| 6. UNDERHÅLL                   |                                  |     |
| Rengöring av projekter         | ORN                              |     |
| Rengöra höliet                 |                                  |     |
| Rengöring av linsen            |                                  |     |
| Rengöra filtren                |                                  |     |
| <b>2</b> BYTA UT FÖRBRUKNINGSI | DELAR                            |     |
| Byta ut filtren                |                                  |     |
| Byta ut lamporna               |                                  |     |
| Nollställa räkneverket fö      | ör Lamptimmar                    |     |
| 7. BILAGA                      |                                  | 110 |
| ANVÄNDA DEN ALTERNAT           | IVA FJÄRRMUSMOTTAGAREN (NP01MR)  |     |
| Ansluta fjärrmusmottaga        | aren till din dator              |     |
| När du använder en dat         | or genom fjärrmusmottagaren      |     |
| När du ansluter med hjä        | ilp av USB-terminalen            |     |
| Använda din dators mus         | s från fjärrkontrollen           |     |
| Om Dragläge                    |                                  |     |
| FELSÖKNING                     |                                  |     |
| Indikatormeddelanden           |                                  |     |
| Vanliga problem och åtg        | gärder                           | 114 |
| Tips för felsökning            |                                  | 114 |
| PROBLEM MED BILDEN             |                                  |     |
| Problem med lampan             |                                  | 116 |
| Problem med fjärrkontro        | ollen                            | 116 |
| Problem med ljudet             |                                  |     |
| 4 LÅTA PROJEKTORN GENO         | MGÅ SERVICE                      |     |
| 8. SPECIFIKATIONER             |                                  |     |
| PROJEKTORSPECIFIKATIC          | )NER                             | 119 |
| Alternativa specifikation      | er                               |     |
| Elektriska specifikatione      | er                               |     |
| Mekaniska specifikation        | er                               |     |
| Miljömässiga övervägar         | 1den                             |     |
| Regler                         |                                  |     |
| HUSMÅTT                        |                                  |     |
| PIN-TILLDELNING AV MINI        | D-SUB 15 PIN INGÅNGSKONTAKT      |     |
| KOMPATIBEL INGÅNGSSIG          | NALLISTA                         |     |
| PC KONTROLLKODER OC            | H KABELKONTAKTER                 |     |
| SKÄRMUTLÖSARE                  |                                  |     |
| BRUK AV HTTP -LÄSARE           |                                  |     |
| Oversikt                       |                                  |     |
| Förberedelse innan anv         | ändning                          |     |
| Hantering av adressen i        | för användning via en webbläsare |     |
| Konfigurera nätverksins        | tällningar                       |     |
| Struktur över HTTP-sen         | ver                              |     |
| I5 PIN GPIO-KONTROLL           |                                  |     |
| 9. PROBLEMSÖKNING CH           | ECKLISTA                         |     |

## • Vad finns i lådan?

Packa försiktigt upp projektorn och kontrollera att följande föremål finns med:

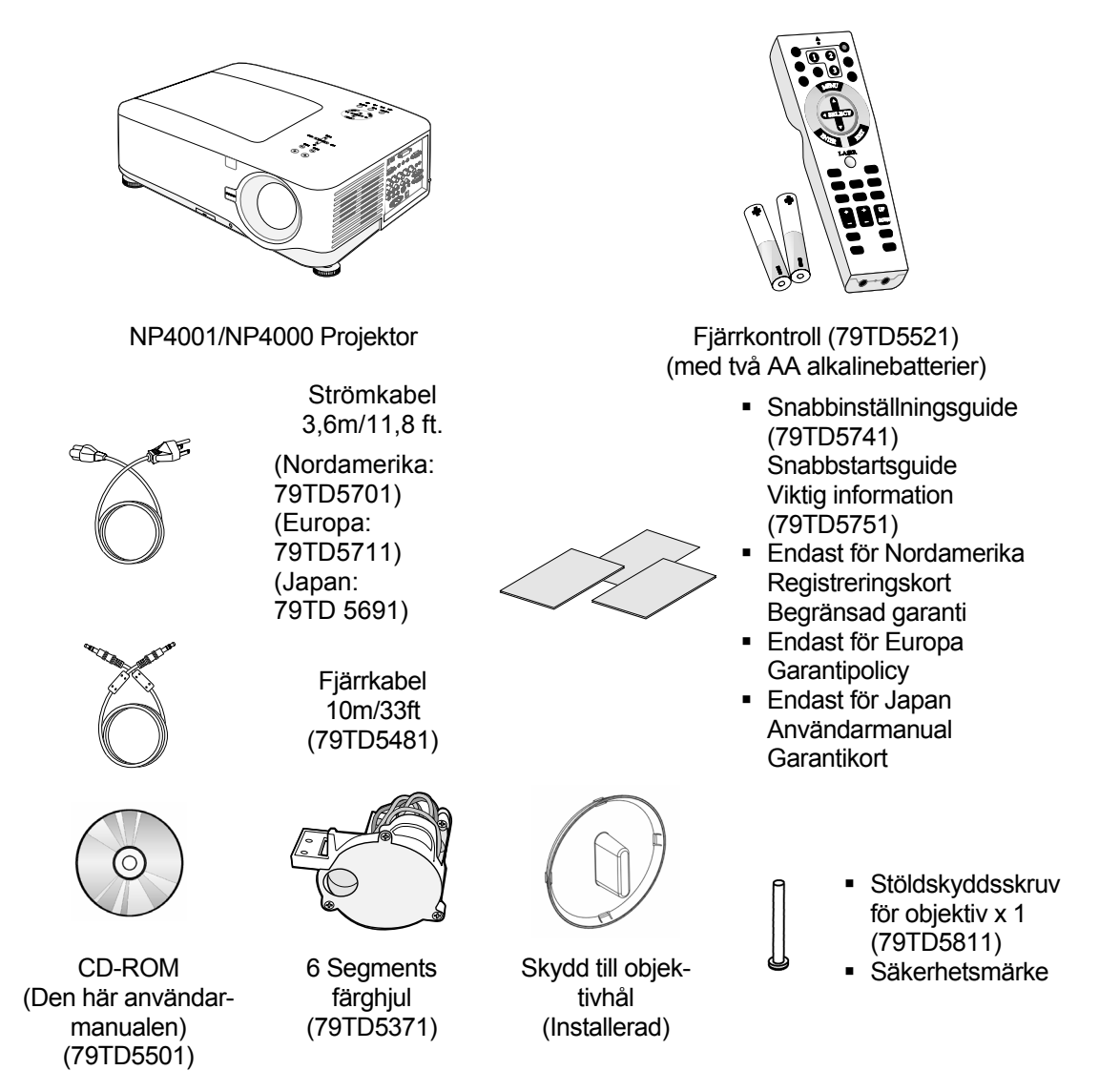

Kontakta omedelbart din återförsäljare om något fattas eller verkar skadat, eller om enheten inte fungerar.

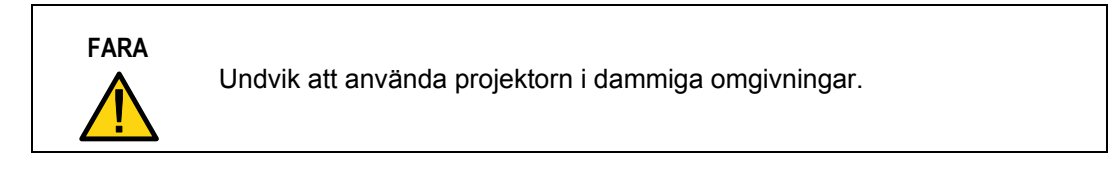

## Introduktion till projektorn

#### Funktioner som du kommer att uppskatta:

- DLP-projektor med hög upplösning
- Inbyggt stöd för WXGA (endast NP4001)

En WXGA-upplösning (1280 x 768) ger dig bredbild med bildförhållandet 15:9.

Hög ljusstyrka

Den höga ljusstyrkan, 5200 och 4500 lumen (NP4000 respektive NP4001), åstadkoms med 4-segmentsfärghjul.

• Dubbelt lampsystem

Ett två-lampsystem erbjuder ökad livslängd på lampan och energibesparingar tillsammans med övertalighet.

• Vid alternativt objektiv med bajonettmontering

Det finns fem typer av alternativa objektiv tillgängliga.

• Automatiskt linsbyte, zoom och fokus erbjuder flexibilitet i installationen.

Automatiskt horisontal och vertikal objektivskiftning ger möjligheten att projicera utom centerskärmsinstallationer. Automatisk zoom och fokus erbjuder snabb och enkel justering.

• Direkt avstängning & Autostart

Projektorn har en funktion som heter "Direkt avstängning". Den här funktionen gör det möjligt att stänga av projektorn (även när en bild projiceras) med hjälp av en strömstrip som är utrustad med en växlare och en bromsare.

#### Anmärkning:

Innan du använder Direkt avstängning ska du låta det gå 20 minuter strax efter att du har satt på projektorn och från dess att en bild har börjat visas. Strömkabeln kan också tas bort omedelbart efter att projektorn har stängts av. Autostart gör så att du inte hela tidet behöver använda knappen POWER (ON/STANDBY) på fjärrkontrollen eller projektorhuset.

Flera olika ingångsportar och en omfattande ansamling systemkontrollgränssnitt
 Den här preiektern städior ingångssignaler som RNC\_DVLD\_applog RCR\_kompon

Den här projektorn stödjer ingångssignaler som BNC, DVI-D, analog RGB, komponent, S-video och komposit.

• 3W+3W Stereohögtalare

Inbyggda 3W x 2 högtalare tillhandahålls.

• Förhindrar otillåten användning av projektorn

Förbättrade smarta säkerhetsinställningar för lösenordsskydd samt kontrollpanelslås hjälper till att skydda mot otillåten tillgång, ändringar och stöld.

- Integrerad RJ-45 -kontakt för trådbunder nätverkskapacitet för korrekt hantering.

## Namn på delar av projektorn

## <u>Framifrån</u>

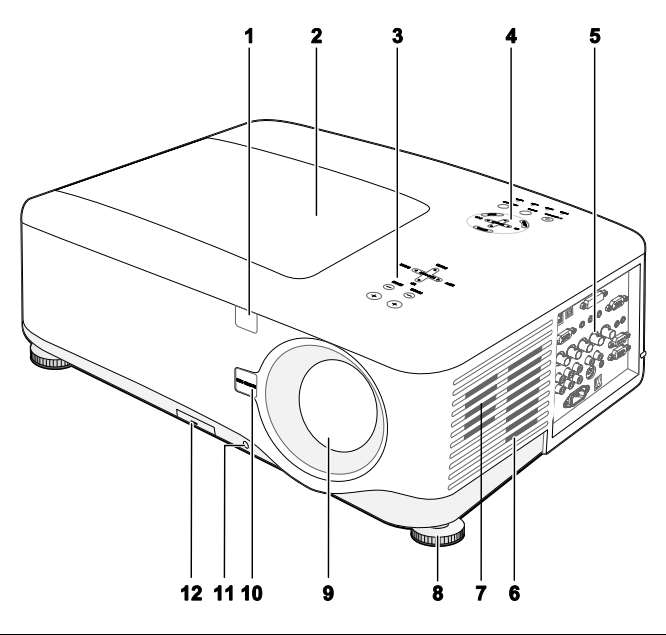

| ALTER-<br>NATIV | NAMN                           | BESKRIVNING                                                                                    | SE SIDA:     |
|-----------------|--------------------------------|------------------------------------------------------------------------------------------------|--------------|
| 1.              | IR-mottagare                   | Mottagare för fjärrkontrollens infraröda signal.                                               | 12           |
| 2.              | Lamphölje                      | Ta bort höljet för att byta ut lampan eller färghjulet                                         | 107          |
| 3.              | Objektivkontrollpanel          | Se Objektivkontroller                                                                          | 7            |
| 4.              | OSD kontrollpanel              | Se OSD-kontroller och Status LED                                                               | 8            |
| 5.              | I/O anslutningspanel           | Anslut olika ingångsenheter                                                                    | 10           |
| 6.              | Intagsfläkt                    | Lampkylningsfläkt – täck inte för                                                              | _            |
| 7.              | Högtalare                      | Inbyggda högtalare                                                                             | _            |
| 8.              | Höjdjusteringsdon              | Justerar projektorns höjd                                                                      | <b>6, 44</b> |
| 9.              | Objektiv                       | Avlägsna linsskyddet före användning.                                                          | _            |
| 10.             | Lens release objektivet        | Tryck på spärrknappen innan du tar bort objektivet                                             | _            |
| 11.             | Antistöldsskruv                | Förhindrar att objektivet stjäls                                                               | _            |
| 12.             | Intagsfläkt och<br>frontfilter | Håller frontfläkten fri från damm<br>– rengör regelbundet för bästa prestanda<br>– täck ej för | 103          |

#### Viktigt:

Ventilationsöppningar på projektorn garanterar god luftcirkulation, vilket håller projektorlampan sval. Täck inte över någon av ventilationsöppningarna.

Г

## <u>Vy uppifrån</u>

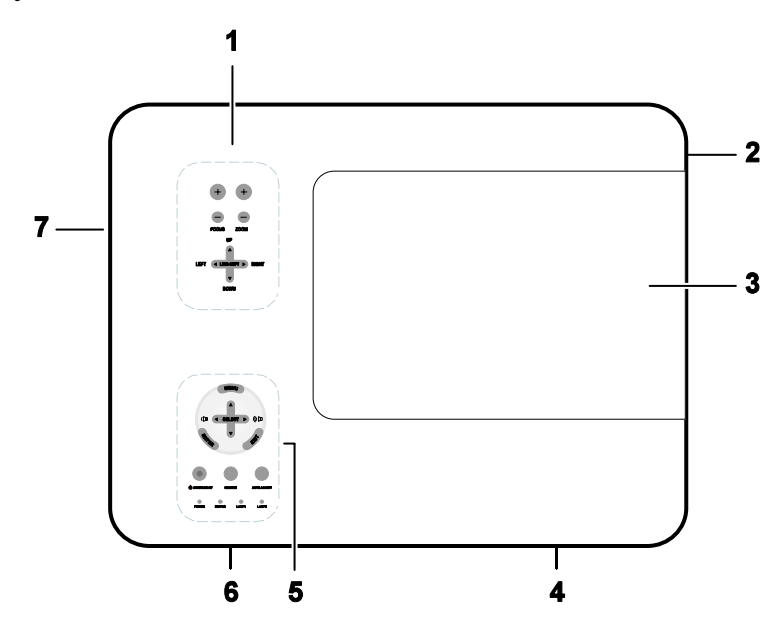

| ALTER-<br>NATIV | Namn                  | BESKRIVNING                                            | SE SIDA: |
|-----------------|-----------------------|--------------------------------------------------------|----------|
| 1.              | Objektivkontrollpanel | Se Objektivkontroller                                  | 7        |
| 2.              | Höger högtalare       | Höger högtalare                                        |          |
| 3.              | Lamphölje             | Ta bort höljet för att byta ut lampan eller färghjulet | 107      |
| 4.              | Utblåsventil          | Utblåsventil - täck inte över                          |          |
| 5.              | OSD kontrollpanel     | Se OSD-kontroller och Status LED                       | 8        |
| 6.              | Bakre intagsventil    | Bakre avkylningsintag – täck inte för                  |          |
| 7.              | Vänster intagsventil  | Vänster avkylningsintag – täck inte för                |          |

#### <u>Bära projektorn</u>

Bär alltid projektorn i handtaget.

Innan du flyttar eller bär på projektorn ska du koppla från strömkabeln och alla andra kablar som är fästa i den.

När du flyttar på projektorn eller när projektorn inte används ska du täcka över objektivet med linsskyddet.

För att dra ut projektorhandtaget, se följande guide.

1. Ställ projektorn på högkant med kontrollpanelerna i botten.

#### Anmärkning:

Ställ projektorn på högkant genom att lyfta på huset. Använd inte handtaget för att placera projektorn upprätt.

2. Lyft handtaget i anvisad riktning tills dess att det är fullt utdraget.

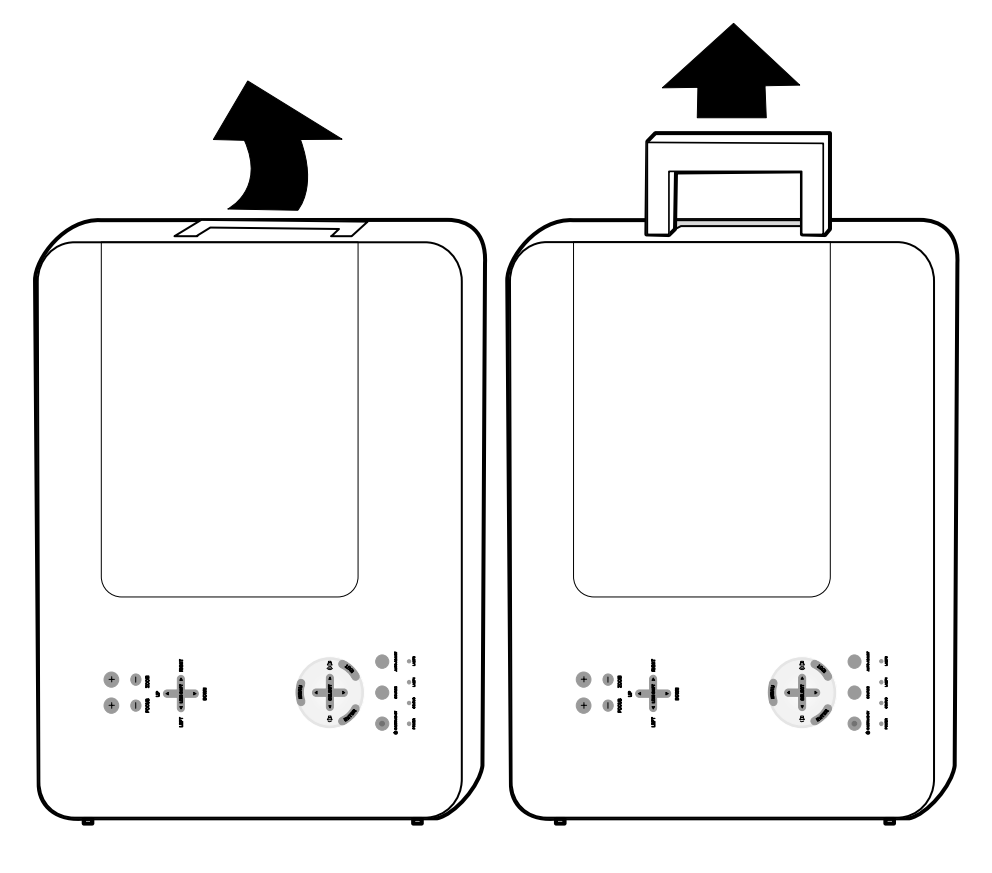

## <u>Underifrån</u>

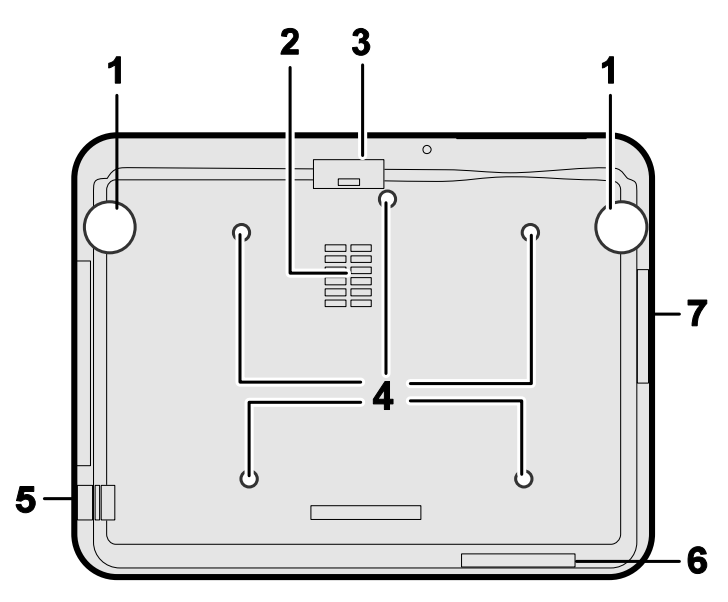

| ALTER-<br>NATIV | NAMN                     | BESKRIVNING                                                                                      | SE SIDA: |
|-----------------|--------------------------|--------------------------------------------------------------------------------------------------|----------|
| 1.              | Höjdjusteringsdon        | Justera projiceringshöjd                                                                         | 44       |
| 2.              | Intagsfläkt              | Färghjulskylningsfläkt – täck inte för                                                           |          |
| 3.              | Frontfilter              | Håll fläkten fri från damm - rengör regelbundet för optimal prestanda.                           | 103      |
| 4.              | Takupphängningshål       | Fråga din återförsäljare om information<br>beträffande hur man monterar projektorn i<br>ett tak. |          |
| 5.              | Säkerhetskedja<br>öppnar | Fäst antistöldenheten – se 🛛 Använda det fysiska låset                                           | 60       |
| 6.              | Bakre filter             | Håll fläktarna fria från damm - rengör                                                           | 103      |
| 7.              | Sidofilter               | regelbundet för optimal prestanda.                                                               | 105      |

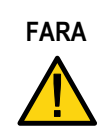

Med takinstallation ska du använda godkänd monteringshårdvara & M4skruvar; maximalt djup på skruv: 12 mm; avstånd från tak/vägg: 50/50 cm för korrekt ventilation; avstånd från fluroescerande lampor: minst 50 cm bakom och framför projektorn. För permanenta installationer ska du följa lokala bestämmelser.

## Toppfunktioner

## **Objektivkontroller**

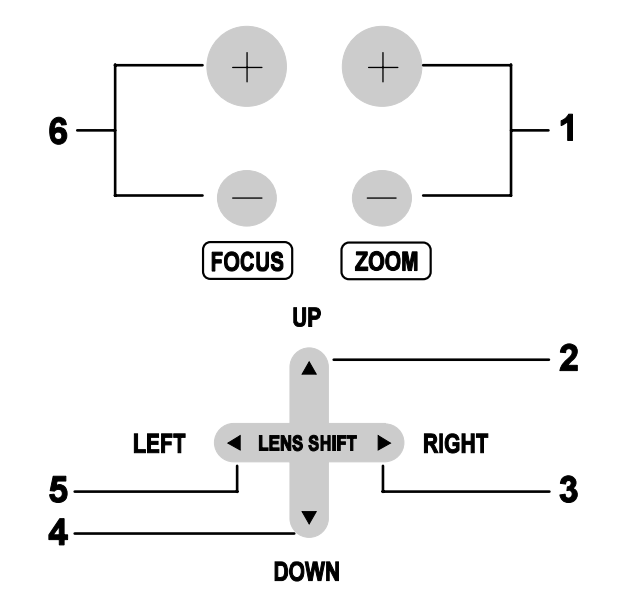

| ALTER-<br>NATIV | Namn         | BESKRIVNING                                   | SE SIDA: |
|-----------------|--------------|-----------------------------------------------|----------|
| 1.              | ZOOM         | Öka/ minska den projicerade bildens storlek   | 50       |
| 1.              | MARKÖR UP    |                                               |          |
| 2.              | MARKÖR RIGHT | - Flytta bilden vänster, höger, upp eller ner |          |
| 3.              | MARKÖR DOWN  |                                               |          |
| 4.              | MARKÖR LEFT  |                                               |          |
| 5.              | FOCUS        | Ställ in skärpan för bilden som projiceras.   | 50       |

OSD-kontroller och Status LED

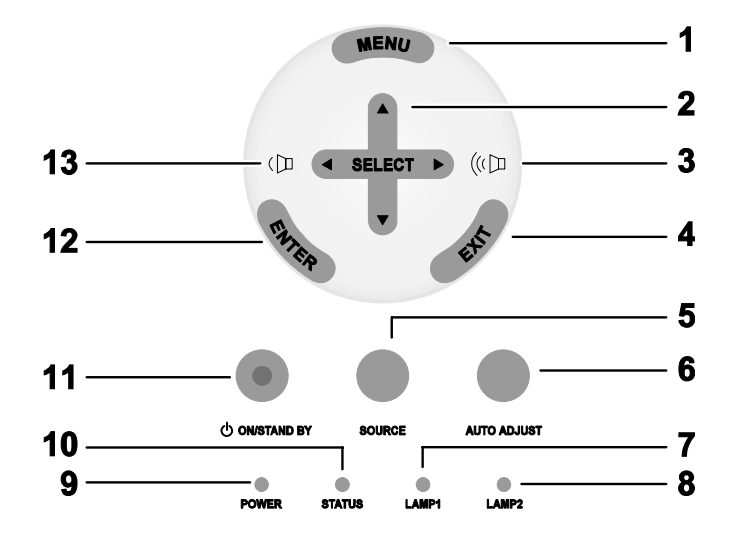

| ALTER-<br>NATIV | NAMN                        |                                               | BESKRIVNING             | SE SIDA: |
|-----------------|-----------------------------|-----------------------------------------------|-------------------------|----------|
| 1.              | MENU                        | Öppna/ stäng OSD                              |                         | 61       |
| 2.              | SELECT -<br>VÄNSTER         | Navigera och ändra inställningar i OSD        |                         | 61       |
| 3.              | MARKÖR RIGHT/<br>ÖKA VOLUME | Öka volymen                                   |                         | 46       |
| 4.              | EXIT                        | Avsluta skärmmenyn (OSD)                      |                         | 61       |
| 5.              | SOURCE                      | Ändra eller välj ingångsenhet                 |                         | 39       |
| 6.              | AUTO ADJUST                 | Optimera bildstorlek, position och upplösning |                         | 45       |
| 7.              | LAMP 1                      | Grön                                          | Se Indikatormeddelanden | 112      |
|                 | Bli                         | Blinkar                                       |                         | 112      |

| ALTER-<br>NATIV | NAMN                             |                                                                                | Beskrivning                                                 | SE SIDA: |
|-----------------|----------------------------------|--------------------------------------------------------------------------------|-------------------------------------------------------------|----------|
| Q               | LAMP 2                           | Grön                                                                           | Sa Indikatarmaddalandan                                     | 112      |
| 0.              | LAMF 2                           | Blinkar                                                                        | se mulkatormedderanden                                      | 112      |
|                 |                                  | Grön                                                                           |                                                             |          |
| 9.              | POWER (LED)                      | Orange                                                                         | Se Indikatormeddelanden                                     | 112      |
|                 |                                  | Blinkar                                                                        |                                                             |          |
| 10.             | STATUS (LED)                     | Grön                                                                           | Lampan är redo—du kan slå<br>på eller stänga av projektorn. | 112      |
| 11.             | ON/STAND BY                      | Sätt på eller stäng av projektorn<br>(huvudströmbrytare måste sättas på först) |                                                             | 10, 37   |
| 12.             | ENTER                            | Välj eller ändra inställningarna i OSD                                         |                                                             | 61       |
| 13.             | MARKÖR LEFT/<br>MINSKA<br>VOLUME | Minska vo                                                                      | lym                                                         | 46       |

## • Terminalpanelfunktioner

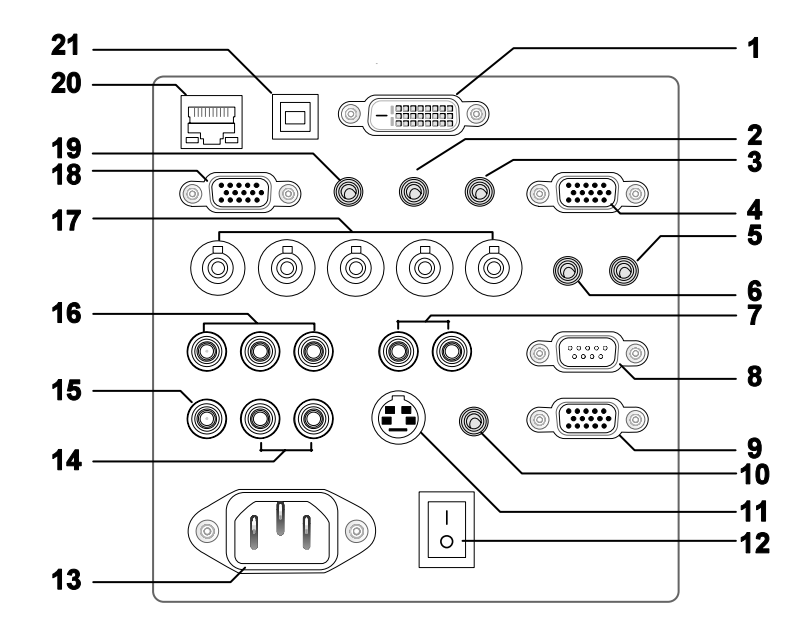

| ALTER-<br>NATIV | NAMN                     | BESKRIVNING                                                                            | SE SIDA: |
|-----------------|--------------------------|----------------------------------------------------------------------------------------|----------|
| 1.              | COMPUTER 3 IN            | Ansluta en DVI-D-kabel (medföljer ej) från en dator.                                   | 31       |
| 2.              | AUDIO IN (3)             | Ansluta audio-kabeln (medföljer ej) från en audio-enhet.                               |          |
| 3.              | AUDIO OUT                | Ljud, genomgång.                                                                       |          |
| 4.              | MONITOR OUT              | Anslut till en bildskärm                                                               |          |
| 5.              | REMOTE 2                 | Anslut den sekundära till projektorn                                                   | 16       |
| 6.              | AUDIO IN (2)             | Ansluta audio-kabeln (medföljer ej) från en audio-enhet.                               |          |
| 7.              | L/MONO, R<br>(COMPONENT) | Anslut en RCA ljudkabel (medföljer ej) från ingångsenheten, höger och vänster kanaler. |          |
| 8.              | PC CONTROL               | Installationsstyrning.                                                                 | 128      |
| 9.              | REMOTE 1                 | För extern kontroll                                                                    | 136      |

| ALTER-<br>NATIV | NAMN                                        | BESKRIVNING                                                                                                    | SE SIDA: |
|-----------------|---------------------------------------------|----------------------------------------------------------------------------------------------------|----------|
| 10.             | SC TRIGGER                                  | När du är ansluten till skärmen via en<br>kommersiellt tillgänglig kabel kommer skärmen<br>att grupperas automatiskt när projektorn startas.<br>Skärmen drar ihop sig när projektorn stängs av<br>(se anmärkningar nedan) | 130      |
| 11.             | S-VIDEO                                     | Anslut en kommersiellt tillgänglig S-video från<br>en videoenhet.                                                                                                    | 34       |
| 12.             | HUVUDSTRÖMB<br>RYTARE                       | Sätt på/stäng av projektorn                                                                                                    | 37, 47   |
| 13.             | AC IN                                       | Ansluta den medföljande elsladden.                                                                                                    | 36       |
| 14.             | L/MONO, R                                   | Anslut en RCA ljudkabel (medföljer ej) från<br>ingångsenheten, höger och vänster kanaler. Det<br>här ljuduttaget är delat med S-Videoingången                                                                             |          |
| 15.             | VIDEO IN                                    | Anslut en kompositvideokabel (medföljer ej)<br>från en videoenhet till det gula RCA-uttaget                                                                                                    | 35       |
| 16.             | COMPONENT IN<br>(Y, Cb/Pb, Cr/Pr)           | Anslut en komponentvideo-aktiverad enhet                                                                                                    | 34       |
| 17.             | COMPUTER 2 IN<br>(R/Cr, G/Y, B/Cb,<br>H, V) | Anslut RGBHV eller komponentsignal från dator eller komponentvideo-aktiverad enhet                                                                                                    | 31       |
| 18.             | COMPUTER 1 IN                               | Ansluta en VGA-kabel (medföljer ej) från en dator.                                                                                                    | 31       |
| 19.             | AUDIO IN (1)                                | Ansluta audio-kabeln (medföljer ej) från en audio-enhet.                                                                                                    |          |
| 20.             | LAN                                         | Anslut en LAN-kabel (medföljer ej) från en dator.                                                                                                    | 91       |
| 21.             | SERVICE                                     | Ansluta en USB-kabel (medföljer ej) från en dator. Endast för servicepersonal                                                                                                    |          |

#### Anmärkning:

• För att använda den här funktionen måste du sätta på funktionen Screen Trigger på OSD.

• Skärmkontroller tillhandahålls och stöds av skärmtillverkare.

• Använd inte det här uttaget för någonting annat än vad det är avsett för. Om du ansluter den trådbundna fjärrkontrollen till Trigger miniuttag skadar det fjärrkontrollen.

## **6** Namn på delar av fjärrkontrollen

Fjärrkontrollen som följer med projektorn kombinerar ergonomisk design och användbarhet och innehåller funktioner som Volym- och Zoomkontroll, frys bildruta samt ett användbart pekverktyg i form av en laser. Se följande diagram och tabell för knapplacering och funktionalitet.

| ALTER- |                                                                                                    |                                                                                                    |                                                                                                    | ALTER- |
|--------|----------------------------------------------------------------------------------------------------|----------------------------------------------------------------------------------------------------|----------------------------------------------------------------------------------------------------|--------|
| NATIV  | NAMN                                                                                                    |                                                                                                    | NAMN                                                                                                    | NATIV  |
| 1.     | Sekundärt uttag                                                                                                    |                                                                                                    | Exit-knapp                                                                                                    | 18.    |
| 2.     | Laserpekare                                                                                                    |                                                                                                    | Laserknapp                                                                                                    | 19.    |
| 3.     | Infraröd sändare                                                                                                    |                                                                                                    | L-Click-knapp                                                                                                    | 20.    |
| 4.     | LED                                                                                                    |                                                                                                    | R-Click-knapp                                                                                                    | 21.    |
| 5.     | Power OFFknapp*                                                                                                    |                                                                                                    | Focus/ Zoomknapp                                                                                                    | 22.    |
| 6.     | Power ONknapp**                                                                                                    |                                                                                                    | Freezeknapp                                                                                                    | 23.    |
| 7.     | Computer 1-knapp                                                                                                    |                                                                                                    | Lens shiftknapp                                                                                                    | 24.    |
| 8.     | Computer 2-knapp                                                                                                    |                                                                                                    | Aspect-knapp                                                                                                    | 25.    |
| 9.     | Videoknapp                                                                                                    | 23                                                                                                    | Lamp modeknapp                                                                                                    | 26.    |
| 10.    | Tittarknapp<br>(Knapparna<br>VIEWER(Tittar)<br>och PAGE (sida)<br>fungerar med andra<br>modeller som har<br>Tittfunktion.<br>NP4001/NP4000 har<br>inte den här<br>funktione.) |                                                                                                    | Auto ADJknapp                                                                                                    | 27.    |
| 11.    | Componentknapp                                                                                                    |                                                                                                    | Volumeknappar                                                                                                    | 28.    |
| 12.    | Computer 3-knapp                                                                                                    |                                                                                                    | Magnifyknappar (Ej<br>tillgängligt på<br>NP4001)                                                                                                    | 29.    |
| 13.    | S-Video-knapp                                                                                                    | 13         20       21         22       23       24         25       26       27         28       29       30         31       32 | Page Up/Down-<br>knappar (Knapparna<br>VIEWER(Tittar) och<br>PAGE (sida) fungerar<br>med andra modeller<br>som har Tittfunktion.<br>NP4001/NP4000 har<br>inte den här<br>funktionen.) | 30.    |
| 14.    | LAN-knapp<br>(Inte tillgänglig på<br>NP4001/NP4000)                                                                                                    |                                                                                                    | Pictureknapp                                                                                                    | 31.    |
| 15.    | Menuknapp                                                                                                    |                                                                                                    | Keystoneknapp                                                                                                    | 32.    |
| 16.    | Select ▲ ▼ ◀ ► -<br>knapp                                                                                                    |                                                                                                    | PIC-Mute-knapp                                                                                                    | 33.    |
| 17.    | Enterknapp                                                                                                    |                                                                                                    | Helpknapp                                                                                                    | 34.    |

#### Viktigt:

**1.** Undvik att använda projektorn när ljusstarka lysrör är tillslagna. Vissa högfrekventa lysrör kan störa fjärrkontrollens funktioner.

**2.** Se till att ingenting är i vägen mellan fjärrkontrollen och projektorn. Om linjen mellan fjärrkontroll och projektor bryts kan du låta signalen studsa på vissa speglande ytor, såsom projektorskärmar.

**3.** Knapparna och tangenterna på projektorn har samma funktioner som motsvarande knappar på fjärrkontrollen. Den här användarmanualen beskriver funktionerna med fjärrkontrollen som utgångspunkt.

#### Anmärkning:

\*När du ska stänga av projektorn trycker du på knappen **Power OFF** två gånger. \*\*När du ska sätta på projektorn trycker du och håller knappen **Power On** nere i minst två sekunder.

#### **Batteriinstallation**

Fjärrkontrollen som följer med projektorn innehåller inga batterier, men batterier följer med som en del av hela paketet. För att föra in (eller byta ut) batterierna ska du läsa följande guide.

**1.** Ta bort locket till batteriutrymmet genom att krama åt låsspärren (A) och glida över locket i pilens riktning (B).

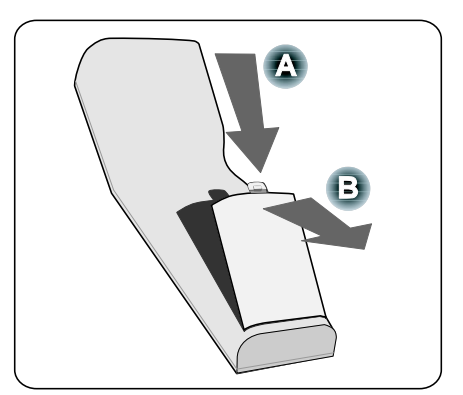

2. Sätt in medföljande batterier och var noga med polariteten (+/-) som det visas här.

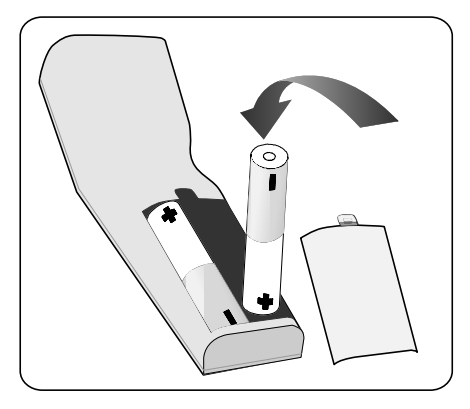

**3.** Sätt tillbaka locket (A) och klicka låsspärren på plats (B).

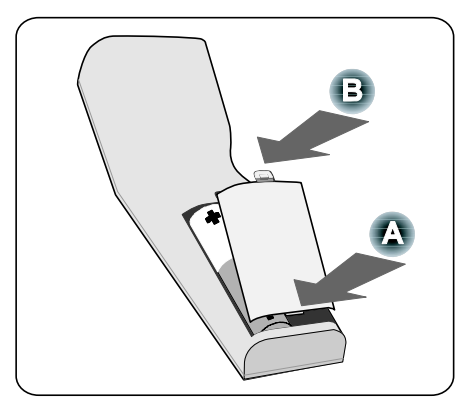

#### Hanteringsvidd för trådlös fjärrkontroll

Den infraröda signalen arbetar inom synhåll upp till ett avstånd på ca 7 m och inom en 60-graders vinkel från fjärrsensorn på projektorhuset.

Projektorn svarar inte om det förekommer objekt mellan fjärrkontrollen och sensorn eller om starkt ljus skiner på sensorn. Svaga batterier förhindrar också fjärrkontrollen från att hantera projektorn på ett korrekt sätt.

#### Försiktighetsåtgärder gällande fjärrkontrollen

Följande försiktighetsåtgärder tillförsäkrar en korrekt och säker användning av fjärrkontrollen.

- Hantera fjärrkontrollen försiktigt.
- Om fjärrkontrollen blir blöt ska du genast torka den torr.
- Undvik hög värme och fuktighet.
- Undvik att värma upp, ta isär och slänga in batterier i öppen eld.
- Under längre, overksamma perioder bör du ta ur batterierna.
- Kontrollera så att batteripolerna (+/-) är korrekt placerade.
- Använd inte nya och gamla batterier tillsamman, eller olika typer av batterier.
- Ta hand om använda batterier i enlighet med lokala föreskrifter.

#### Använda fjärrkontrollen i trådbundet bruk

Anslut den medföljande fjärrkabeln till uttaget REMOTE2 på projektorn (se Terminalpanelfunktioner på sidan 10) och den andra änden till fjärruttaget på fjärrkontrollen (se alternativ 1, **③** Namn på delar av fjärrkontrollen på sedan 12).

#### Anmärkning:

Genom att du ansluter fjärrkabeln till uttaget REMOTE2 på terminalpanelen kommer trådlös hantering att göras otillgänglig.

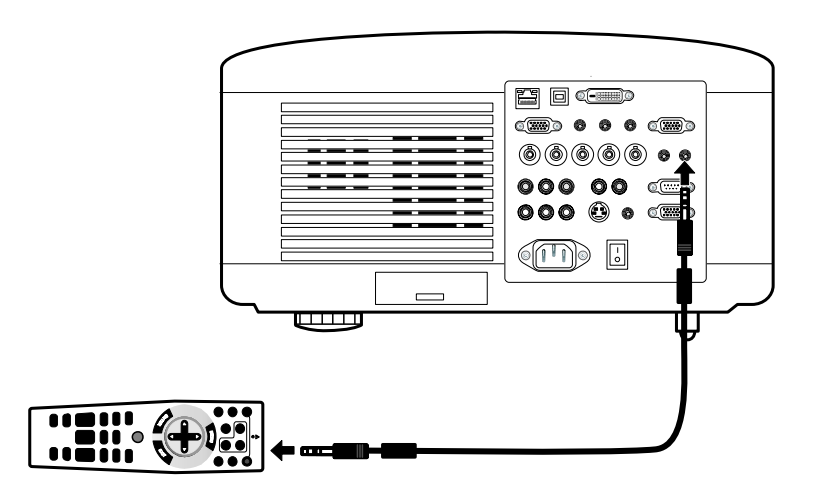

# **2. Installation och anslutningar**

## • Ställa in skärmen och projektorn

Det här avsnittet beskriver kort hur du ställer in din projektor och hur du ansluter video och ljudkällor.

Din projektor är enkel att ställa in och använda. Innan du börjar måste du först:

- Ställa in en skärm och projektorn.
- Anslut din dator eller videoutrustning till projektorn. Se 
   Genomföra anslutningar på sidan 31, 32, 33, 34 och 35.
- Ansluta den medföljande elsladden. Se 

   Ansluta den medföljande elsladden.
   på sidan 36.

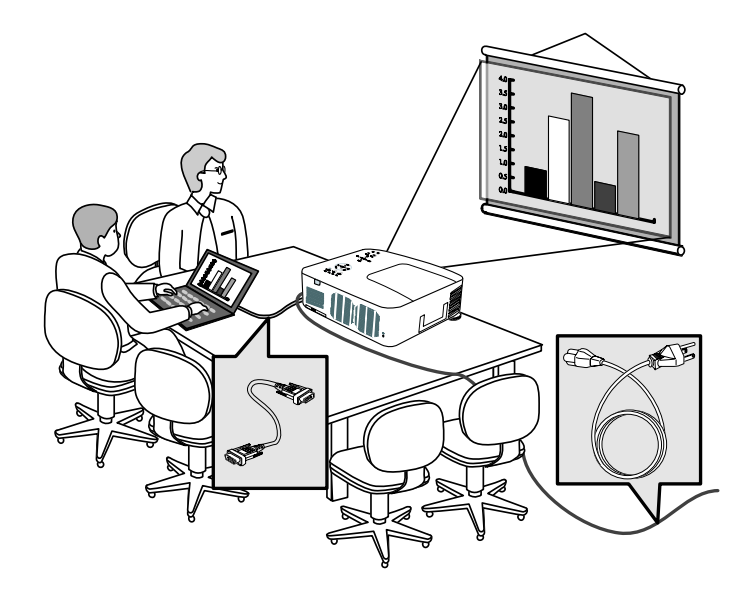

#### Anmärkning:

Kontrollera så att strömkabeln och eventuellt andra kablar är frånkopplade innan du flyttar på projektorn. När du flyttar på projektorn eller när projektorn inte används ska du täcka över objektivet med linsskyddet.

#### 2. Installation och anslutningar

## **O** Välja en placering

En korrekt placering av projektorn tillförsäkrar optimal prestanda och att delarna fungerar längre tid.

Tänk på följande när du placerar projektorn:

- Projektorbordet eller -stället bör vara vågrätt och stadigt.
- Placera projektorn så att den är vinkelrät mot projektionsytan.
- Kontrollera så att inte kablarna utför snubbelfara.

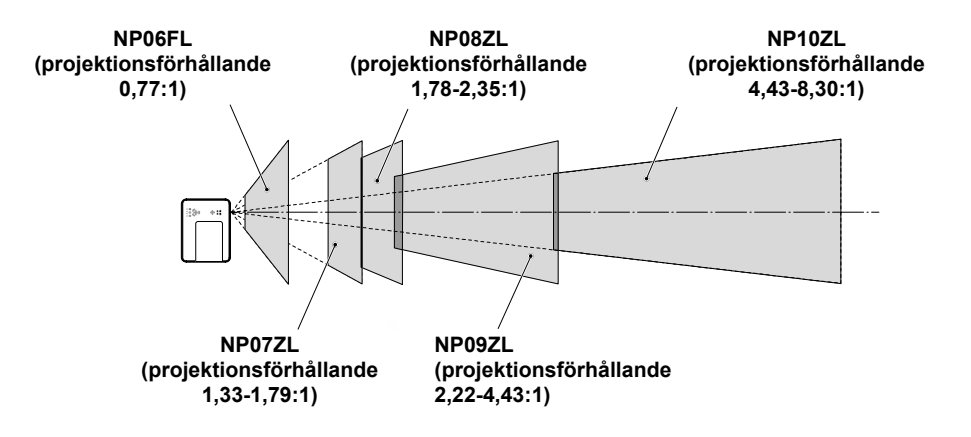

## Installera eller ta bort det alternativa objektivet

#### FARA:

- Undvik att skaka eller placera högt tryck på projektorn eller på objektivkomponenterna, då både projektorn och objektivkomponenterna innehåller precisionsdelar.
- När du fraktar projektorn med det medföljande objektivet ska du ta bort objektivet innan projektorn fraktas. Objektivet och linsbytesmekanismen kan skadas om inte korrekt hantering sker under transporten.
- Innan du tar bort eller installerar objektivet ska du vara noga med att stänga av projektorn, vänta tills avkylningsfläktarna har stannat och stänga av huvudströmbrytaren.
- Vidrör inte linsytan när du tar bort eller installerar objektivet.
- Håll fingeravtryck, damm och olja borta från linsytan. Undvik att repa linsytan.
- Arbeta på en jämn yta med en mjuk trasa för att undvika repor.
- Om du tar bort och förvarar objektivet ska du fästa linsskyddet på projektorn för att undvika att damm och smuts kommer in.

#### Ta bort existerande objektiv från projektorn

Ta bort linsskyddet.

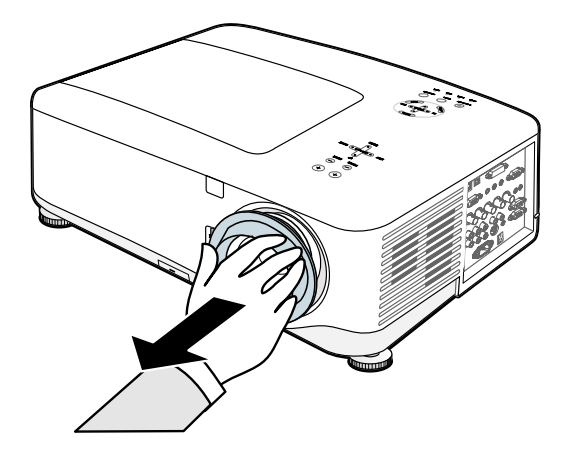

#### 2. Installation och anslutningar

2. Skjut in knappen LENS RELEASE hela vägen och rotera objektivet moturs. Det existerande objektivet kommer att kopplas loss.

#### Anmärkning:

Om inte objektivet kan tas bort ens med hjälp av LENS RELEASEknappen kan antistöldskruven för objektivet vara i bruk för att säkra objektivet. Om så är fallet, ta först bort antistöldskruven.

**3.** Ta långsamt bort det existerande linsskyddet.

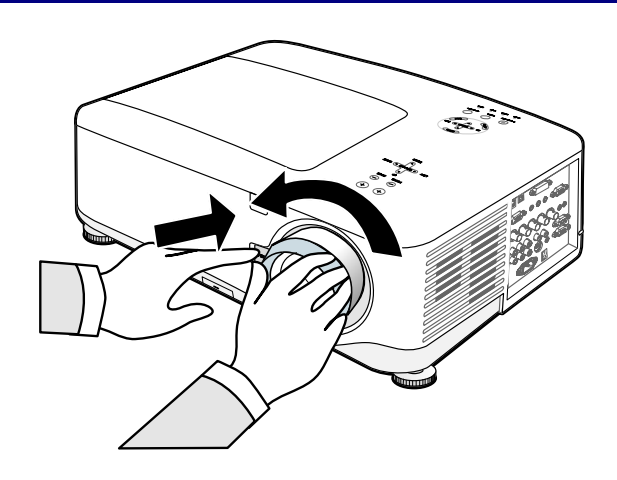

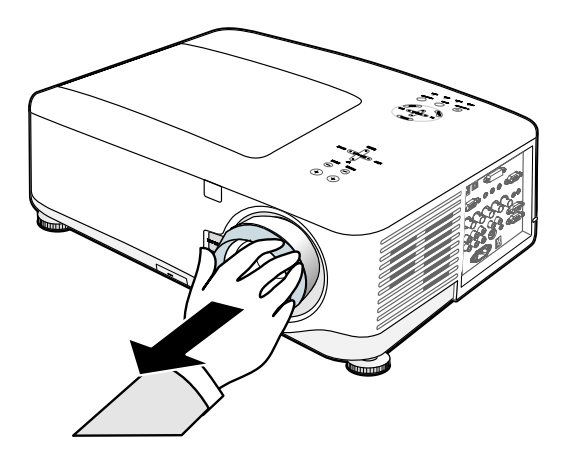

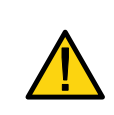

#### FARA:

När du installerar objektivet i projektorn ska du vara noga med att ta bort linsskyddet från baksidan av objektivet innan du installerar objektivet i projektorn. Om du inte gör det kan projektorn skadas.

## Installera det nya objektivet

**1.** För in objektivet med pilmarkeringen vänd uppåt.

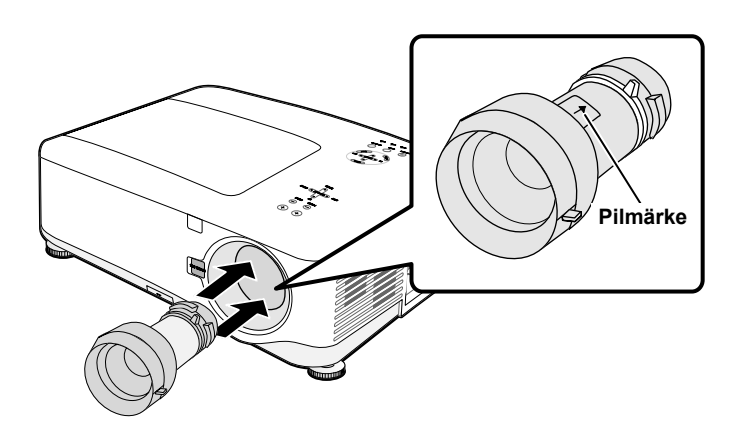

2. Rotera objektivet medurs tills du känner att det klickar på plats.

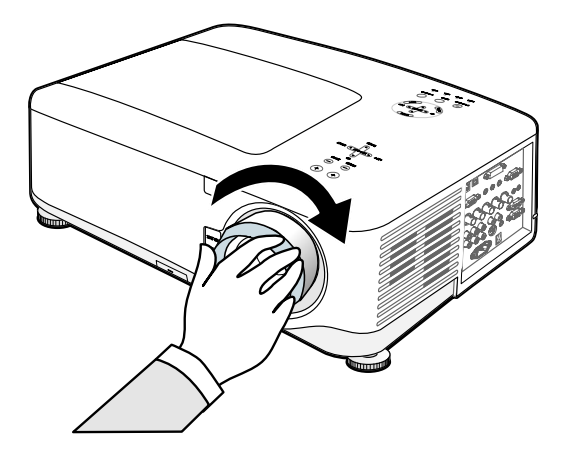

## Installera det nya objektivet med hjälp av antistöldskruven

Genom att använda antistöld-skruven förhindras stöld av objektivet. Dra åt den medföljande antistöldskriven längst ner på framsidan.

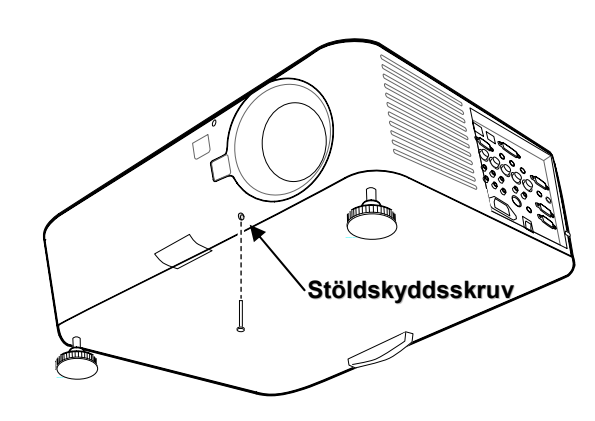

#### 2. Installation och anslutningar

## **O** Utsändningsavstånd och skärmstorlek

#### Exempel på NP08ZL:

Ju längre bort projektorn befinner sig från skärmen eller väggen, desto större blir bilden. Minimumstorlek på bilden är ca 1 m mätt diagonalt när projektorn är va 1,7 m från väggen eller skärmen. Den största bilden kan bli 12,7 m när projektorn är ca 21,4 m från väggen eller skärmen.

#### Anmärkning:

Följande bild föreställer modellen NP4000. För motsvarande NP4001-värden, se NP4001 Värden för projiceringsavstånd och bildstorlek, på sidan 24.

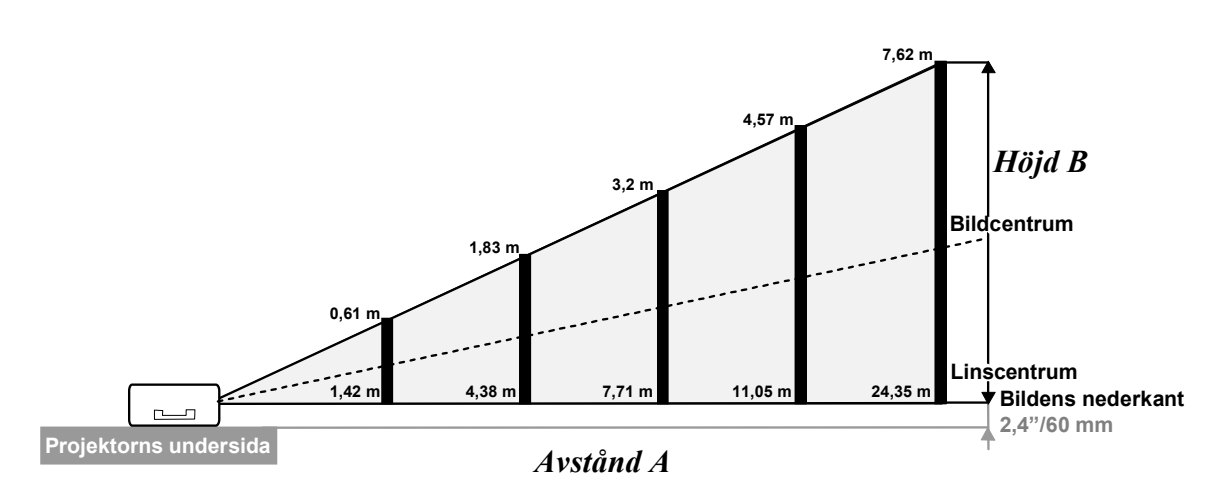

(Referens: NP08ZL)

| Skärmstorlek |       |       |       |       |       | NP06  | FL          | NP07          | ZL            | NP08          | 8ZL           |
|--------------|-------|-------|-------|-------|-------|-------|-------------|---------------|---------------|---------------|---------------|
| Diag         | gonal | Bre   | edd   | Höjd  | l (B) |       |             | ŀ             | Avstånd (A)   |               |               |
| [tum]        | [m]   | [tum] | [m]   | [tum] | [m]   | [tum] | [m]         | [tum]         | [m]           | [tum]         | [m]           |
| 40           | 1,02  | 32    | 0,81  | 24    | 0,61  |       | ,           | 41,7 - 56,8   | 1,06 - 1,44   | 55,8 - 74,4   | 1,42 - 1,89   |
| 50           | 1,27  | 40    | 1,02  | 30    | 0,76  | 30,7  | 0,78        | 52,6 - 71,5   | 1,34 - 1,82   | 70,4 - 93,7   | 1,79 - 2,38   |
| 60           | 1,52  | 48    | 1,22  | 36    | 0,91  | 37,1  | 0,94        | 63,5 - 86,1   | 1,61 - 2,19   | 85,0 - 112,9  | 2,16 - 2,87   |
| 67           | 1,70  | 54    | 1,36  | 40    | 1,02  | 41,6  | 1,06        | 71,1 - 96,4   | 1,81 - 2,45   | 95,2 - 126,4  | 2,42 - 3,21   |
| 72           | 1,83  | 58    | 1,46  | 43    | 1,10  | 44,9  | 1,14        | 76,6 - 103,7  | 1,94 - 2,63   | 102,5 - 136,0 | 2,60 - 3,45   |
| 80           | 2,03  | 64    | 1,63  | 48    | 1,22  | 50,0  | 1,27        | 85,3 - 115,4  | 2,17 - 2,93   | 114,1 - 151,3 | 2,90 - 3,84   |
| 84           | 2,13  | 67    | 1,71  | 50    | 1,28  | 52,6  | 1,34        | 89,6 - 121,3  | 2,28 - 3,08   | 120,0 - 159,0 | 3,05 - 4,04   |
| 90           | 2,29  | 72    | 1,83  | 54    | 1,37  | 56,5  | 1,44        | 96,2 - 130,1  | 2,44 - 3,30   | 128,7 - 170,6 | 3,27 - 4,33   |
| 100          | 2,54  | 80    | 2,03  | 60    | 1,52  | 63,0  | 1,60        | 107,0 - 144,7 | 2,72 - 3,68   | 143,3 - 189,8 | 3,64 - 4,82   |
| 120          | 3,05  | 96    | 2,44  | 72    | 1,83  | 75,9  | 1,93        | 128,8 - 174,0 | 3,27 - 4,42   | 172,5 - 228,2 | 4,38 - 5,80   |
| 150          | 3,81  | 120   | 3,05  | 90    | 2,29  | 95,3  | 2,42        | 161,5 - 218,0 | 4,10 - 5,54   | 216,2 - 285,9 | 5,49 - 7,26   |
| 180          | 4,57  | 144   | 3,66  | 108   | 2,74  | 114,6 | 2,91        | 194,1 - 261,9 | 4,93 - 6,65   | 260,0 - 343,6 | 6,60 - 8,73   |
| 200          | 5,08  | 160   | 4,06  | 120   | 3,05  | 127,6 | 3,24        | 215,9 - 291,2 | 5,48 - 7,40   | 289,1 - 382,0 | 7,34 - 9,70   |
| 210          | 5,33  | 168   | 4,27  | 126   | 3,20  |       | , <b>1</b>  | 226,8 - 305,9 | 5,76 - 7,77   | 303,7 - 401,3 | 7,71 - 10,19  |
| 240          | 6,10  | 192   | 4,88  | 144   | 3,66  |       | , <b></b> 1 | 259,5 - 349,8 | 6,59 - 8,89   | 347,5 - 458,9 | 8,83 - 11,66  |
| 261          | 6,63  | 209   | 5,30  | 157   | 3,98  |       | , <b></b> 1 | 282,3 - 380,6 | 7,17 - 9,67   | 378,1 - 499,3 | 9,60 - 12,68  |
| 270          | 6,86  | 216   | 5,49  | 162   | 4,11  |       | , <b></b> 1 | 292,1 - 393,8 | 7,42 - 10,00  | 391,2 - 516,6 | 9,94 - 13,12  |
| 300          | 7,62  | 240   | 6,10  | 180   | 4,57  |       | , <b></b> 1 | 324,8 - 437,7 | 8,25 - 11,12  | 435,0 - 574,3 | 11,05 - 14,59 |
| 350          | 8,89  | 280   | 7,11  | 210   | 5,33  |       | , <b>1</b>  | 379,2 - 511,0 | 9,63 - 12,98  | 507,9 - 670,4 | 12,90 - 17,03 |
| 400          | 10,16 | 320   | 8,13  | 240   | 6,10  |       | , <b></b> 1 | 433,7 - 584,3 | 11,02 - 14,84 | 580,8 - 766,5 | 14,75 - 19,47 |
| 450          | 11,43 | 360   | 9,14  | 270   | 6,86  |       | , <b></b> 1 | 488,1 - 657,5 | 12,40 - 16,70 | 653,7 - 862,6 | 16,60 - 21,91 |
| 500          | 12.70 | 400   | 10.16 | 300   | 7.62  |       | ,           | 542,6 - 730,8 | 13,78 - 18,56 | 726,6 - 958,7 | 18,46 - 24,35 |

## NP4000 Värden för projiceringsavstånd och bildstorlek

|       |                         | Skärm | storlek |       |      | NP09ZL NP10ZL  |               |                 |               |  |  |  |
|-------|-------------------------|-------|---------|-------|------|----------------|---------------|-----------------|---------------|--|--|--|
| Diag  | Diagonal Bredd Höjd (B) |       |         |       |      | Avstånd (A)    |               |                 |               |  |  |  |
| [tum] | [m]                     | [tum] | [m]     | [tum] | [m]  | [tum]          | [m]           | [tum]           | [m]           |  |  |  |
| 40    | 1,02                    | 32    | 0,81    | 24    | 0,61 | 69,4 - 142,3   | 1,76 - 3,61   | 139,2 - 266,9   | 3,54 - 6,78   |  |  |  |
| 50    | 1,27                    | 40    | 1,02    | 30    | 0,76 | 87,8 - 178,9   | 2,23 - 4,54   | 175,3 - 335,0   | 4,45 - 8,51   |  |  |  |
| 60    | 1,52                    | 48    | 1,22    | 36    | 0,91 | 106,2 - 215,5  | 2,70 - 5,47   | 211,5 - 403,1   | 5,37 - 10,24  |  |  |  |
| 67    | 1,70                    | 54    | 1,36    | 40    | 1,02 | 119,0 - 241,2  | 3,02 - 6,13   | 236,8 - 450,8   | 6,01 - 11,45  |  |  |  |
| 72    | 1,83                    | 58    | 1,46    | 43    | 1,10 | 128,2 - 259,5  | 3,26 - 6,59   | 254,8 - 484,9   | 6,47 - 12,32  |  |  |  |
| 80    | 2,03                    | 64    | 1,63    | 48    | 1,22 | 142,9 - 288,8  | 3,63 - 7,34   | 283,7 - 539,4   | 7,21 - 13,70  |  |  |  |
| 84    | 2,13                    | 67    | 1,71    | 50    | 1,28 | 150,3 - 303,5  | 3,82 - 7,71   | 298,2 - 566,6   | 7,57 - 14,39  |  |  |  |
| 90    | 2,29                    | 72    | 1,83    | 54    | 1,37 | 161,3 - 325,4  | 4,10 - 8,27   | 319,9 - 607,5   | 8,12 - 15,43  |  |  |  |
| 100   | 2,54                    | 80    | 2,03    | 60    | 1,52 | 179,7 - 362,1  | 4,56 - 9,20   | 356,0 - 675,6   | 9,04 - 17,16  |  |  |  |
| 120   | 3,05                    | 96    | 2,44    | 72    | 1,83 | 216,4 - 435,3  | 5,50 - 11,06  | 428,3 - 811,8   | 10,88 - 20,62 |  |  |  |
| 150   | 3,81                    | 120   | 3,05    | 90    | 2,29 | 271,6 - 545,2  | 6,90 - 13,85  | 536,6 - 1016,1  | 13,63 - 25,81 |  |  |  |
| 180   | 4,57                    | 144   | 3,66    | 108   | 2,74 | 326,7 - 655,1  | 8,30 - 16,64  | 645,0 - 1220,5  | 16,38 - 31,00 |  |  |  |
| 200   | 5,08                    | 160   | 4,06    | 120   | 3,05 | 363,5 - 728,3  | 9,23 - 18,50  | 717,3 - 1356,7  | 18,22 - 34,46 |  |  |  |
| 210   | 5,33                    | 168   | 4,27    | 126   | 3,20 | 381,9 - 765,0  | 9,70 - 19,43  | 753,4 - 1424,8  | 19,14 - 36,19 |  |  |  |
| 240   | 6,10                    | 192   | 4,88    | 144   | 3,66 | 437,0 - 874,9  | 11,10 - 22,22 | 861,8 - 1629,1  | 21,89 - 41,38 |  |  |  |
| 261   | 6,63                    | 209   | 5,30    | 157   | 3,98 | 475,6 - 951,8  | 12,08 - 24,18 | 937,7 - 1772,2  | 23,82 - 45,01 |  |  |  |
| 270   | 6,86                    | 216   | 5,49    | 162   | 4,11 | 492,2 - 984,7  | 12,50 - 25,01 | 970,2 - 1833,5  | 24,64 - 46,57 |  |  |  |
| 300   | 7,62                    | 240   | 6,10    | 180   | 4,57 | 547,3 - 1094,6 | 13,90 - 27,80 | 1078,6 - 2037,8 | 27,40 - 51,76 |  |  |  |
| 350   | 8,89                    | 280   | 7,11    | 210   | 5,33 | 639,2 - 1277,8 | 16,24 - 32,46 | 1259,2 - 2378,3 | 31,98 - 60,41 |  |  |  |
| 400   | 10,16                   | 320   | 8,13    | 240   | 6,10 | 731,1 - 1460,9 | 18,57 - 37,11 | 1439,9 - 2718,9 | 36,57 - 69,06 |  |  |  |
| 450   | 11,43                   | 360   | 9,14    | 270   | 6,86 | 823,0 - 1644,0 | 20,90 - 41,76 | 1620,5 - 3059,4 | 41,16 - 77,71 |  |  |  |
| 500   | 12,70                   | 400   | 10,16   | 300   | 7,62 | 914,9 - 1827,2 | 23,24 - 46,41 | 1801,2 - 3400,0 | 45,75 - 86,36 |  |  |  |

#### 2. Installation och anslutningar

| Skärmstorlek |       |       |       |       |       | NP06  | FL   | NP07          | ZL            | NP08           | 3ZL           |
|--------------|-------|-------|-------|-------|-------|-------|------|---------------|---------------|----------------|---------------|
| Diag         | gonal | Bre   | dd    | Höjc  | l (B) |       |      | 1             | Avstånd (A)   |                |               |
| [tum]        | [m]   | [tum] | [m]   | [tum] | [m]   | [tum] | [m]  | [tum]         | [m]           | [tum]          | [m]           |
| 40           | 1,02  | 34,3  | 0,87  | 20,5  | 0,52  |       |      | 45,4 - 61,8   | 1,15 - 1,57   | 60,9 - 81,0    | 1,55 - 2,06   |
| 50           | 1,27  | 42,9  | 1,09  | 25,6  | 0,65  | 33,5  | 0,85 | 57,2 - 77,7   | 1,45 - 1,97   | 76,7 - 101,9   | 1,95 - 2,59   |
| 60           | 1,52  | 51,6  | 1,31  | 30,7  | 0,78  | 40,5  | 1,03 | 69,0 - 93,6   | 1,75 - 2,38   | 92,5 - 122,8   | 2,35 - 3,12   |
| 67           | 1,70  | 57,6  | 1,47  | 34,3  | 0,87  | 45,4  | 1,15 | 77,3 - 104,7  | 1,96 - 2,66   | 103,6 - 137,4  | 2,63 - 3,49   |
| 72           | 1,83  | 61,9  | 1,58  | 36,8  | 0,94  | 48,9  | 1,24 | 83,2 - 112,7  | 2,11 - 2,86   | 111,5 - 147,9  | 2,83 - 3,76   |
| 80           | 2,03  | 68,5  | 1,74  | 41,3  | 1,05  | 54,5  | 1,38 | 92,7 - 125,4  | 2,35 - 3,19   | 124,2 - 164,6  | 3,15 - 4,18   |
| 84           | 2,13  | 71,9  | 1,83  | 43,4  | 1,10  | 57,3  | 1,46 | 97,4 - 131,8  | 2,47 - 3,35   | 130,5 - 172,9  | 3,31 - 4,39   |
| 90           | 2,29  | 77,1  | 1,96  | 46,5  | 1,18  | 61,5  | 1,56 | 104,5 - 141,3 | 2,65 - 3,59   | 140,0 - 185,4  | 3,56 - 4,71   |
| 100          | 2,54  | 85,8  | 2,18  | 51,6  | 1,31  | 68,5  | 1,74 | 116,3 - 157,2 | 2,95 - 3,99   | 155,8 - 206,3  | 3,96 - 5,24   |
| 120          | 3,05  | 102,8 | 2,61  | 61,8  | 1,57  | 82,5  | 2,10 | 140,0 - 189,0 | 3,56 - 4,80   | 187,4 - 248,1  | 4,76 - 6,30   |
| 150          | 3,81  | 128,7 | 3,27  | 77,2  | 1,96  | 103,5 | 2,63 | 175,5 - 236,7 | 4,46 - 6,01   | 234,9 - 310,7  | 5,97 - 7,89   |
| 180          | 4,57  | 154,3 | 3,92  | 92,5  | 2,35  | 124,5 | 3,16 | 211,0 - 284,4 | 5,36 - 7,22   | 282,3 - 373,3  | 7,17 - 9,48   |
| 200          | 5,08  | 171,7 | 4,36  | 102,8 | 2,61  | 138,5 | 3,52 | 234,6 - 316,2 | 5,96 - 8,03   | 313,9 - 415,1  | 7,97 - 10,54  |
| 210          | 5,33  | 180,3 | 4,57  | 107,9 | 2,74  |       |      | 246,4 - 332,1 | 6,26 - 8,44   | 329,7 - 436,0  | 8,38 - 11,07  |
| 240          | 6,10  | 206,0 | 5,24  | 123,4 | 3,13  |       |      | 281,9 - 379,8 | 7,16 - 9,65   | 377,2 - 498,6  | 9,58 - 12,66  |
| 261          | 6,63  | 224,1 | 5,69  | 134,2 | 3,41  |       |      | 306,8 - 413,2 | 7,79 - 10,50  | 410,4 - 542,4  | 10,42 - 13,78 |
| 270          | 6,86  | 231,8 | 5,89  | 138,8 | 3,52  |       |      | 317,4 - 427,5 | 8,06 - 10,86  | 424,6 - 561,2  | 10,79 - 14,25 |
| 300          | 7,62  | 257,1 | 6,53  | 154,3 | 3,92  |       |      | 352,9 - 475,2 | 8,96 - 12,07  | 472,1 - 623,8  | 11,99 - 15,85 |
| 350          | 8,89  | 300,0 | 7,62  | 180,0 | 4,57  |       |      | 412,0 - 554,8 | 10,47 - 14,09 | 551,2 - 728,2  | 14,00 - 18,50 |
| 400          | 10,16 | 342,9 | 8,71  | 205,9 | 5,23  |       |      | 471,2 - 634,3 | 11,97 - 16,11 | 630,2 - 832,6  | 16,01 - 21,15 |
| 450          | 11,43 | 385,8 | 9,80  | 231,6 | 5,88  |       |      | 530,3 - 713,8 | 13,47 - 18,13 | 709,3 - 937,0  | 18,02 - 23,80 |
| 500          | 12,70 | 428,7 | 10,89 | 257,1 | 6,53  |       |      | 589,5 - 793,3 | 14,97 - 20,15 | 788,4 - 1041,4 | 20,02 - 26,45 |

## NP4001 Värden för projiceringsavstånd och bildstorlek

| Skärmstorlek |       |       |       |       |       | NP09ZL NP10ZL |              |         |        |          |       |         |
|--------------|-------|-------|-------|-------|-------|---------------|--------------|---------|--------|----------|-------|---------|
| Diag         | onal  | Bre   | edd   | Höjc  | l (B) |               | А            | ånd (A) |        |          |       |         |
| [tum]        | [m]   | [tum] | [m]   | [tum] | [m]   | [tum]         | [m]          |         | [tum   | 1]       |       | [m]     |
| 40           | 1,02  | 34,3  | 0,87  | 20,5  | 0,52  | 75,7 - 155    | ,0 1,92 -    | 3,94    | 151,7  | - 289,8  | 3,85  | - 7,36  |
| 50           | 1,27  | 42,9  | 1,09  | 25,6  | 0,65  | 95,7 - 194    | ,7 2,43 -    | 4,95    | 190,9  | - 363,5  | 4,85  | - 9,23  |
| 60           | 1,52  | 51,6  | 1,31  | 30,7  | 0,78  | 115,6 - 234   | ,5 2,94 -    | 5,96    | 230,2  | - 437,3  | 5,85  | - 11,11 |
| 67           | 1,70  | 57,6  | 1,47  | 34,3  | 0,87  | 129,6 - 262   | ,4 3,29 -    | 6,66    | 257,7  | - 488,9  | 6,55  | - 12,42 |
| 72           | 1,83  | 61,9  | 1,58  | 36,8  | 0,94  | 139,6 - 282   | ,3 3,55 -    | 7,17    | 277,3  | - 525,8  | 7,04  | - 13,36 |
| 80           | 2,03  | 68,5  | 1,74  | 41,3  | 1,05  | 155,6 - 314   | ,1 3,95 -    | 7,98    | 308,8  | - 584,9  | 7,84  | - 14,86 |
| 84           | 2,13  | 71,9  | 1,83  | 43,4  | 1,10  | 163,6 - 330   | ,0 4,15 -    | 8,38    | 324,5  | - 614,4  | 8,24  | - 15,60 |
| 90           | 2,29  | 77,1  | 1,96  | 46,5  | 1,18  | 175,5 - 353   | ,9 4,46 -    | 8,99    | 348,0  | - 658,6  | 8,84  | - 16,73 |
| 100          | 2,54  | 85,8  | 2,18  | 51,6  | 1,31  | 195,5 - 393   | ,6 4,97 - 1  | 0,00    | 387,3  | - 732,4  | 9,84  | - 18,60 |
| 120          | 3,05  | 102,8 | 2,61  | 61,8  | 1,57  | 235,4 - 473   | ,2 5,98 - 1  | 2,02    | 465,9  | - 880,0  | 11,83 | - 22,35 |
| 150          | 3,81  | 128,7 | 3,27  | 77,2  | 1,96  | 295,3 - 592   | ,6 7,50 - 1  | 5,05    | 583,7  | - 1101,3 | 14,83 | - 27,97 |
| 180          | 4,57  | 154,3 | 3,92  | 92,5  | 2,35  | 355,2 - 711   | ,9 9,02 - 1  | 8,08    | 701,5  | - 1322,6 | 17,82 | - 33,59 |
| 200          | 5,08  | 171,7 | 4,36  | 102,8 | 2,61  | 395,2 - 791   | ,5 10,04 - 2 | 20,10   | 780,0  | - 1470,2 | 19,81 | - 37,34 |
| 210          | 5,33  | 180,3 | 4,57  | 107,9 | 2,74  | 415,1 - 831   | ,3 10,54 - 2 | 21,11   | 819,3  | - 1543,9 | 20,81 | - 39,22 |
| 240          | 6,10  | 206,0 | 5,24  | 123,4 | 3,13  | 475,0 - 950   | ,6 12,07 - 2 | 24,15   | 937,1  | - 1765,3 | 23,80 | - 44,84 |
| 261          | 6,63  | 224,1 | 5,69  | 134,2 | 3,41  | 517,0 - 1034  | ,1 13,13 - 2 | 26,27   | 1019,6 | - 1920,2 | 25,90 | - 48,77 |
| 270          | 6,86  | 231,8 | 5,89  | 138,8 | 3,52  | 534,9 - 1069  | ,9 13,59 - 2 | 27,18   | 1054,9 | - 1986,6 | 26,80 | - 50,46 |
| 300          | 7,62  | 257,1 | 6,53  | 154,3 | 3,92  | 594,8 - 1189  | ,3 15,11 - 3 | 30,21   | 1172,8 | - 2207,9 | 29,79 | - 56,08 |
| 350          | 8,89  | 300,0 | 7,62  | 180,0 | 4,57  | 694,7 - 1388  | ,2 17,64 - 3 | 35,26   | 1369,1 | - 2576,8 | 34,78 | - 65,45 |
| 400          | 10,16 | 342,9 | 8,71  | 205,9 | 5,23  | 794,5 - 1587  | ,1 20,18 - 4 | 0,31    | 1565,5 | - 2945,7 | 39,76 | - 74,82 |
| 450          | 11,43 | 385,8 | 9,80  | 231,6 | 5,88  | 894,3 - 1786  | ,0 22,72 - 4 | 15,37   | 1761,9 | - 3314,6 | 44,75 | - 84,19 |
| 500          | 12,70 | 428,7 | 10,89 | 257,1 | 6,53  | 994,1 - 1984  | ,9 25,25 - 5 | 50,42   | 1958,2 | - 3683,4 | 49,74 | - 93,56 |

För bildstorlekar mellan 40 och 500 tum som inte indikeras i tabellerna på sidorna 23 och 24 använder du följande formler för att se projiceringsavståndet:

| PROJICERINGSAVSTÅND FÖR NP4000 |                                            |                                            |  |  |  |  |  |
|--------------------------------|--------------------------------------------|--------------------------------------------|--|--|--|--|--|
| LINS                           | TUM                                        | METER                                      |  |  |  |  |  |
| NP06FL                         | B × 0,808 - 1,654                          | B × 0,808 - 0,042                          |  |  |  |  |  |
| NP07ZL                         | B × 1,361 - 1,85<br>med B × 1,831 - 1,811  | B × 1,361 - 0,047<br>med B × 1,831 - 0,046 |  |  |  |  |  |
| NP08ZL                         | B × 1,823 - 2,52<br>med B × 2,403 - 2,441  | B × 1,823 - 0,064<br>med B × 2,403 - 0,062 |  |  |  |  |  |
| NP09ZL                         | B × 2,298 - 4,134<br>med B × 4,579 - 4,213 | B × 2,298 - 0,105<br>med B × 4,579 - 0,107 |  |  |  |  |  |
| NP10ZL                         | B × 4,516 - 5,315<br>med B × 8,514 - 5,512 | B × 4,516 - 0,135<br>med B × 8,514 - 0,140 |  |  |  |  |  |

| PROJICERINGSAVSTÅND FÖR NP4001 |                                            |                                            |  |  |  |  |  |
|--------------------------------|--------------------------------------------|--------------------------------------------|--|--|--|--|--|
| LINS                           | TUM                                        | METER                                      |  |  |  |  |  |
| NP06FL                         | B × 0,817 - 1,535                          | B × 0,817 - 0,039                          |  |  |  |  |  |
| NP07ZL                         | B × 1,379 - 1,969<br>med B × 1,854 - 1,811 | B × 1,379 - 0,050<br>med B × 1,854 - 0,046 |  |  |  |  |  |
| NP08ZL                         | B × 1,844 - 2,362<br>med B × 2,435 - 2,48  | B × 1,844 - 0,060<br>med B × 2,435 - 0,063 |  |  |  |  |  |
| NP09ZL                         | B × 2,328 - 4,134<br>med B × 4,639 - 4,173 | B × 2,328 - 0,105<br>med B × 4,639 - 0,106 |  |  |  |  |  |
| NP10ZL                         | B × 4,580 - 5,433<br>med B × 8,604 - 5,354 | B × 4,580 - 0,138<br>med B × 8,604 - 0,136 |  |  |  |  |  |

\* "B" betyder bildens bredd.
| FARA | Takinstallation måste utföras av kvalificerad personal. Kontakta din NEC-<br>återförsäljare för mer information.                                                                                                    |
|------|----------------------------------------------------------------------------------------------------|
|      | Det rekommederas inte att du installerar projektorn själv.                                                                                                    |
|      | Använd endast projektorn på en stadig, jämn yta. Allvarlig skada på<br>person och föremål kan inträffa om projektorn faller i marken.                                                                                               |
|      | Undvik att använda projektorn i en miljö där det förekommer extrema<br>temperaturer. Projektorn måste användas vid temperaturer mellan 41<br>grader Fahrenheit (5 grader Celsius) och 104 grader Fahrenheit (40<br>grader Celsius). |
|      | Skada på skärmen inträffar om projektorn utsätts för fukt, damm eller rök.                                                                                                    |
|      | Undvik att täcka över ventilerna på projektorn. Ordentlig ventilation krävs för att avleda hetta. Projektorn skadas om ventilerna täcks för.                                                                                        |

# Byta ut färghjulet

Projektorn NP4001/NP4000 kommer med ett installerat fyr-segments färghjul. Ett ytterligare sex-segments färghjul är inkluderat. För att byta ut färghjulet (som finns unter lamphöljet som ligger intill lamp 1) ska du läsa följande guide.

### Anmärkning:

• Se till att projektorn är avstängd, vänta tills kylningsfläktarna upphör att rotera och stäng sedan av huvudströmbrytaren innan du byter färghjulet.

• Vänta tills lamphöljet och färghjulet har svalnat.

• Rör inte vid färghjulets skiva. Om du gör det kan du repa skivan eller lämna kvar fingeravtryck, vilket försämrar bildkvaliteten.

• Följ informationen nedan om du har två eller fler NP4001/NP4000-projektorer: Vid byte eller ominstallation av färghjulet ska originalfärghjulet, som medföljde projektorn som förinstallerad eller tillbehör, monteras på sin originalprojektor. Ditt färghjul och projektorns färghjulsskydd bär ett identifikationsnummer. Se till att du använder det färghjul som förinstallerades eller levererades tillsammans med din projektor så att identifikationsnumret stämmer.

Om du tar ett färghjul från en NP4001/NP4000-projektor och installerar det på en annan NP4001/NP4000-projektor kan prestanda försämras.

- **1.** Lossa spärrskruven (A) på lamphöljet.
- **2.** Ta bort lamphöljet genom att glida det i pilens riktning (B).

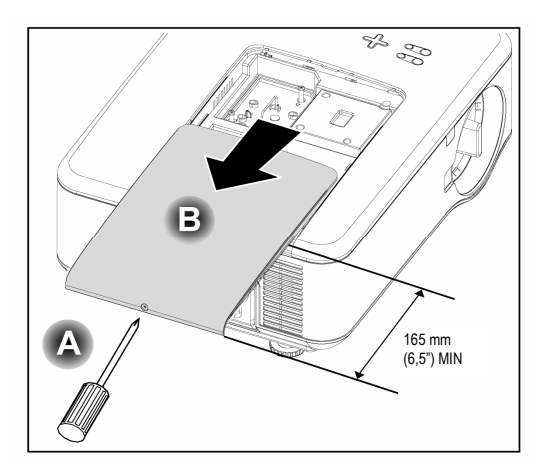

**3.** Ta bort skruvarna från färghjulshöljet. Lyft upp höljet i anvisad riktning och placera på en ren, dammfri yta.

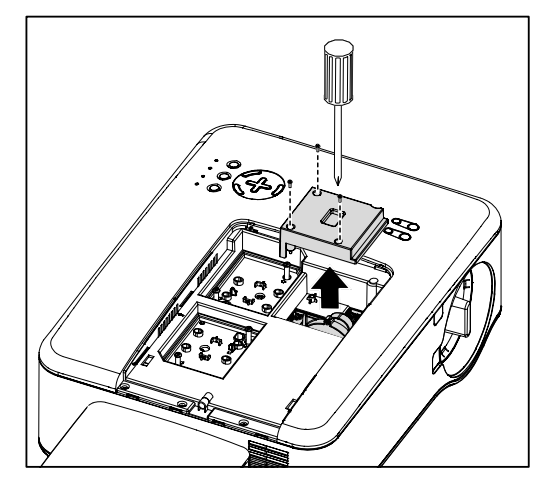

- **4.** Skruva loss fasthållningsskruvarna på fyr-segments färghjulet.
  - Anmärkning: Felaktig (lös) installation av färghjulet leder till att bilden inte kan visas.
- **5.** Lyft upp enheten i anvisad riktning.

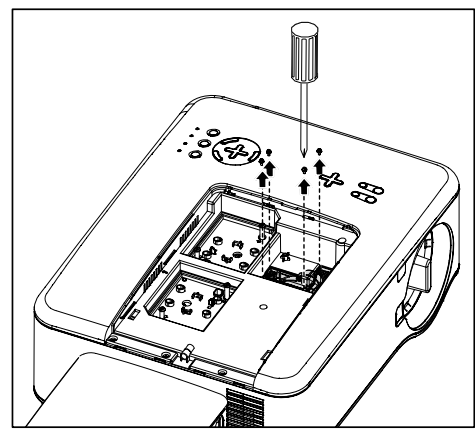

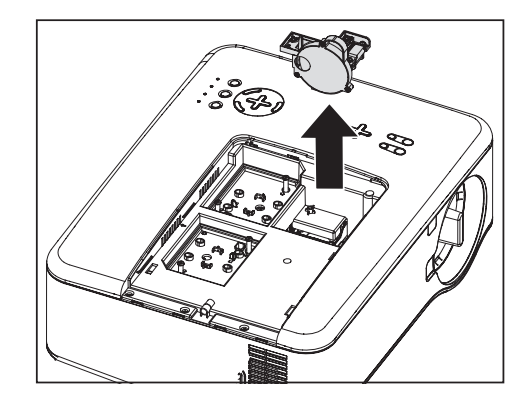

6. För in sex-segments färghjulet.

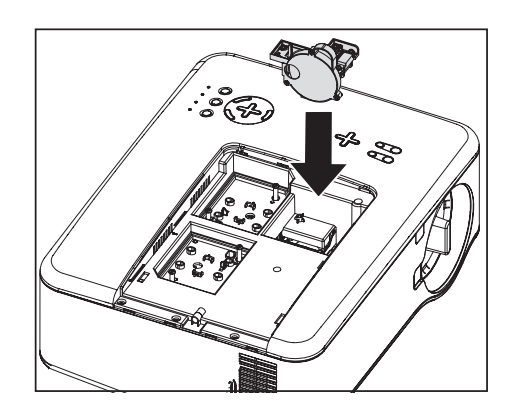

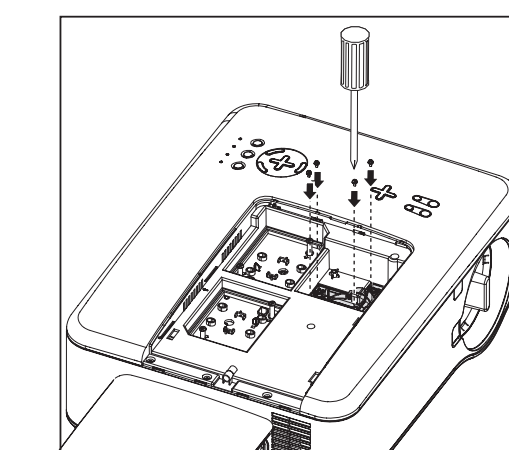

7. Säkra fasthållningsskruvarna som visas.

8. Sätt tillbaka hjulhöljet som visas, och säkra skruvarna för att låsa höljet på plats.

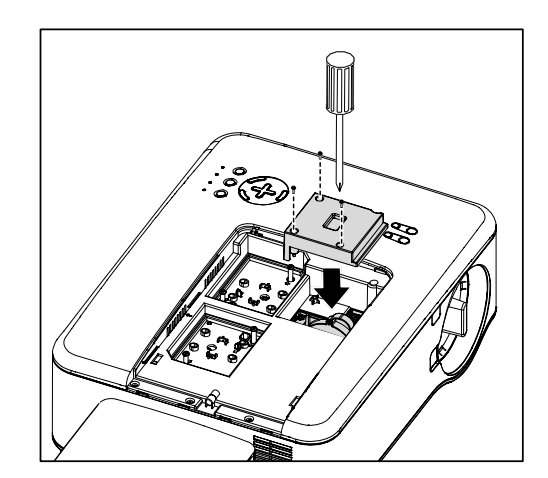

- **9.** Lägg lamphöljet (A) jäms med pilmarkeringen påhuset och glid på plats.
- **10.** Säkra spärrskruven (B).

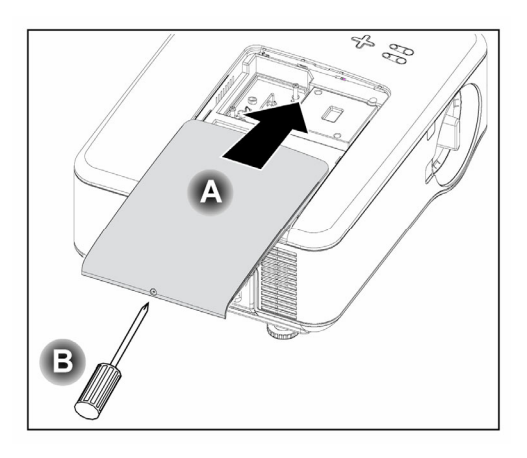

Förvara oanvänt färghjul:

Förvara det oanvända färghjulet i blixtlåsväskan i vilken det medföljande 6-segments färghjulet var förpackat.

Väskan förhindrar att damm kommer in eller samlas på färghjulet.

# **G** Genomföra anslutningar

# Ansluta din PC eller Macintosh-dator

#### Aktivera datorns externa skärm

Visa en bild på Notebookdatorns skärm behöver inte betyda att projektorn tar emot en utgående signal också. När du använder en PC-kompatibel laptop aktiverar/avaktiverar en kombination av funktionsknappar den externa skärmen. Vanligtvis är det en kombination av **Fn-key** tillsammans med en av de 12 funktionsknapparna som sätter på och stänger av den externa skärmen. T ex så använder NEC laptop **Fn + F3** samtidigt som Dell laptop använder **Fn + F8** -kombinationen för att växla mellan val för externa skärmar.

För att ansluta en PC eller Macintoshdator till projektorn ska du läsa igenom följande guide.

- 1. Anslut en dator till projektorn med hjälp av en av de tre tillgängliga ingångsdatakontakterna innan du sätter på PCn eller projektorn. Den bästa signalordningen (från den bästa till den minst lämpade) är enligt följande:
  - Computer 3 i som visas nedan (se alt1, G Terminalpanelfunktioner på sidan 10) är en digital signal och erbjuder den bästa anslutningen till din dator.

#### Anmärkning:

*Till DVI(DIGITAL)-kontakten (COMPUTER 3) kan du ansluta VGA(640 x 480), 1152 x 864, XGA(1024 x 768), WXGA(1280 x 768) på NP4001, SXGA(1280 x 1024 vid upp till 60 Hz) och SXGA+(1400 x 1050 vid upp till 60 Hz).* 

- Computer 2 in (se alt 17, G Terminalpanelfunktioner på sidan 10) är en analog signal; använd en DSUB-15-kabel-till-5BNC -kontakt.
- Computer 1 in (se alt 18, G Terminalpanelfunktioner på sidan 10) en analog signal som använder en standard RGB-datorkabel.

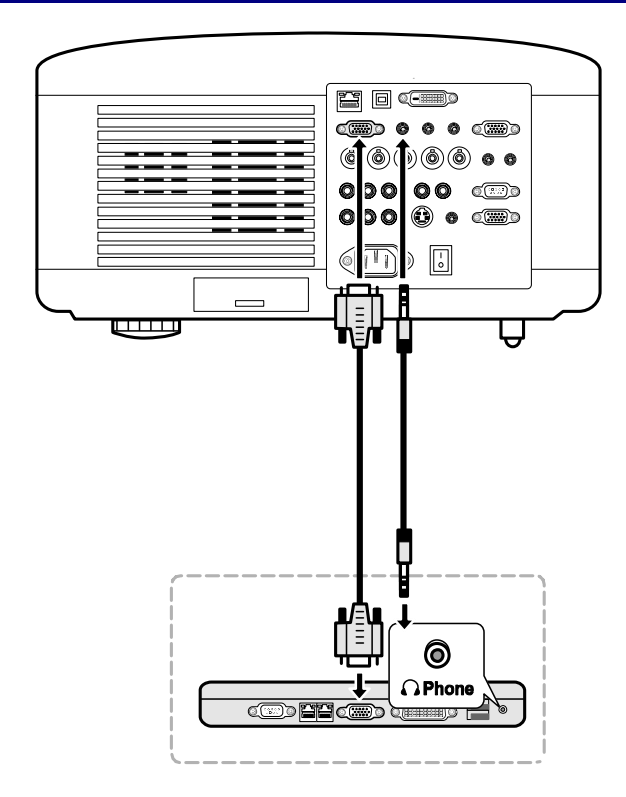

- 2. Sätt på projektorn och välj vald anslutningsmetod frå källmenyn innan du sätter på PCn (se **2** Välja en källa på sidan 39).
- 3. Sätt på PCn.

#### Anmärkning:

Om du inte följer ovanstående steg så aktiveras inte den digitala utgången för grafikkortet vilket resulterar i att ingen bild visas. Om det händer ska du starta om din PC.

Ansluta en extern skärm.

Anslut en extern skärm till projektorn genom RGB-ut kontakterna som visas nedan (se alt 4,  $\Theta$  Terminalpanelfunktioner på sidan 10)

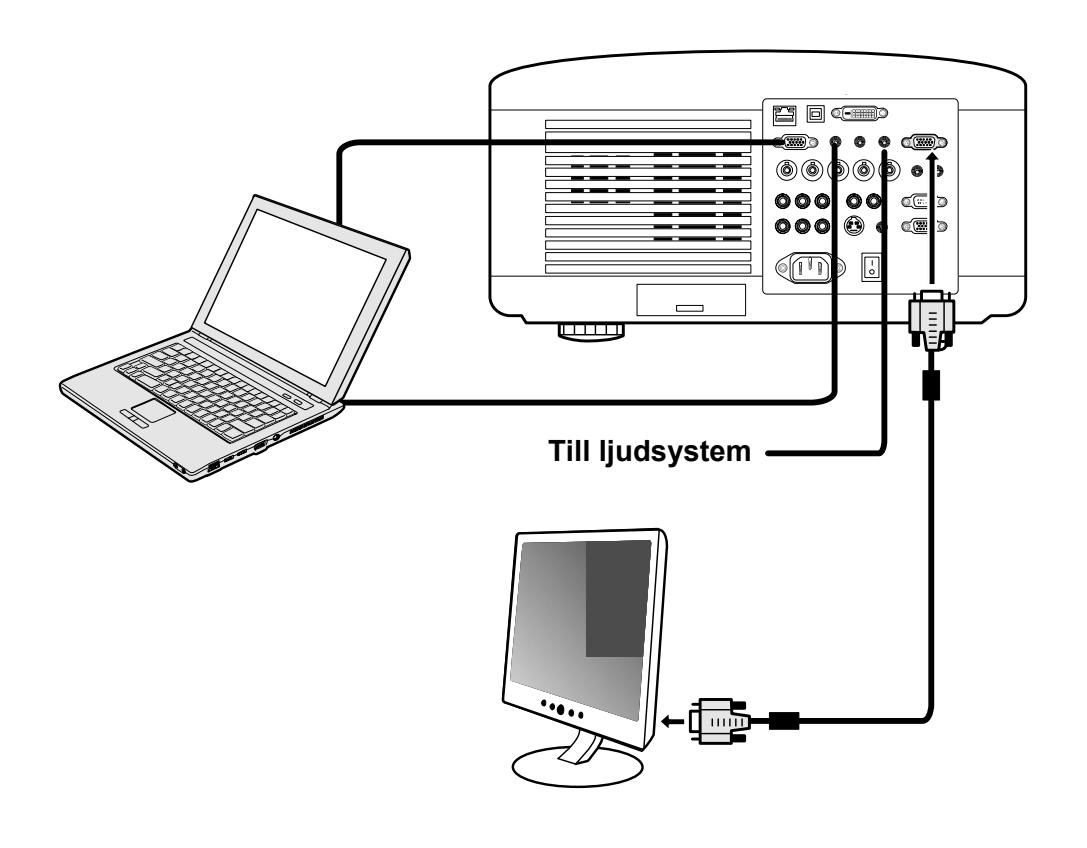

| Anmärkning:                                                                       |
|-----------------------------------------------------------------------------------|
| • Kedjekoppling är inte möjlig.                                                   |
| •MONITOR OUT-kontakten avger ingen videosignal (digital signal) från              |
| COMPUTER 3 IN-kontakten.                                                          |
| <ul> <li>När ljudutrustning ansluts inaktiveras projektorns högtalare.</li> </ul> |

# Ansluta din DVD-spelare med Komponentutgång

När du ska ansluta en DVD-spelare till projektorn ska du läsa igenom följande guide.

1. Anslut DVD-spelaren till projektorn som visas nedan inann du sätter på spelaren eller projektorn.

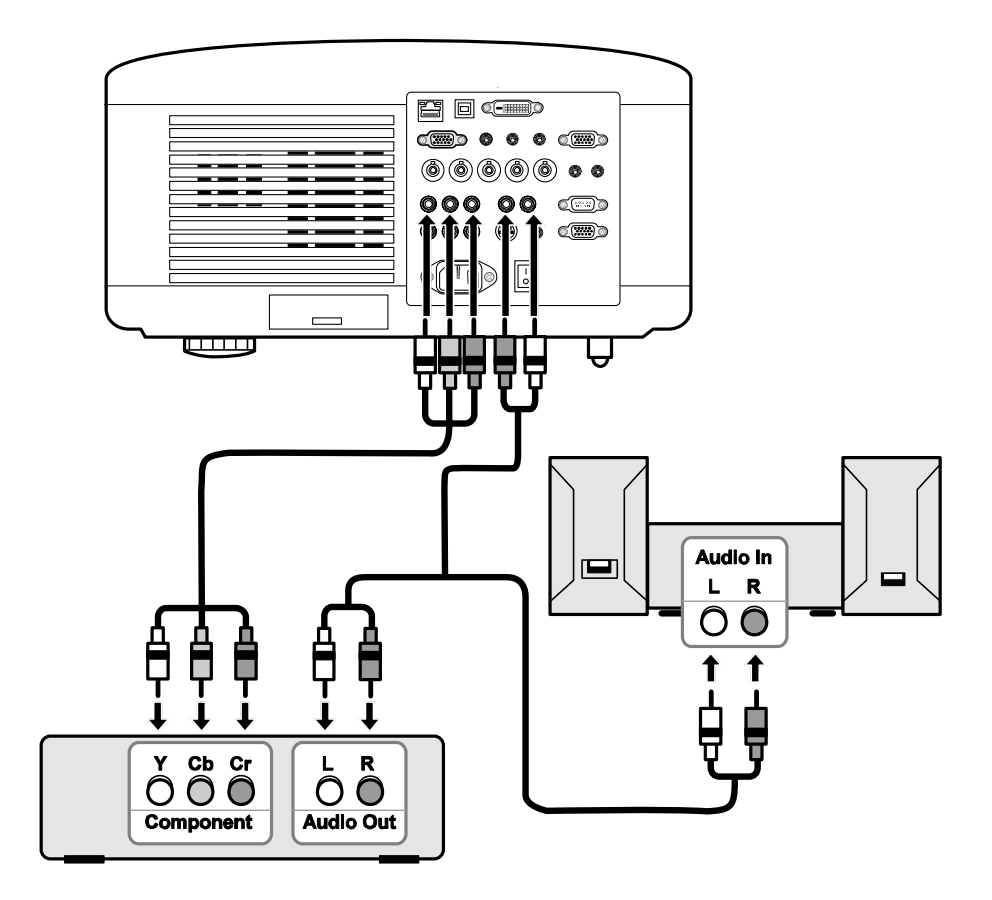

- Sätt på projektorn och välj Component från källmenyn innan du sätter på DVDspelaren (se Ø Välja en källa på sidan 39).
- 3. Sätt på DVD-spelaren.

#### Anmärkning:

Läs i manualen till din DVD-spelare för mer information om vilka krav som din DVD-spelares videoutgång ställer.

# Ansluta din VCR eller Laserdisk-spelare

För att ansluta din VCR eller Laserdisk-spelare läser du igenom följande diagram.

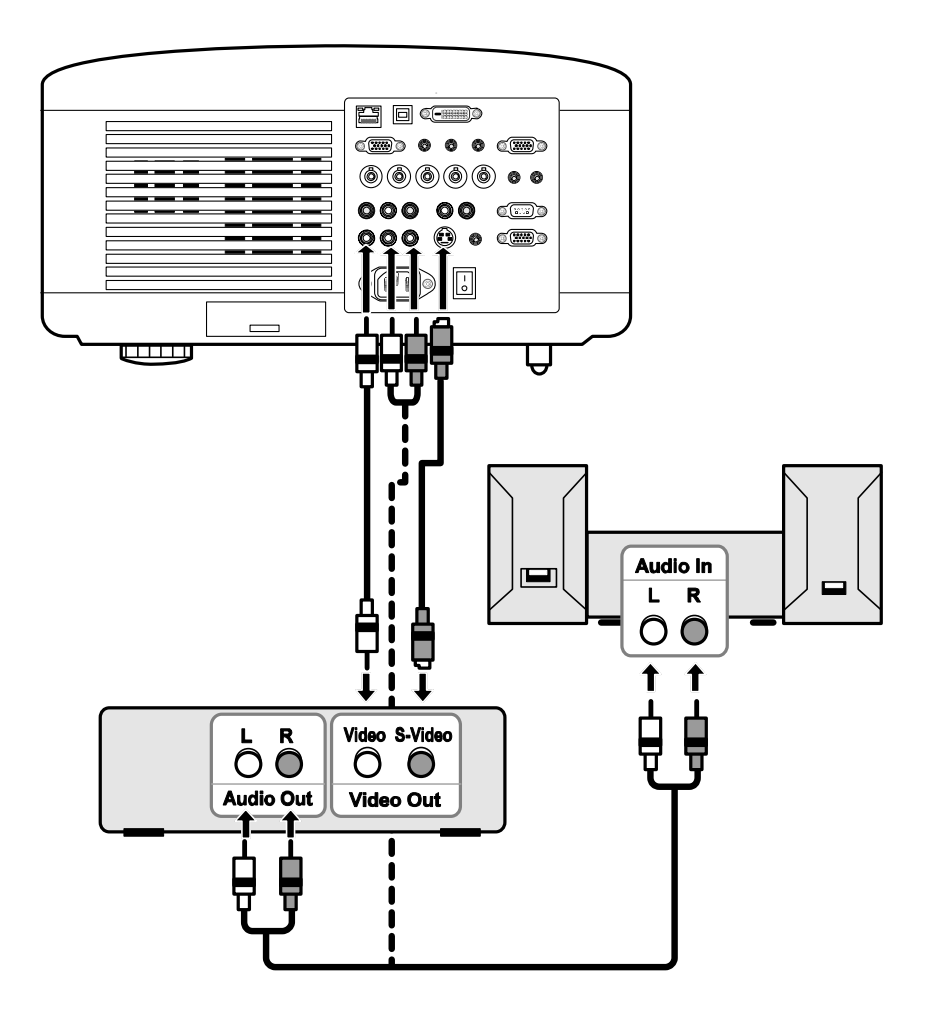

#### Anmärkning:

Läs i manualen till VCR eller Laserdiskselare för mer information om vilka krav som apparaten ställer.

Bilder kan hända visas inte korrekt när du använder en S-video eller Videoanslutning för att spola framåt eller bakåt.

AUDIO IN RCA -uttaget delas mellan VIDEO IN och S-VIDEO IN.

# Ansluta den medföljande elsladden.

Se följande riktlinjer för att ansluta elförsörjning till projektorn.

- 1. Locate the projector correctly. Se 2 Välja en placering på sidan 18.
- 2. Kontrollera så att huvudströmbrytaren är i läget av (O).
- 3. Anslut strömkabeln till huvudutgångarna.
- 4. Anslut strömkabeln till elintaget(AC IN) på projektorn, se **9** Terminalpanelfunktioner på sedan 10.

**Anmärkning:** Kontrollera att alla stift är helt isatta i både AC IN-uttaget och i vägguttaget.

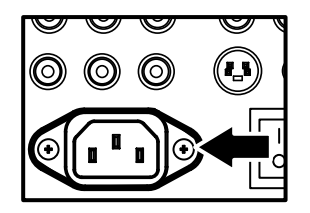

Anmärkning: Kontrollera så att inte kablarna utför snubbelfara.

# Sätta på projektorn

När väl projektorn är ordentligt placerad och strömkabeln och andra anslutningar är på plats är det viktigt att projektorn sätts på ordentligt för att undvika skada på komponenter och onödigt slitage. Se följande guide för att sätta på projektorn.

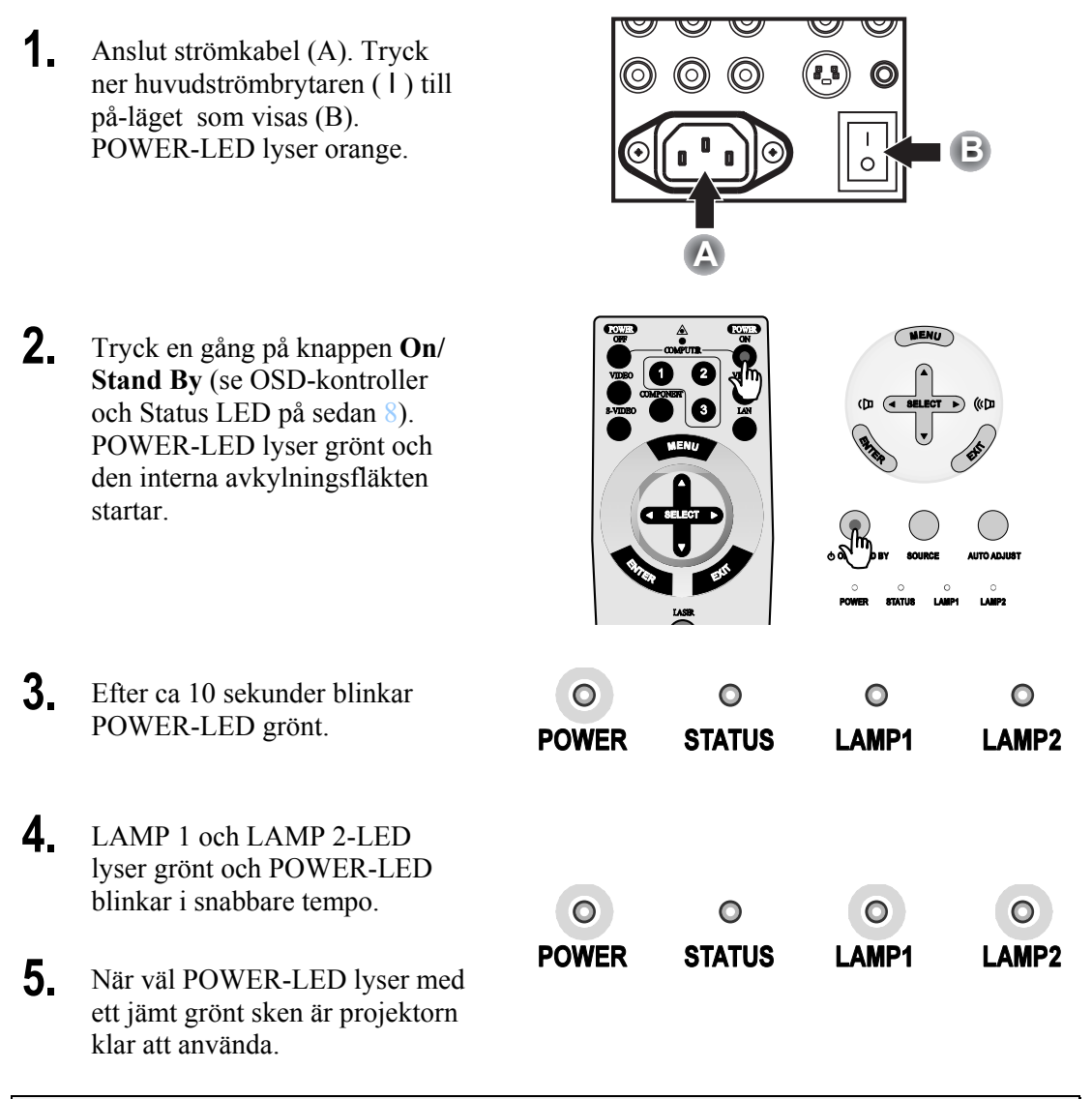

# Anmärkning:

Om någon av LED fortfarande blinkar kan det vara problem med uppstarten. Se *e* Felsökning -avsnittet på sedan 112.

Anmärkning om Startuppskärmen (skärmen för Menyspråksval)

I det första ögonblicket när projektorn sätts på visas språkmenyn för att välja standardspråk.

| Please select a menu language.             |          |
|--------------------------------------------|----------|
| Please select a menu language.             | English  |
| Wählen Sie bitte die Menü Sprache aus.     | Deutsch  |
| S'il vous plaît choisir la langue de menu. | Français |
| Per favore scegliere la lingua del menu.   | Italiano |
| Escoja por favor el idioma de menú.        | Español  |
| Välj menyn språken.                        | Svenska  |
| メニュー言語を選択してください。                           | 日本語      |
| 请选择菜单语言。                                   | 中文       |
| Select "UP", "DOWN" & "ENTER               | "        |

Välj önskat standardspråk med hjälp av knapparna ▲ eller ▼ på OSD-menypanelen eller fjärrkontrollen och tryck **Enter**.

### Anmärkning:

Bilden språkval visas endast precis när projektorn sätts på. All följande användning använder det valda standardspråket. För att ändra standarden, se sidan 83.

I

# Välja en källa

Källa kan väljas från projektorns kontrollpanel eller från fjärrkontrollen. Se följande guide om hur du väljer Källa.

| 1. | Tryck <b>Menu</b> på OSD<br>kontrollpanelen eller på<br>fjärrkontrollen för att visa<br><b>Huvudmeny</b> . Bläddra<br>fram till menyn <b>Källa</b><br>med hjälp av ▲ eller ▼<br>och tryck <b>Enter</b> .<br><b>Anmärkning:</b> | Källa<br>Justera<br>Volym<br>Inställning<br>Information<br>Återställ                                          |  |  |
|----|----------------------------------------------------------------------------------------------------|----------------------------------------------------------------------------------------------------|--|--|
|    | Återgå till bilden som<br>projiceras genom att<br>trycka på <b>Exit</b> två gånger.                                                                                                    |                                                                                                    |  |  |
| 2. | Välj önskad källa med<br>hjälp av ▲ eller ▼ och<br>tryck Enter.                                                                                                    | <ul> <li>Dator1</li> <li>Dator2</li> <li>Dator3</li> <li>Komponent</li> <li>Video</li> <li>S-Video</li> </ul> |  |  |

#### Anmärkning:

Om en XGA-signal inte upptäcks på rätt sätt på NP4001 ställer du in "WXGA Mode" på Av. (se sida 72). För att kontrollera om signalen upptäcks går du till "Källa" i menyn "Information". (se sedan 97)

# Justera Bildpositionen och bildstorleken

Bildpositionen och Bildstorleken kan ändras manuellt från objektivkontrollpanelen eller från fjärrkontrollen. Se följande guider om hur du ändrar Bildpositionen manuellt.

# Justera Bildpositionen manuellt

1. Tryck på Valtangentbordet i vilken riktning som helst för att visa fönstret Linsbyte.

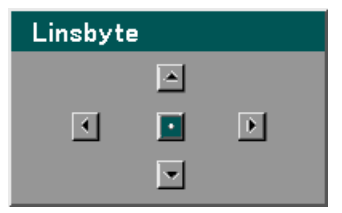

**2.** Tryck på riktningsknapparna enligt vad som krävs för att byta bild. Släppa loss riktningspilen kommer att återcentrera markören.

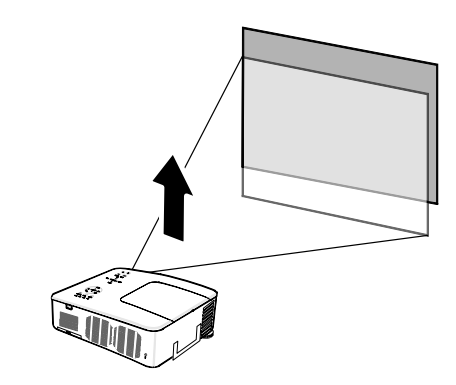

För att byta bildstorlek trycker du Menu och väljer menyn Justera med hjälp av ▲ eller ▼. Tryck Enter för att öppna menyn Justera. Tryck ◄ eller ► för att välja Bildalternativ följt av ▲ eller ▼ för att välja Bildförhållande. Tryck Enter.

| Justera         |                |                |
|-----------------|----------------|----------------|
| Bildjustering   | Bildalternativ | Video          |
| Bildförhållande | 4:3            | له             |
| Avsökning       | 0%             | له.            |
| Position/Klocka |                |                |
| Horisontal      | Q=             | 332            |
| Vertikal        | Q=             | <b></b> 56     |
| Klocka          | Q=             | 1250           |
| Fas             | Q=             | <b></b> 15     |
|                 |                |                |
| avsluta: (EXIT) |                | Avancerad meny |

Fönstret Bildförhållande visas. Välj önskad bildstorlek med hjälp av
 ▲ eller ▼ och tryck Enter.

#### Anmärkning:

NP4000 och NP4001 stödjer olika alternativ för bildförhållande, såsom visas här.

5. När du är klar trycker du Exit för att återgå till den projicerade bildn. NP4000 Alternativ för bildförhållande

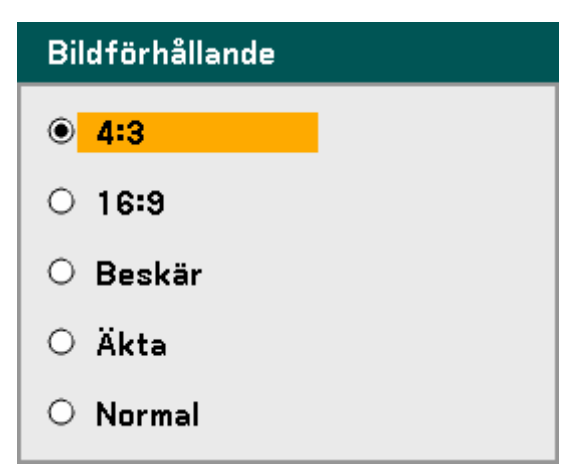

#### NP4001 Alternativ för bildförhållande

| Bildförhållande |
|-----------------|
| O 4:3           |
| O 16:9          |
| O 15:9          |
| O Letterbox     |
| ○ Äkta          |
| ● Normal        |

# Linsbyte justerbar räckvidd

Den justerbara räckvidden för linsbyte finns i tabellen nedan, och påverkas av de förhållanden som räknas upp.

#### Anmärkning:

Illustrationerna nedan gäller för objektiven för NP07ZL, NP08ZL, NP09ZL och NP10ZL. Objektivet för NP06FL har ingen linsbytesfunktion.

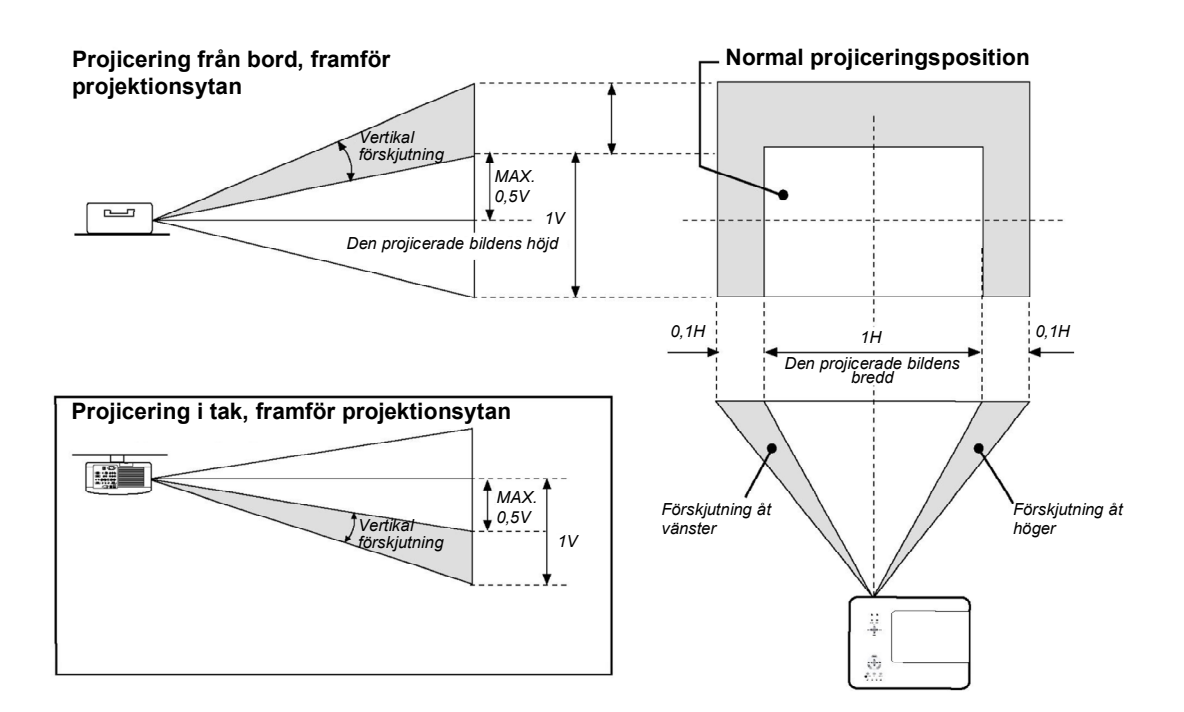

# <u>Från fjärrkontrollen</u>

1. Tryck på knappen Lens Shift för att visa fönstret för Linsbyte.

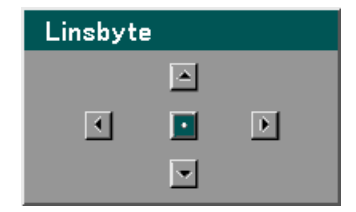

2. Tryck på riktningsknapparna enligt vad som krävs för att byta bild. Om du släpper på riktningspilen så återcentreras markören.

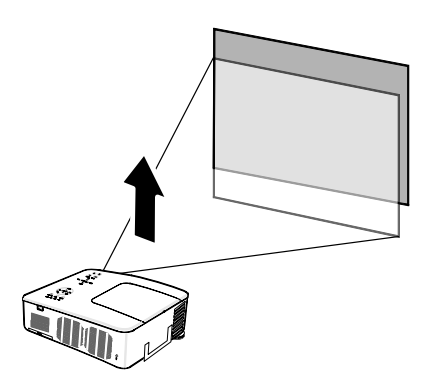

**3.** För att byta bildstorlek trycker du på knappen **Aspect** för att visa fönstret för Bildförhållande.

#### Anmärkning:

NP4000 och NP4001 stödjer olika alternativ för bildförhållande, såsom visas här.

- **4.** Välj önskad bildstorlek med hjälp av ▲ eller ▼ och tryck **Enter**.
- 5. När du är klar trycker du Exit för att återgå till den projicerade bildn.

### NP4000 Alternativ för bildförhållande

| Bildförhållande    |
|--------------------|
| ● <mark>4:3</mark> |
| O 16:9             |
| ○ Beskär           |
| ⊖ Äkta             |
| O Normal           |

## NP4001 Alternativ för bildförhållande

| Bildförhållande |  |
|-----------------|--|
| O 4:3           |  |
| O 16:9          |  |
| O 15:9          |  |
| ○ Letterbox     |  |
| ○ Äkta          |  |
| Normal          |  |

# Justera av projektorns nivå

**1.** För att höja projektorn vrider du på justerarna medurs.

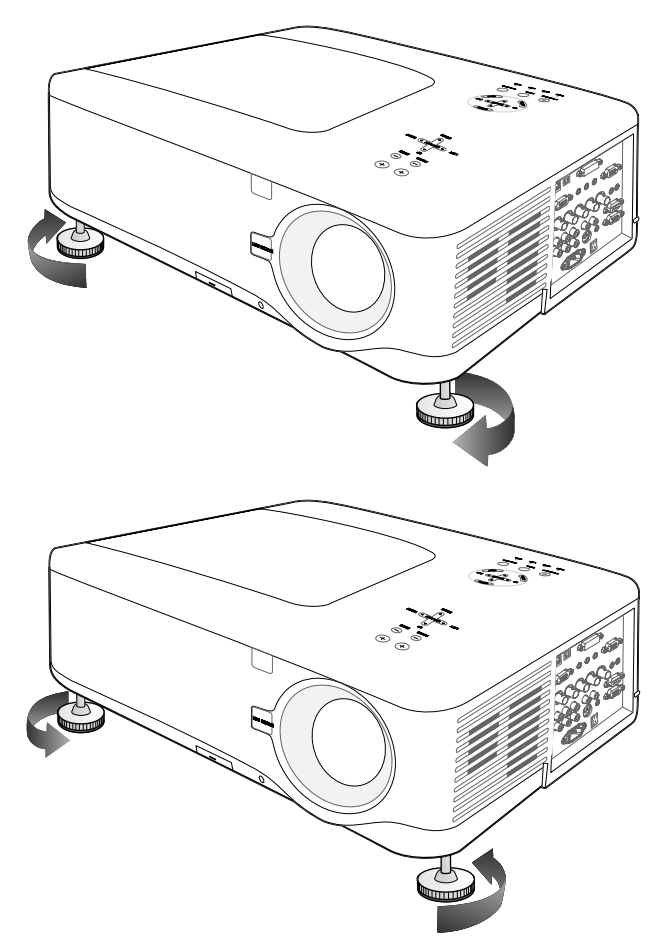

2. För att sänka projektorn lyfter du upp den och vrider på justerarna moturs.

# Optimera en RGB-bild automatiskt

# Justera bilden med hjälp av Autokalibrering

När du ska optimera en RGB-bild automatiskt läser du igenom följande guide.

Tryck på Auto ADJ. -knappen på fjärrkontrollen (se alt 27, **③** Namn på delar av fjärrkontrollen på sidan 12) för att optimera en RGB-bild automatiskt.

Den här justeringen kan var nödvändig när du ansluter din dator för första gången.

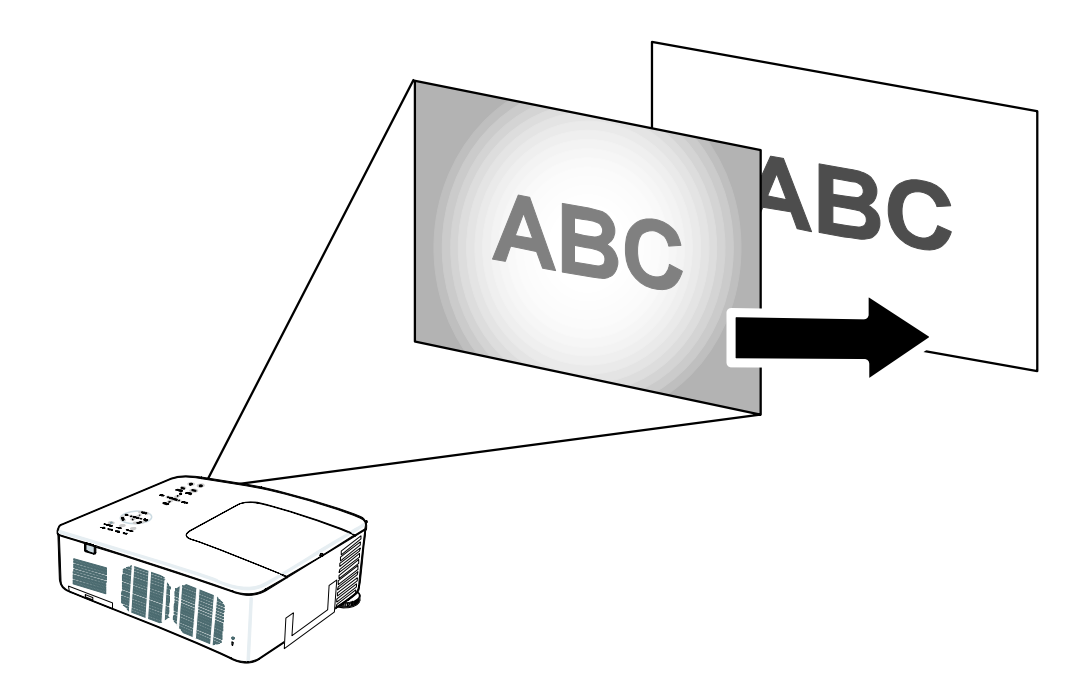

# **9** Justera Volym upp och ner

Volymen kan ändras från OSD kontrollpanel eller med hjälp av fjärrkontrollen. Se följande guide.

- Tryck på Volume +/- knapparna på fjärrkontrollen eller på Select -vänster och högerknappar på OSDkontrollpanelen. Volymnivån visas på skärmen.
- 2. Använd knapparna Volume +/- eller Select vänster och högerknappar på OSD-kontrollpanelen för att ändra nivån.

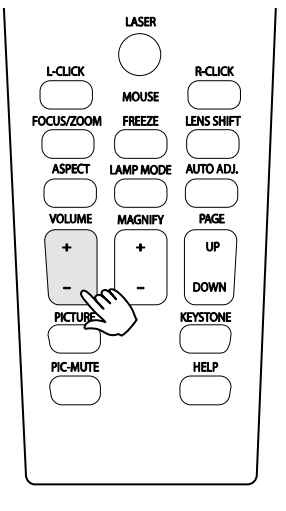

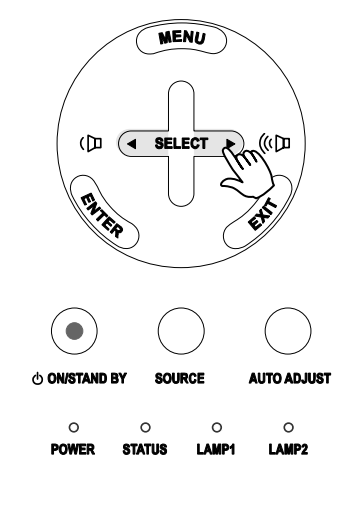

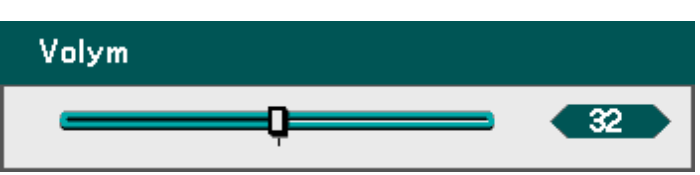

# **O** Stänga av projektorn

När inte projektorn behövs längre är det viktigt att stänga av den på ett korrekt sätt för att undvika skada eller onödigt slitage på projektorn.

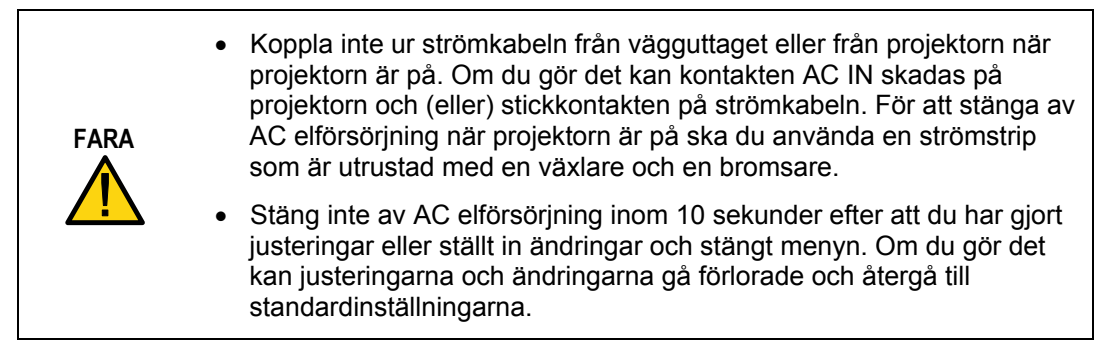

Se följande guide för att stänga av projektorn.

1. Tryck en gång på knappen On/Stand By. OSD visar meddelandet som visas till höger.

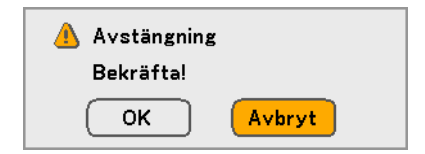

- 2. Tryck en gång till på knappen On/Stand By eller Enter på OSD-kontrollpanel eller fjärrkontollen för att bekräfta avstängningen. Avkylningsfläktarna fortsätter att fungera under ett tag (Avkylningstid). Avkylningsfläktarna slutar fungera när projektorn stängs av
- **3.** Projektorn går in i STAND BY och POWER-LED lyser orange.
- **4.** Tryck över huvudströmbrytaren till av-läget (O) för att stänga av projektorn.

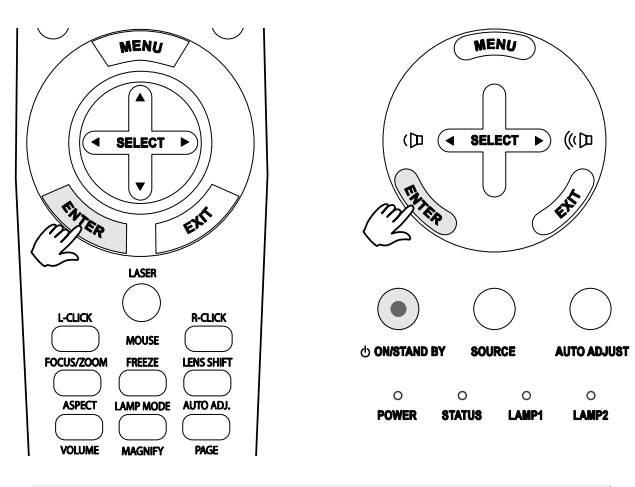

#### Vänta ett tag.

### Om Direkt avstängning

Projektorn har en funktion som heter "Direkt avstängning". Den här funktionen gör det möjligt att stänga av projektorn (även när en bild projiceras) med hjälp av en strömstrip som är utrustad med en växlare och en bromsare.

#### Anmärkning:

Innan du använder Direkt avstängning ska du låta det gå 20 minuter strax efter att du har satt på projektorn och från dess att en bild har börjat visas.

## Efter användning

Förberedelse: Kontrollera att projektorn är avstängd.

- 1. Koppla ur elkabeln.
- 2. Koppla ur alla andra kablar.
- 3. Återställ höjdjusterarna till sin ursprungliga, minimala position.
- 4. Täck över linsen med linsskyddet.

# 4. Bekväma funktioner

# Stänga av bild och ljud

Den projicerade bilden och ljudet kan stängas av under korta perioder med hjälp av fjärrkontrollen. Den här funktionen är användbar för att avsluta presentationer eller för andra korta avbrott i visningen. När du ska stänga av bild och ljud kan du läsa igenom följande guide.

- 1. Tryck en gång på knappen **PIC-MUTE** på fjärrkontrollen (se **G** Namn på delar av fjärrkontrollen på sidan 12).
- 2. När du ska gå tillbaka till visningen trycker du en gång till på knappen **PIC-MUTE**.

**Anmärkning:** Under längre perioder rekommenderas att projektorn stängs av.

# Frysa en bild

Den projicerade bilden kan frysas under korta perioder med hjälp av fjärrkontrollen. Den här funktionen är användbar för att ta stillbilder från filmer eller frysa en animering vid en särskild punkt. För att frysa ut den projicerade bilden, se följande guide.

- 1. Tryck en gång på knappen **Freeze** på fjärrkontrollen (se **O** Namn på delar av fjärrkontrollen på sidan 12).
- 2. Skärmen fryses.
- 3. När du ska gå tillbaka till visningen trycker du en gång till på knappen Freeze.

### Anmärkning:

Under längre perioder rekommenderas att projektorn stängs av.

### 4. Bekväma funktioner

# Justera Fokus/Zoom manuellt

Fokus och zoom kan justeras manuellt från projektorns fokus/zoompanel, eller från fjärrkontrollen. Se följande guider om hur du ändrar fokus och zoom manuellt.

# Justera med hjälp av OSD-kontrollpanel

**1.** Tryck på knapparna **Focus** eller **Zoom** på projektorpanelen för att visa lämpligt fönster.

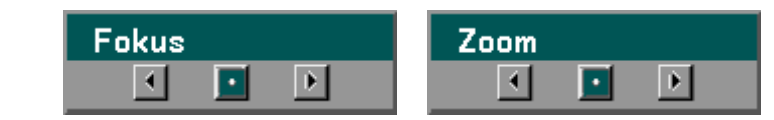

- 2. Justera focus/zoom med hjälp av knapparna för ökning och minskning som krävs.
- **3.** Tryck Avsluta för **Exit** återgå till den projicerade bilden.

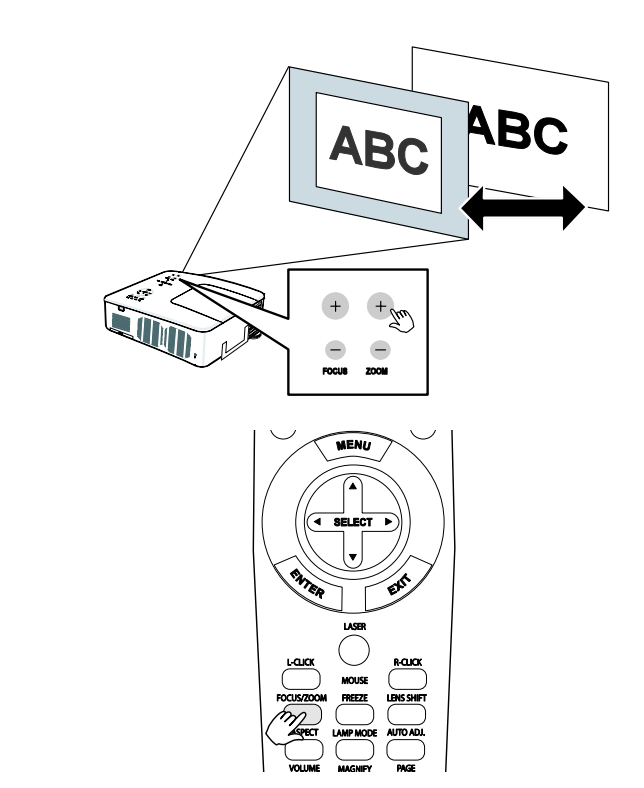

# Byta Lampläge

Projektorn har två tillgängliga lamplägen, **Normal** och **Eko**. Läget **Normal** används för vardaglig standardanvändning och **Eko** -läget används för att spara el och lampans livslängd. För att byta Lampläge, se följande guider.

# Byta Lampläge med hjälp av projektorns OSD-kontrollpanel

 Tryck Menu på projektorns OSD-kontrollpanel för att visa Huvudmenyn. Bläddra till menyn Inställning med hjälp av ▲ eller V och tryck Enter.

| Källa       |  |
|-------------|--|
| Justera     |  |
| Volym       |  |
| Inställning |  |
| Information |  |
| Återställ   |  |

 Välj fliken Allmän med hjälp av
 ✓ eller ► och välj Lampläge med hjälp av ▲ eller ▼. Tryck Enter.

| Inställning     |              |            |             |
|-----------------|--------------|------------|-------------|
| Allmän          | Installation | Alternativ |             |
| Keystone        |              |            | L.          |
| Lampläge        | Normal       |            | L.          |
| Lampval         | Dubbel       |            | له.         |
| Lampintervall   | Av           |            | له          |
| Menyläge        | Avancer      | ad meny    | لم.         |
| Språk 🔀         | Svenska      | a          | لم.         |
|                 |              |            |             |
| avsluta: (EXIT) |              | Ava        | ncerad meny |
| Lampläge        |              |            |             |
| Normal          | l            | ОК         |             |

Avbryt

 Från fönstret Lampläge väljer du Normal eller Eko med hjälp av ▲ eller ▼. Välj OK och tryck Enter.

O Eko

#### 4. Bekväma funktioner

Byta Lampläge med hjälp av fjärrkontrollen

1. Tryck på knappen Lamp Mode på fjärrkontrollen för att komma åt menyn för Lampläge.

| Lampläge |        |
|----------|--------|
| ● Normal | ОК     |
| O Eko    | Avbryt |

 Från fönstret Lampläge väljer du Normal eller Eko med hjälp av ▲ eller ▼. Flytta markören till OK och tryck Enter.

> **Anmärkning:** När projektorn är i Ecoläget kan ljusstyrkan påverkas. Normalläge:100% ljusstyrka Ecoläge: ca. 85% ljusstyrka

# **•** Skaffa information

Tryck på knappen **HELP** på fjärrkontrollen för att visa fönstret "Information". Använd ◄ eller ► för att välja en flik.

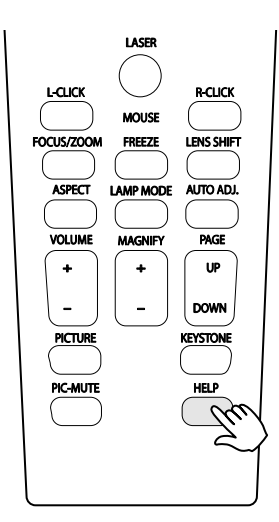

| Information                  |       |     |         |   |
|------------------------------|-------|-----|---------|---|
| Brukstid                     | Källa | LAN | Version |   |
| Lamp1 återstående lamp       | otid  |     | 505     | % |
| Lamp2 återstående lamp       | otid  |     | 509     | % |
| Lamp1 brukstimmar            | 1000  | (H) |         |   |
| Lamp2 brukstimmar            | 1000  | (H) |         |   |
| Filtrets brukstimmar         | 1000  | (H) |         |   |
|                              |       |     |         |   |
|                              |       |     |         |   |
|                              |       |     |         |   |
| avsluta: EXIT Avancerad meny |       |     |         |   |

### 4. Bekväma funktioner

# **6** Justera Position/Klocka

Position/Klocka/Fas och Keystonekorrigering kan ändras manuellt från projektorns kontrollpanel eller från fjärrkontrollen. Se följande guider om hur du ändrar Keystonestörning manuellt.

# Justera Position/Klocka/Fas med hjälp av OSD-kontrollpanel

 Tryck på knappen Menu om du vill öppna Huvudmeny. Välj Justeringsmenyn med hjälp av ▲ eller ▼ och tryck Enter för att visa Justeringsmenyn. Källa Justera Volym Inställning Information Återställ

| Justera         |                |                |
|-----------------|----------------|----------------|
| Bildjustering   | Bildalternativ | Video          |
| Bildförhållande | Normal         | لم             |
| Avsökning       | 0%             | له             |
| Position/Klocka |                |                |
| Horisontal      | Ç              | 332            |
| Vertikal        | Q              | 56             |
| Klocka          |                | 1250           |
| Fas             | Q              | <b> 1</b> 5    |
|                 |                |                |
| avsluta: (EXIT) |                | Avancerad meny |

- Ändra på glidlisterna för Horisontal, Vertikal, Klocka eller Fas med hjälp av val▲▼◀▶ knapparna.
- **4.** Tryck Avsluta för **Exit** återgå till den projicerade bilden.

# Korrigera Keystone med hjälp av Fjärrkontrollen

### VIKTIGT:

När du justerar keystone (trapets-effektkorrigering) ställer du linsens förskjutningsposition till följande.

- Horisontal: linscentrum
- Vertikalt: den projicerade bildens nederkant är i höjdled i linje med linscentrumlinjen.
- 1. Tryck på knappen Keystone för att visa Keystone-fönstret.
- Ändra på glidlisterna för Horisontal, Vertikal, Klocka eller Fas med hjälp av val ▲▼◀▶ knapparna.
- **3.** Justera glidlisterna tills dess att den trapazioda bilden har en regelbunden form (se diagram).
- **4.** Tryck Avsluta för **Exit** återgå till den projicerade bilden.

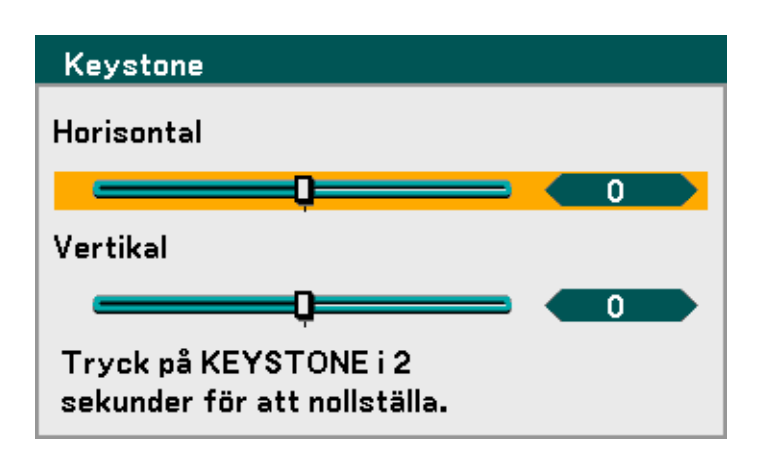

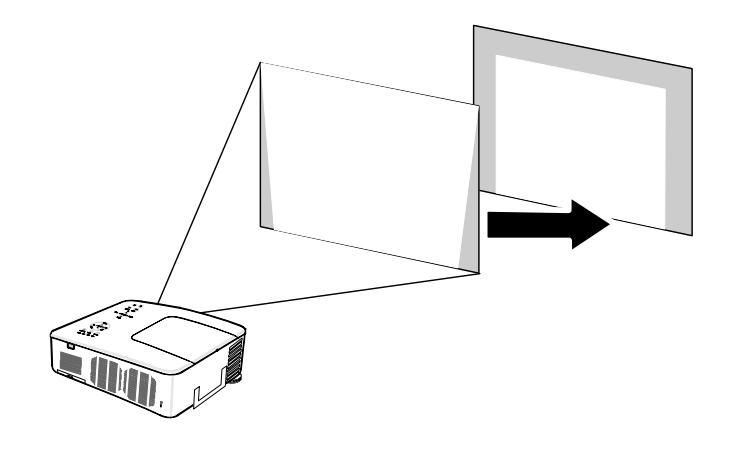

#### **Anmärkning:** Om du håller knappen **Keystone** nedtryckt i 2 sekunder återställs standardkeystonevärdena.

### 4. Bekväma funktioner

| JUSTERING | HORISONTAL       | VERTIKAL         |
|-----------|------------------|------------------|
| Keystone  | Max. +/- 35° ca. | Max. +/- 40° ca. |

Under följande förhållanden uppnås maximal vinkel:

När objektivet NP08ZL används

När linsens förskjutningsposition är ställd till följande.

- Horisontal: linscentrum
- Vertikalt: den projicerade bildens nederkant är i höjdled i linje med linscentrumlinjen.

Om du justerar linsförskjutningen:

- Bilden projiceras i Vidläge.
- Upplösningen är XGA (NP4000) / WXGA (NP4001)

#### Anmärkning:

Högre upplösning än XGA (NP4000) / WXGA (NP4001) smalnar av den justerbara spännvidden.

- Bildförhållande...... 4:3 (NP4000) / 15:9 (NP4001)
- Horisontal och Vertikal justeras separat.
   En kombination av båda justeringarna smalnar av den justerbara spännvidden.

# Förhindra otillåten användning av projektorn

Projektorn har en inbyggd säkerhetsfunktion för att låsa OSD-kontrollpanelerna och förhindra användning av fjärrkontrollen. Säkerhetsfunktionen har inget standardlösenord; så fort som säkerhetsfunktionen har aktiverats måste användaren ange ett lösenord.

# Låsa projektorn

För att ställa in säkerhetslösenordet, se följande guide.

 Tryck på Menu på OSDkontrollpanelen på projektorn eller fjärrkontrollen för att visa Huvudmeny. Bläddra till menyn Inställning med hjälp av ▲ eller V och tryck Enter.

| Källa       |
|-------------|
| l           |
| Justera     |
| Volvm       |
| vorym       |
| Inställning |
|             |
| Information |
| Återställ   |
| Aterstan    |

Menyn Inställning visas. Välj fliken Installation med hjälp av 

 eller ► och välj Säkerhet med hjälp av ▲ eller ▼. Tryck Enter.

| Inställning        |              |            |               |
|--------------------|--------------|------------|---------------|
| Allmän             | Installation | Alternativ |               |
| Placering          | Bord         | fram       | Ŀ             |
| Kommunikationsha   | stighet 3840 | Obps       | L.            |
| Menyfärgval        | Färg         |            | L.            |
| Visningstid        | Auto         | 45 s       | لہ            |
| Bakgrund           | Blå          |            | لہ            |
| Säkerhet           | Av           |            | لہ            |
| Kontrollpanelslås  | Av           |            | له            |
| DynamicBlack       | Av           |            | لہ            |
| Fjärrkontrollsenso | r Fram.      | /Bak       | لہ            |
| LAN-inställningar  |              |            | له            |
| Standby-läge       | Norm         | əl         | له            |
| PC-kontroll        | PC C         | ONTROL     | له            |
| avsluta: (EXIT)    |              | A          | vancerad meny |

### 4. Bekväma funktioner

 Du uppmanas att aktivera Säkerhetsfunktionen. Välj OK och tryck Enter. Välj På med hjälp av knappen▼.

| Inställning        |                 |                |
|--------------------|-----------------|----------------|
| Allmän             | Installation    | Alternativ     |
| Placering          | Bord fra        | m 🎝            |
| Kommunikationsha   | stighet 38400bp | Le co          |
| Menyfärgval        | Färg            | له             |
| Visningstid        | Auto 45         | s 🖌            |
| Bakgrund           | Blå             | له             |
| Säkerhet           | Av              | لب             |
| Kontrollpaneisiås  | Av              | له             |
| DynamicBlack       | Av              | له             |
| Fjärrkontrollsenso | or Fram/Ba      | ik 🛻           |
| LAN-inställningar  |                 | له             |
| Standby-läge       | Normal          | لہ             |
| PC-kontroll        | PC CON          | TROL 🚽         |
| avalutat (EVIT)    |                 | Avancerad meny |

Fönstret för lösenord visas. Ange ett lösenord som är mellan 4 och 10 tecken med hjälp av
▲ ▼ ◀ ▶. Tryck Enter.

| avsluta: EXIT | Avancerad meny |
|---------------|----------------|
|               |                |
| Säkerhet      |                |
| Nyckelord     |                |
|               |                |
|               |                |
|               |                |

5. När väl ett godkänt lösenord har matats in kommer en bekräftelsebild att visas. Mata in samma lösenord som i föregående steg och skriv ner det för framtida bruk. Tryck Enter. Ett säkerhetsaktiveringsmeddelande visas. Välj Åferställ för att återgå till menyn Inställning eller välj OK för att aktivera säkerhet. Säkerhetsfunktionen kommer att aktiveras. Är du säker?

 OK
 Avbryt

# Låsa upp projektorn

För att låsa upp projektorn, se följande guide.

Projektorn är låst! Ange ditt nyckelord.

- 1. När projektorn är låst, antingen på förfrågan under bruk eller under användning, visas låsmeddelandet.
- 2. För att låsa upp projektorn trycker du på Menu på kontrollpanelen eller fjärrkontrollen. Fönstret för lösenord visas. Ange det tidigare fastställda lösenordet för att aktivera projektorn.

| Nyckelord                     |
|-------------------------------|
| K992-45L8-JNGJ-4XU9-1YAT-EEA2 |
|                               |
|                               |

# Använda det fysiska låset

För säkerhet och otillåten användning kommer projektorn med två typer av säkerhetsfunktioner, Kensingtonlås och Säkerhetskedjelås.

# Använda Kensingtonlåset

Om du bryr dig om säkerhete, ska du fästa projektorn till ett permanent föremål med Kensingtonskåran och en säkerhetskabel.

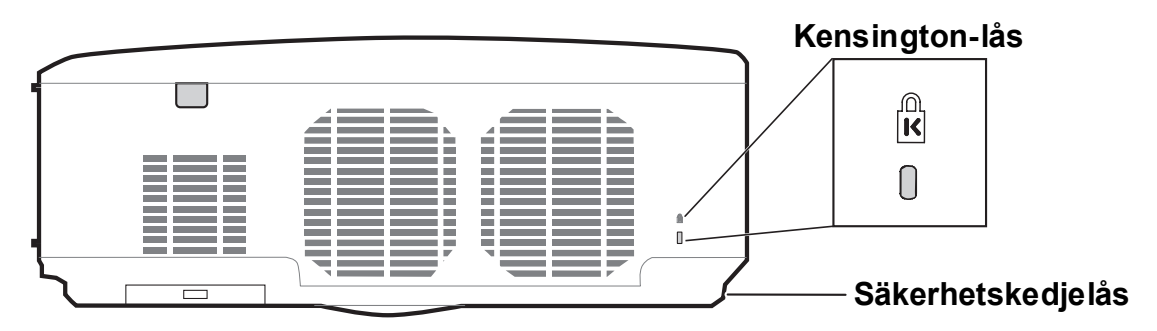

#### Anmärkning:

Kontakta din återförsäljare för mer information om hur du kan köpa ett lämpligt Kensington-säkerhetskabel. Säkerhetslåset motsvarar Kensingtons MicroSaversäkerhetssystem. Om du har kommentarer kan du kontakta: Kensington, 2853 Campus Drive, San Mateo, CA94403, U.S.A. Tel: 800-535-4242, <u>http://www.Kensington.com</u>.

# Använda Säkerhetskedjelåset

Förutom lösenordsskyddsfunktionen och Kensingtonlåset hjälper Säkerhetskedjelåset till att skydda NP4001/NP4000 från otillåten användning.

Se följande bild.

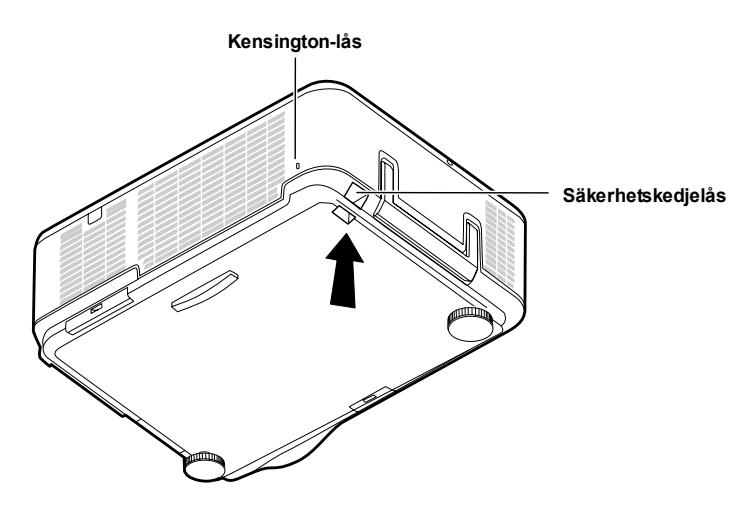

# 5. Använda Skärm-menyn

# • Använda menyerna

Projektorn visar (projicerar) reglage med vilka du kan justera bilden och ändra olika inställningar.

# Navigera i de projicerade inställningarna

Du kan använda fjärrkontrollens knappar eller knapparna på projektorns ovansida när du vill navigera och ändra i de projicerade inställningarna. Följande illustration visar motsvarande knappar på fjärrkontroll och projektor.

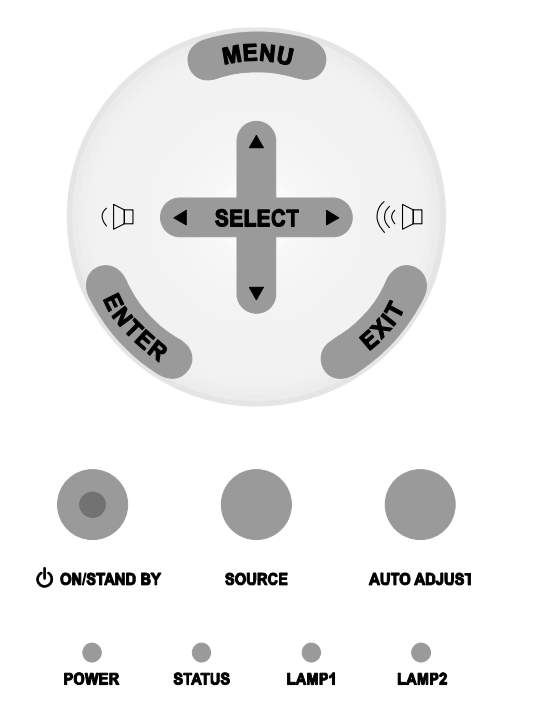

 För att öppna OSD trycker du på knappen Menu på OSDkontrollpanel eller på fjärrkontrollen. Det finns sex menyer. Tryck på markören eller på ▲ eller ▼ -knapparna för att flytta genom menyerna och Enter för att välja önskad meny.
 Källa Justera Volym Inställning Information Återställ
2. Tryck på markören ◄ eller ► - knappen för att flytta genom sekundära menyer.

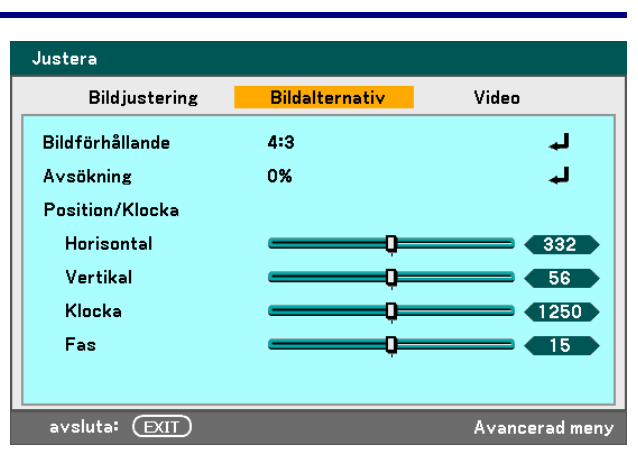

3. Tryck ▲ eller ▼ för att välja menyalternativ och ◄ eller ► för att ändra inställningsvärdena. Tryck på Enter eller om du vill bekräfta den nya inställningen.

| Justera         |                |                |
|-----------------|----------------|----------------|
| Bildjustering   | Bildalternativ | Video          |
| Bildförhållande | 4:3            | له             |
| Avsökning       | 0%             | لم             |
| Position/Klocka |                |                |
| Horisontal      | Q              | 332            |
| Vertikal        | Q              | 56             |
| Klocka          | Q              | 1250           |
| Fas             | <b></b>        | 15             |
|                 |                |                |
| avsluta: (EXIT) |                | Avancerad meny |

**4.** Tryck på **Exit** för att stänga de projicerade menyerna eller för att lämna en undermeny.

# Menyträd

| De gråskuggade områdena | a betyder att det å | är febriksstandardinställningar. |
|-------------------------|---------------------|----------------------------------|
|-------------------------|---------------------|----------------------------------|

| MENY        |                    | ALTERNATIV                   |                                                |                                           |                                                    |
|-------------|--------------------|------------------------------|------------------------------------------------|-------------------------------------------|----------------------------------------------------|
| Källa       |                    | Dator 1, Dator 2, Dato       | tor 3, Komponent, Video, S-Video               |                                           |                                                    |
| Justera     | Bidjustering       | Förinställning               | Högt-Ljust/Presentation/Video/Film/Grafik/sRGB |                                           | n/Grafik/sRGB                                      |
|             |                    | Detaljerade<br>Inställningar | Allmän                                         | Referens                                  | Högt-Ljust/Presentation/<br>Video/Film/Grafik/sRGB |
|             |                    |                              |                                                | Gamma-                                    | Dynamisk/Naturlig/                                 |
|             |                    |                              |                                                | korrigering                               | Svart detaljerad                                   |
|             |                    |                              |                                                | Färgtemperatur                            | 5000K/6500K/7800K/<br>8500K/9300K/10500K           |
|             |                    |                              |                                                | BrilliantColor                            |                                                    |
|             |                    |                              | Vitbalans                                      | Ljusstyrka R                              |                                                    |
|             |                    |                              |                                                | Ljusstyrka G                              |                                                    |
|             |                    |                              |                                                | Ljusstyrka B                              |                                                    |
|             |                    |                              |                                                | Kontrast R                                |                                                    |
|             |                    |                              |                                                | Kontrast G                                |                                                    |
|             |                    |                              |                                                | Kontrast B                                |                                                    |
|             |                    |                              | Färgkorrigering                                | Röd, Grön, Blå, (<br>Cyan                 | Gul, Magenta,                                      |
|             |                    | Kontrast                     |                                                |                                           |                                                    |
|             |                    | Ljusstyrka                   |                                                |                                           |                                                    |
|             |                    | Skärpa                       |                                                |                                           |                                                    |
|             |                    | Färg                         |                                                |                                           |                                                    |
|             |                    | färgrenhet                   |                                                |                                           |                                                    |
|             |                    | Återställ                    |                                                |                                           |                                                    |
|             | Bildaltern<br>ativ | Bildproportion               | NP4000: 4:3/16<br>NP4001: 4:3/16               | :9/Beskär/Äkta/Noi<br>:9/15:9/LetterBox/Ä | rmal<br>Akta/Normal                                |
|             |                    | Avsökning                    | 0%/5%/10%/15                                   | %                                         |                                                    |
|             |                    | Position/Klocka              | Horisontal                                     |                                           |                                                    |
|             |                    |                              | Vertikal                                       |                                           |                                                    |
|             |                    |                              | Klocka                                         |                                           |                                                    |
|             |                    |                              | Fas                                            |                                           |                                                    |
|             |                    | WXGA Mode<br>(endast NP4001) | Av/På                                          |                                           |                                                    |
|             | Video              | Brusreducering               | Av/Låg/Medel/H                                 | ög                                        |                                                    |
|             |                    | 3D Y/C-Separation            | Av/På                                          |                                           |                                                    |
|             |                    | Deinterlace                  | Av/Paus/Norma                                  | l/Film                                    |                                                    |
|             |                    | Färgmatris                   | Auto/RGB/SDT                                   | //HDTV                                    |                                                    |
|             |                    | Telecine                     | Av/2-2/2-3 Auto/                               | /2-2 På/2-3 På                            |                                                    |
| Volym       |                    | 0~61                         |                                                |                                           |                                                    |
| Inställning | Allmän             | Keystone                     | Horisontal<br>Vertikal                         |                                           |                                                    |
|             |                    | Lampläge                     | Normal/Eko                                     |                                           |                                                    |
|             |                    | Lampval                      | Dubbel/Lamp1/L                                 | _amp2                                     |                                                    |
|             |                    | Lampintervall                | Av/1 vecka/4 ve                                | ckor/2000H                                |                                                    |
|             |                    | Menyläge                     | Grundmeny/Ava                                  | incerad meny                              |                                                    |
|             |                    | Språk                        | English/Deutsch                                | /Français/Italiano/                       | Español/Svenska/日本語/中文                             |

| Meny        |              | ALTERNATIV                                            |                               |                                         |
|-------------|--------------|-------------------------------------------------------|-------------------------------|-----------------------------------------|
|             | Installation | Placering                                             | Bord fram/Tak                 | bak/Bord bak/Tak fram                   |
|             |              | Kommunikationshast                                    | 4800bps/9600                  | bps/19200bps/38400bps                   |
|             |              | Menyfärgvälj                                          | Färg/Monokro                  | m                                       |
|             |              | Visningstid                                           | Manuell/Auto 8                | 5s/Auto 15s/Auto 45s                    |
|             |              | Bakgrund                                              | Blå/Svart/Logo                | otyp                                    |
|             |              | Säkerhet                                              | Av/På                         |                                         |
|             |              | Kontrollpanellås                                      | Av/På                         |                                         |
|             |              | DynamicBlack                                          | Av/På                         |                                         |
|             |              | Fjärrkontrollsensor                                   | Fram/Bak, Fra                 | m, Bak                                  |
|             |              | LAN-inställningar                                     | DHCP                          | Aktivera /Avaktivera                    |
|             |              |                                                       | IP-adress                     |                                         |
|             |              |                                                       | Nätmask                       |                                         |
|             |              |                                                       | Nätport                       | Aktivera /Avaktivera                    |
|             |              |                                                       | DNS-värd                      | Aktivera /Avaktivera                    |
|             |              |                                                       | Verkställ instä               | llningar                                |
|             |              | Standby-läge                                          | Normal/Energi                 | ispar                                   |
|             |              | PC-kontroll                                           | PC CONTROL                    | /LAN                                    |
|             | Alternativ   | Autostart                                             | Av/På                         |                                         |
|             |              | Strömbesparing                                        | Av/0:05/0:10/0                | ):20/0:30                               |
|             |              | Skärmutlösare                                         | Av/På                         |                                         |
|             |              | Fläktläge                                             | Auto/Hög                      |                                         |
|             |              | Väljstartingång                                       | Senaste/Auto/<br>Komponent/Vi | Dator1/Dator2/Dator3/<br>deo/S-Video    |
|             |              | Meddlande                                             |                               |                                         |
|             |              | Video                                                 | Auto/NTSC/PA                  | AL/SECAM                                |
|             |              | S-Video                                               | Auto/NTSC/PA                  | AL/SECAM                                |
|             |              | Filtrera meddelande                                   | Av/100[H]/200                 | [H]/500[H]/1000[H]                      |
| Information | Brukstid     | Lamp1 återstaende la                                  | mptid, Lamp2 ål               | terstaende lamptid                      |
|             |              | Lamp1 brukstimmar, L                                  | amp2 brukstim.                | nar                                     |
|             |              | Filrrets brukstimmar                                  |                               |                                         |
|             | Källa        | Ingång                                                |                               |                                         |
|             |              | Källans namn                                          |                               |                                         |
|             |              | Horisontal frekvens                                   |                               |                                         |
|             |              | Vertikal frekvens                                     |                               |                                         |
|             |              | Videotyp                                              |                               |                                         |
|             |              | Synk-typ                                              |                               |                                         |
|             |              | Polaritet Synk                                        |                               |                                         |
|             |              | Skanningstyp                                          |                               |                                         |
|             | LAN          | IP-adress, Nätmask, N                                 | lätport, MAC-ad               | lress                                   |
|             | Version      | Product, Serial Number                                | er, Firmware, Da              | ata                                     |
| Återställ   |              | Aktuell signal, All data<br>Nollställ filtrets timmar | , Nollställ Lamp              | 1 :s timmar, Nollställ Lamp2 :s timmar, |

# Menyelement

En del menyer och fönster innehåller stora mängder information på ett litet utrymme. Se följande guide hur du gör för att på ett enklare sätt navigera genom alternativen.

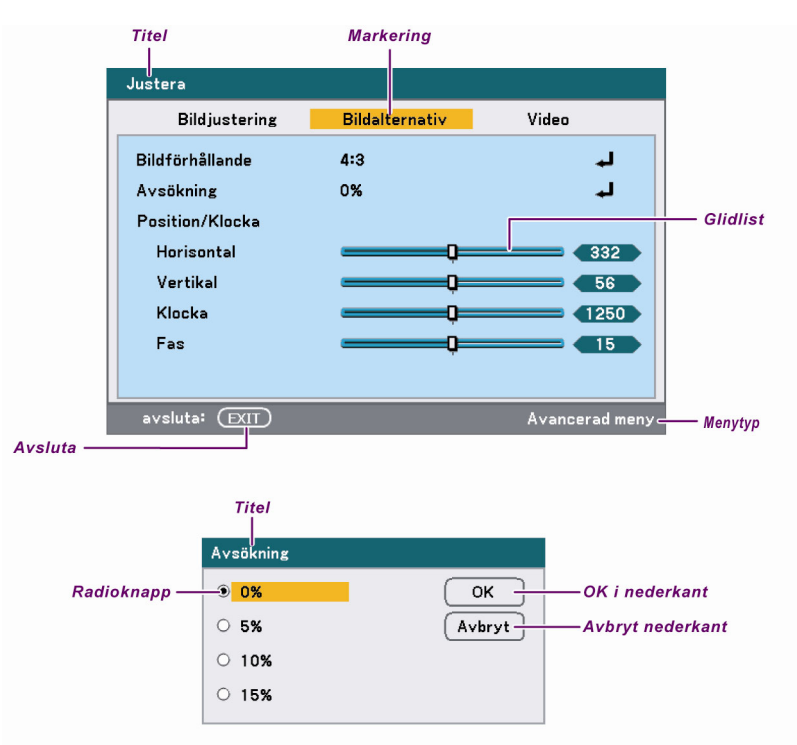

Typiska menyfönster eller dialogfönster innehåller följande element:

| NAMN                                                                             | ALTERNATIV                                                            | BESKRIVNING                                                              |  |
|----------------------------------------------------------------------------------|-----------------------------------------------------------------------|--------------------------------------------------------------------------|--|
| 1.                                                                               | Titel                                                                 | Betyder menytiteln.                                                      |  |
| 2.                                                                               | Markering                                                             | Betyder den valda menyn eller det valda alternativet.                    |  |
| <b>3.</b> Menytyp Avancerad meny eller grundmeny.                                |                                                                       | Avancerad meny eller grundmeny.                                          |  |
| <b>4.</b> Radioknapp Använd den här runda knappen för att välja ett dialogrutan. |                                                                       | Använd den här runda knappen för att välja ett alternativ i dialogrutan. |  |
| 5.                                                                               | <b>5.</b> Glidlist Betyder inställningar eller justeringens riktning. |                                                                          |  |
| <b>6.</b> Avsluta Återgå till föregående meny.                                   |                                                                       | Återgå till föregående meny.                                             |  |
| <b>7.</b> OK i nederkant Tryck här för att godkänna och spara instä              |                                                                       | Tryck här för att godkänna och spara inställningarna.                    |  |
| 8.                                                                               | Avbryt nederkant                                                      | Tryck här för att avfärda ändrade inställningar.                         |  |

# Beskrivning och funktioner i Källmenyn

Källmenyn visar alla bildkällor som stöds.

| Dator1      |  |
|-------------|--|
| O Dator2    |  |
| O Dator3    |  |
| ○ Komponent |  |
| ○ Video     |  |
| ○ S-Video   |  |

Välj önskad källa från menyn med hjälp av ▲ eller ▼ och tryck Enter för att bekräfta.

| ALTERNATIV                                                                                                    | BESKRIVNING                                                                                                    |
|----------------------------------------------------------------------------------------------------|----------------------------------------------------------------------------------------------------|
| Dator 1                                                                                                    | Välj den källa som är ansluten till Dator 1 ingång<br>(se Ansluta din PC eller Macintosh-dator på sidan 31).            |
| Dator 2                                                                                                    | Välj den källa som är ansluten till Dator 2 ingång<br>(se Ansluta din PC eller Macintosh-dator på sidan 31).            |
| Dator 3Välj den källa som är ansluten till Dator 3 ingång<br>(se Ansluta din PC eller Macintosh-dator på sidan 31). |                                                                                                    |
| Komponent                                                                                                    | Välj den källa som är ansluten till Komponentingång<br>(se Ansluta din DVD-spelare med Komponentutgång på sidan<br>34). |
| Video                                                                                                    | Välj den källa som är ansluten till Videoingång<br>(se Ansluta din VCR eller Laserdisk-spelare på sidan 35).            |
| S-Video                                                                                                    | Välj den källa som är ansluten till S-Videoingång<br>(se Ansluta din VCR eller Laserdisk-spelare på sidan 35).          |

#### Anmärkning: Om en XGA-signal inte upptäcks på rätt sätt på NP4001 ställer du in "WXGA Mode" på Av. (se sida 72). För att kontrollera om signalen upptäcks går du till "Källa" i menyn "Information". (se sidan 97)

# **•** Beskrivningar och funktioner i Justeringsmenyn

Justeringsmeny innehåller övergripande projektorinställningar för bildutmatning som t ex skärpa, Avsökning och färgmatris.

Tre flikar är tillgängliga genom Justeringsmenyn, Bild, Bildalternativ och Video.

## <u>Bildmeny</u>

Bildmenyn används för att byta ut bildinställningar och nås från Justeringsmenyn.

| Justera              |                |                |
|----------------------|----------------|----------------|
| Bildjustering        | Bildalternativ | Video          |
| Förinställning       | 1: Högt-Ljust  | L.             |
| Detaljerade inställn | ingar          | له             |
| Kontrast             | Q              | 50             |
| Ljusstyrka           | Q              | <b>50</b>      |
| Skärpa               | Q              | <b>12</b>      |
| Färg                 | Ç              | 50             |
| Färgrenhet           | Q              | 50             |
| Återställ            |                | لم             |
| avsluta: (EXIT)      |                | Avancerad meny |

Följande tabell listar alla funktioner med en beskrivning och standardinställningen.

| ALTERNATIV                   | Beskrivning                                                                                                    |
|------------------------------|----------------------------------------------------------------------------------------------------|
| Förinställning               | Välj en uppsättning förinställda värden med hjälp av ◀ eller ► från listan. Märk att nedanstående värden kommer att ändras beroende på vilken förinställning som väljs. |
| Detaljerade<br>Inställningar | Se <b>G</b> Beskrivningar och funktioner av menyn för Detaljerade inställningar på sidan 76.                                                                            |
| Kontrast                     | Justera Kontrastvärdet med hjälp av ◀ eller ► för att markera skillnaderna mellan ljusa och mörka delar i bilden.                                                       |
| Ljusstyrka                   | Justera värdet för Ljusstyrka med hjälp av ◀ eller ► för att göra bilden ljusare eller mörkare.                                                                         |
| Skärpa                       | Justera Skärpevärdet med hjälp av ◀ eller ► för att göra gränserna mellan Färg och objekt skarpare eller suddigare.                                                     |
| Färg                         | Justera Färg med hjälp av ◀ eller ► för att öka eller minska färgingången i bilden.                                                                                     |
| Färgrenhet                   | Justera färgrenhet med hjälp av ◀ eller ► för att öka eller minska färgtonen i bilden.                                                                                  |
| Åferställ                    | Inställningar och justeringar för Bild kommer att återställas till fabriksinställningarna.                                                                              |

## **Bildalternativmeny**

Bildalternativmenyn används för att konfigurera bildalternativ, som t ex skärmpositionering och bildproportioner. Du kommer åt bildalternativmenyn i Justeringsmenyn.

| Justera         |                 |                |  |  |
|-----------------|-----------------|----------------|--|--|
| Bildjustering   | Bildalternativ  | Video          |  |  |
| Bildförhållande | Normal          | لم             |  |  |
| Avsökning       | 0%              | لم             |  |  |
| Position/Klocka |                 |                |  |  |
| Horisontal      | Q               | 332            |  |  |
| Vertikal        | Q               | 56             |  |  |
| Klocka          | Q               | 1250           |  |  |
| Fas             | Q               |                |  |  |
| WXGA Mode       | På              | له             |  |  |
| välj: (ENTER)   | avsluta: (DXIT) | Avancerad meny |  |  |

Följande tabell listar alla funktioner med en beskrivning och standardinställningen.

| ALTERNATIV                      | Beskrivning                                                                                                    |  |  |
|---------------------------------|----------------------------------------------------------------------------------------------------|--|--|
| Bildförhållande                 | Välj Bildförhållande med hjälp av ◀ eller ► från listan (se sidan 69).                                                                                                    |  |  |
| Avsökning                       | Ställ in Overscanvärdet med hjälp av ◀ eller ► (se sedan 69).                                                                                                    |  |  |
| Position/<br>Klocka             | <ul> <li>Justera värdena för Position/Klocka med hjälp av glidlisterna.</li> <li>Horisontal: Justerar bildplaceringen horisontellt med hjälp av ◄ eller</li> <li>▶.</li> <li>Vertikal: Justerar bildplaceringen vertikalt med hjälp av ◄ eller</li> <li>▶.</li> <li>Klocka: Finjustera en datorbild eller ta bort vertikala band som kan uppstå.</li> <li>Fas: Justera klockfas eller minska videobrus, undvik störning eller korsprat.</li> </ul> |  |  |
|                                 | Anvand bara Fasinstaliningarna efter att kiockinstaliningarna<br>har ändrats.                                                                                                    |  |  |
| WXGA Mode<br>(endast<br>NP4001) | Välj WXGA Mode (se sida 72).                                                                                                    |  |  |

#### Bildförhållande

Bildproportion ändrar visningen eller spännvidden för den projicerade bilden. NP4000 och NP4001 stödjer olika alternativ för bildförhållande, såsom visas här.

NP4000 Alternativ för bildförhållande:

| Bildförhållande    |  |  |
|--------------------|--|--|
| ● <mark>4:3</mark> |  |  |
| 0 16:9             |  |  |
| ○ Beskär           |  |  |
| O Äkta             |  |  |
| O Normal           |  |  |
|                    |  |  |

**4:3** – Standard TV-skärm (4:3), proportionellt fyra enheter bred per tre enheter hög, oavsett storlek på skärmen.

**16:9** – En wide-screen Bildförhållande för video.

Beskär – Beskär bilden.

Äkta – Visar den aktuella bilden i sin riktiga upplösning.

**Normal** – Visar den aktuella bilden i sina bildproportioner.

NP4001 Alternativ för bildförhållande:

| Bildförhållande |
|-----------------|
| O 4:3           |
| O 16:9          |
| O 15:9          |
| ○ Letterbox     |
| O Äkta          |
| Normal          |

**4:3** – Standard TV-skärm (4:3), proportionellt fyra enheter bred per tre enheter hög, oavsett storlek på skärmen.

16:9 – En wide-screen Bildförhållande för video.

15:9 - Använder hela bilden.

**LetterBox** – Förminskad bild för att visa det ursprungliga bildförhållandet med svarta kanter i ovan- och nederkant.

Äkta – Visar aktuell bild med sin ursprungliga upplösning.

Normal – Visar aktuell bild med sitt bildförhållande.

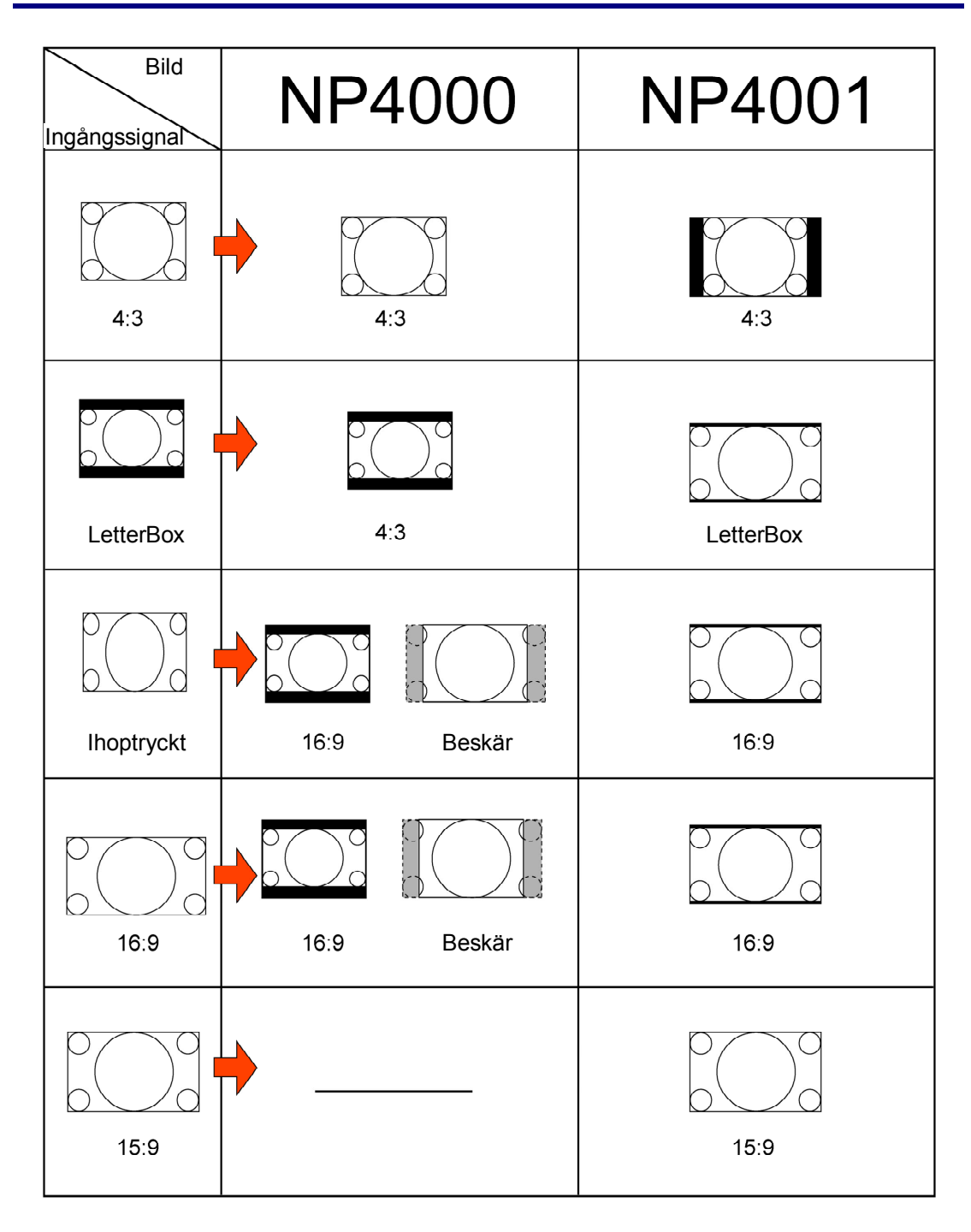

#### Avsökning

Videobilder överskrider normalt storleken på visningsskärmen. Kanten på bilden kan hända att den inte visas korrekt. Kantområdet som beskärs kan justeras med hjälp av Overscanmenyn.

| Avsökning         |        |
|-------------------|--------|
| ● <mark>0%</mark> | ОК     |
| 0 5%              | Avbryt |
| O 1 <b>0%</b>     |        |
| O 15%             |        |
|                   |        |

Ställ in overscanprocent mellan 0 – 15% för att kompensera olika skärmstorlekar.

#### WXGA Mode (endast NP4001)

| WXGA Mode         |        |
|-------------------|--------|
| 0 Av              | ОК     |
| ● <mark>På</mark> | Avbryt |

Om du väljer På prioriteras en WXGA-signal (1280 x 768) när en ingångssignal upptäcks.

När "WXGA Mode" har ställts in till På upptäcks kanske inte en XGA-signal (1024 x 768) på NP4001. Om detta händer väljer du Av.

För att kontrollera om signalen upptäcks går du till "Källa" i menyn "Information". (se sidan 97)

## <u>Videomeny</u>

Videomenyn används för att konfigurera bildalternativ som t ex deinterlace och telecine. Du kommer åt Vidoemenyn i Justeringsmenyn.

| Justera           |                |                |  |  |
|-------------------|----------------|----------------|--|--|
| Bildjustering     | Bildalternativ | Video          |  |  |
| Brusreducering    | Av             | له             |  |  |
| 3D Y/C-separation | Av             | له             |  |  |
| Deinterlace       | Av             | له             |  |  |
| Färgmatris        | Auto           | له             |  |  |
| Telecine          | Av             | له             |  |  |
|                   |                |                |  |  |
|                   |                |                |  |  |
|                   |                |                |  |  |
| avsluta: (EXIT)   |                | Avancerad meny |  |  |

Följande tabell listar alla funktioner med en beskrivning och standardinställningen. En detaljerad beskrivning följer på tabellen.

| ALTERNATIV            | Beskrivning                                  |  |
|-----------------------|----------------------------------------------|--|
| Brusreducering        | Välj Brusminskningsläge (se sidan 74).       |  |
| 3D Y/C-<br>Separation | Välj 3D Y/C Separationsläge (se sidan 74).   |  |
| Deinterlace           | Välj Deinterlaceläge (se sedan 74).          |  |
| Färgmatris            | Välj Färgmatrisläge (se sidan 75).           |  |
| Telecine              | Välj Telecineläge (se Telecine på sidan 75). |  |

#### Brusreducering

Välj önskad nivå på brusreducering.

| Brusreducering |        |
|----------------|--------|
| ● Av           | ОК     |
| ○ Låg          | Avbryt |
| O Medel        |        |
| O Hög          |        |
| ○ Hög          |        |

Spännvidd: Av, Låg, Medel, Hög

#### 3D Y/C-Separation

3D Y/C-separation separerar kompositsignal till Y (ljusstyrka) -signal och C (färg) -signal, och kan hjälpa till med att producera klarare och skarpare bilder utan överlappade färger (regnbågseffekt).

| 3D Y/C-separation |        |  |  |
|-------------------|--------|--|--|
| ● Av              | ОК     |  |  |
| O På              | Avbryt |  |  |

Ställ in 3D Y/C-separation På eller av.

#### Deinterlace

Deinterlace konverterar en sammanbunden bild till en progressic sökbild.

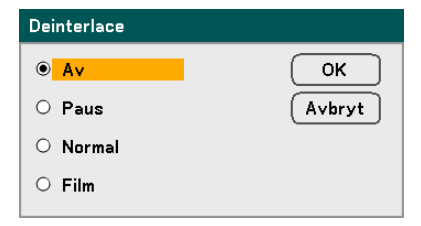

Välj form på Deinterlacing som krävs från:

Paus – Välj för stillbilder som t ex bildvisningar eller skärmbilder.

Normal – Välj Normal för icke-specialiserad projicering.

Film – Välj för filmprojicering.

#### Färgmatris

Färgmatris definierar mängden tre-färgskomponenter R (röd), G (grön) och B (blå) i en enda punkt i färgutrymmet.

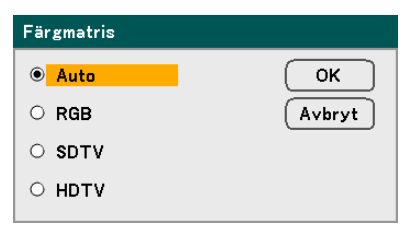

Välj från följande:

Auto – Auto väljer färgmatris.

RGB – Ställer in färgmatrisen på RGB, bruk för PC-skärm eller kamerabilder.

**SDTV** – Ställer in färgmatrisen på SDTV, brulk för Standard Definition imaging.

HDTV – Ställer in färgmatrisen på HDTV, bruk för High Definition imaging.

#### Telecine

Telecine hjälper till attkonvertera rörliga bilder till video. Processen lägger till ytterligare bildrutor till bilden för att öka bildrutevärdet.

#### Anmärkning:

Den här funktionen är endast tillgänglig när deinterlace är påslagen och SDTVsignalen är vald.

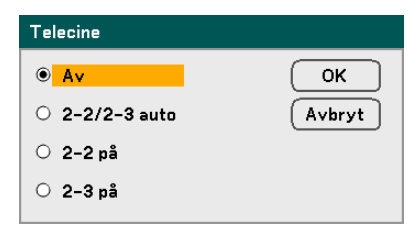

Välj från följande:

Av – Telecineläget är avstängt.

2-2/2-3 auto – Upptäcker neddragningskorrigeringsmetod.

2-2 på – Använder 2-2 neddragningskorrigeringsmetod.

**2-3 på** – Använder 2-3 neddragningskorrigeringsmetod.

# **O** Beskrivningar och funktioner av menyn för Detaljerade inställningar

Menyn för Detaljerade inställningar innehåller grundläggande och avancerade inställningsalternativ för färg, som gamma-korrigering, färgkontrast och färgkorrigering.

## <u>Allmän</u>

Fliken Allmän innehåller allmänna detaljerade inställningar som t ex gammakorrigering och färgtemperatur. Du kommer åt fliken Allmän genom menyn Detaljerade inställningar.

| Detaljerade inställningar |            |                 |  |
|---------------------------|------------|-----------------|--|
| Allmän                    | Vitbalans  | Färgkorrigering |  |
| Referens                  | Högt-Ljust | L.              |  |
| Gamma-korrigering         | Dynamisk   | له              |  |
| Färgtemperatur            | Q=         | 6500            |  |
| BrilliantColor            | Q=         |                 |  |
|                           |            |                 |  |
|                           |            |                 |  |
|                           |            |                 |  |
|                           |            |                 |  |
| avsluta: (EXIT)           |            | Avancerad meny  |  |

| ALTERNATIV                   | Beskrivning                                                                                                    |  |
|------------------------------|----------------------------------------------------------------------------------------------------|--|
| Referens                     | Ställ in Referensläge (se sidan 77).                                                                                                 |  |
| Gamma-<br>korrigering        | Välj Gammakorrigeringsläge (se sidan 77).                                                                                            |  |
| Färgtemperatur               | Ställ in färgtemperatur i Kelvin (K). Kompensera för mängden ljus som finns. Dagsljus är ca 5500K.                                   |  |
| BrilliantColor <sup>TM</sup> | Ställ in värdet för BrilliantColor. BrilliantColor förlänger exponeringsspännvidden och gör detaljerna skarpare för kornfria bilder. |  |

#### Referens

Referensläget gör det möjligt för projektorn att skilja mellan källmaterial, t ex filmer, PCbilder eller videostillbilder.

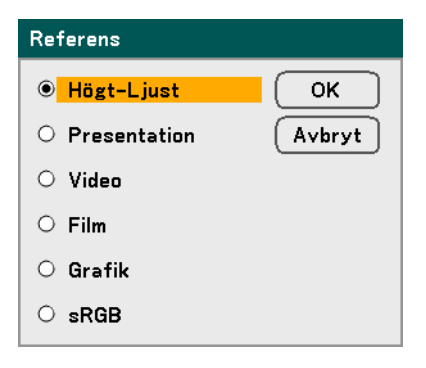

Välj från följande:

Högt-Ljust –Välj för bruk i ett starkt upplyst rum.

Presentation - Välj om projektorn ska användas till presentationer.

Video – Välj för videoprojicering.

Film – Välj för filmprojicering.

Grafik – Välj Grafik för stillbilder.

sRGB – Välj om du ska projicera PC- eller webbsidebilder.

#### Gamma-korrigering

Gamma-korrigering aktiverar justering till ljusintensiteten (ljusstyrkan) i en bild för att matcha källan ännu närmare.

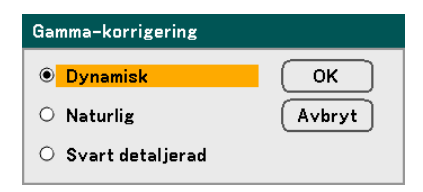

Välj från följande:

**Dynamisk** – Gör det möjligt för projektorn att dynamiskt växla Gamma-korrigering automatiskt.

Naturlig – Försöker att efterlikna den ursprungliga källan så nära som möjligt.

**Svart detaljerad** – Svart detaljerad markerar gränser mellan ljusa och mörka områden i bilden ännu tydligare.

## <u>Vitbalans</u>

Vitbalans gör det möjligt för projektorn att kompensera för olika ljusfärger som skickas ut från olika ljuskällor.

| Detaljerade inställningar    |           |                 |  |  |
|------------------------------|-----------|-----------------|--|--|
| Allmän                       | Vitbalans | Färgkorrigering |  |  |
| Ljusstyrka R                 |           | 50              |  |  |
| Ljusstyrka G                 | Q         | <b>50</b>       |  |  |
| Ljusstyrka B                 | Q         | <b>50</b>       |  |  |
| Kontrast R                   | Q         | <b> 5</b> 0     |  |  |
| Kontrast G                   | Q         | <b>50</b>       |  |  |
| Kontrast B                   | Q         | <b> 5</b> 0     |  |  |
|                              |           |                 |  |  |
|                              |           |                 |  |  |
| avsluta: EXIT Avancerad meny |           |                 |  |  |

| ALTERNATIV   | Beskrivning                                                           |  |
|--------------|-----------------------------------------------------------------------|--|
| Ljusstyrka R | Ställ in ljusstyrka R-värdet för att kompensera för röda ljuskällor.  |  |
| Ljusstyrka G | Ställ in ljusstyrka G-värdet för att kompensera för gröna ljuskällor. |  |
| Ljusstyrka B | Ställ in ljusstyrka B-värdet för att kompensera för blåa ljuskällor.  |  |
| Kontrast R   | Ställ in kontrast R-värdet för att kompensera för röda ljuskällor.    |  |
| Kontrast G   | Ställ in kontrast G-värdet för att kompensera för gröna ljuskällor.   |  |
| Kontrast B   | Ställ in kontrast B-värdet för att kompensera för blåa ljuskällor.    |  |

# **Färgkorrigering**

Fliken för färgkorrigering aktiverar justeringen av färgvärden i en bild för att ta bort oönskade effekter, förbättra färgen, kännetecken eller lägga till mer av en särskild färg.

| Detaljerade inställningar |            |                 |
|---------------------------|------------|-----------------|
| Allmän                    | Vitbalans  | Färgkorrigering |
| Röd                       | Q=         | 0.0             |
| Grön                      | Q_         | 0.0             |
| Blå                       | Q=         | 0.0             |
| Gul                       | Q          | 0.0             |
| Magenta                   | <b></b> 0= | 0.0             |
| Cyan                      | Ç          | 0.0             |
|                           |            |                 |
|                           |            |                 |
| avsluta: (EXIT)           |            | Avancerad meny  |

| ALTERNATIV | Beskrivning                                                                  |  |
|------------|------------------------------------------------------------------------------|--|
| Röd        | Öka eller minska mängden rött i bilden som visas med hjälp av ◀ och ►.       |  |
| Grön       | Öka eller minska mängden grönt i bilden som visas med hjälp av ◀ och ►.      |  |
| Blå        | Öka eller minska mängden blått i bilden som visas med hjälp av ◀ och ►.      |  |
| Gul        | Öka eller minska mängden gult i bilden som visas med hjälp av ◀ och ►.       |  |
| Magenta    | Öka eller minska mängden magenta i bilden som visas med hjälp av<br>◀ och ►. |  |
| Cyan       | Öka eller minska mängden cyan i bilden som visas med hjälp av ◀ och ►.       |  |

# Beskrivning och funktioner i Inställningsmenyn

Inställningsmenyn innehåller de oftast använda inställningarna under installation och alternativ till att anpassa den allmänna visningen på projektorn. Tre flikar är tillgängliga genom Inställningsmenyn, allmän, installatin och alternativ.

## <u>Allmän</u>

Fliken Allmän innehåller allmänna inställningsalternativ, som t ex lampläge och OSDspråk -inställningar, och koms åt via projektorns kontrollpalen eller fjärrkontrollen.

| Inställning     |              |            |                |
|-----------------|--------------|------------|----------------|
| Allmän          | Installation | Alternativ | v              |
| Keystone        |              |            | L.             |
| Lampläge        | Normal       |            | L.             |
| Lampval         | Dubbel       |            | ل ہ            |
| Lampintervall   | Av           |            | لہ             |
| Menyläge        | Avancera     | ad meny    | له             |
| Språk 🔀         | Svenska      |            | له.            |
|                 |              |            |                |
|                 |              |            |                |
|                 |              |            |                |
|                 |              |            |                |
| avsluta: (EXIT) |              |            | Avancerad menv |

| ALTERNATIV    | BESKRIVNING                                                             |  |
|---------------|-------------------------------------------------------------------------|--|
| Keystone      | Ändra Keystone trapezoid (se sedan 55 och 81).                          |  |
| Lampläge      | Välj lampläge. Spännvidd: Normal eller Eco.                             |  |
| Lampval       | Välj lampkonfigurering. Spännvidd: Dubbel, Lamp1 eller Lamp2.           |  |
| Lampintervall | Välj lampintervall. Spännvidd: Av, 1 vecka, 4 veckor eller 2000 timmar. |  |
| Menyläge      | Välj menyläge. Spännvidd: Avancerad meny eller grundmeny.               |  |
| Språk         | Välj OSD-språk (se Språk på sidan 83).                                  |  |

#### Keystone

| Keystone                                              |
|-------------------------------------------------------|
| Horisontal                                            |
|                                                       |
| Vertikal                                              |
|                                                       |
| Tryck på KEYSTONE i 2<br>sekunder för att nollställa. |

Keystone trapezoid kan justeras med hjälp av det här alternativet.

Välj Horisontal eller Vertikal med hjälp av ▲ eller ▼ sedan använder du ◄ eller ► för att justera bilden som projiceras enligt egen önskan.

#### Lampläge

Välj Normal eller Eco från fönstret Lampläge. Lampans livslängd kan förlängas om du använder Eco-läget, och ljudet från fläkten kan minskas.

| Lampläge |        |  |  |
|----------|--------|--|--|
| Normal   | ОК     |  |  |
| O Eko    | Avbryt |  |  |

#### Lampval

Väljer lampor som ska användas för projicering.

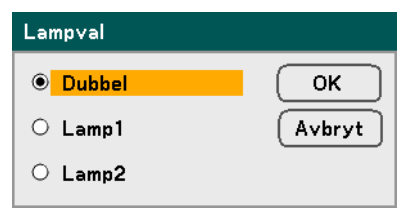

Välj från följande:

Dubbel – Använder båda lamporna på samma gång.

Lamp1 – Använder bara Lamp1.

Lamp2 – Använder bara Lamp2.

#### Lampintervall

Lampintervall bestämmer hur lång tid det ska gå mellan lampbytena om inte Dubbel är vald.

| Lampintervall |        |  |  |  |
|---------------|--------|--|--|--|
| • Av          | ОК     |  |  |  |
| ○ 1 vecka     | Avbryt |  |  |  |
| O 4 veckor    |        |  |  |  |
| O 2000H       |        |  |  |  |
|               |        |  |  |  |

Välj från följande:

#### Av, 1 vecka, 4 veckor och 2000H

#### Menyläge

Välj vilket Menyläge som ska visas.

| Menyläge       |        |
|----------------|--------|
| O Grundmeny    | ОК     |
| Avancerad meny | Avbryt |

Välj från följande:

**Grundmeny** – Visar menyer med minsta antal nödvändiga alternativ. Den här inställningen passar bäst om du är nybörjare.

**Avancerad meny** – Visar menyer med alla tillgängliga alternativ. Den här inställningen passar bäst om du är erfaren användare.

## Språk

Välj vilket OSD-språk som ska användas.

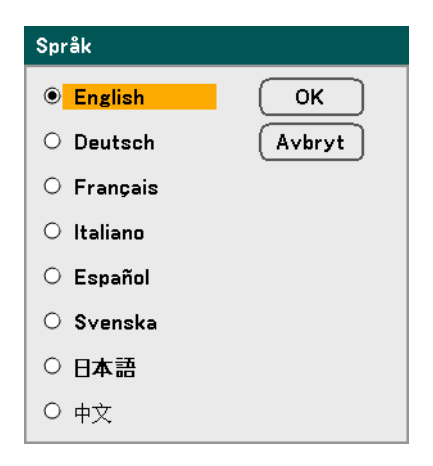

Välj från följande:

- English
- Deutsch
- Français
- Italiano
- Español
- Svenska
- 日本語
- 中文

## Installation

Fliken för Installation innehåller menyalternativ för olika inställningsförhållanden, som t ex Placering och fjärrsensor-läge, och den nås via Inställningsmenyn.

| Inställning          |              |           |                |
|----------------------|--------------|-----------|----------------|
| Allmän 📃             | Installation | Alternati | v              |
| Placering            | Bord         | fram      | Ŀ              |
| Kommunikationshastig | shet 3840    | Obps      | ل ل            |
| Menyfärgval          | Färg         |           | ل ل            |
| Visningstid          | Auto         | 45 s      | ل ل            |
| Bakgrund             | Blå          |           | ل له           |
| Säkerhet             | Av           |           | ل له           |
| Kontrollpanelslås    | Αv           |           | ل ل            |
| DynamicBlack         | Av           |           | ل له           |
| Fjärrkontrollsensor  | Fram         | /Bak      | ل له           |
| LAN-inställningar    |              |           | ل له           |
| Standby-läge         | Norm         | al        | ل ل            |
| PC-kontroll          | PC C         | ONTROL    | لم             |
| avsluta: (EXIT)      |              |           | Avancerad meny |

| ALTERNATIV                   | Beskrivning                                                                                  |
|------------------------------|----------------------------------------------------------------------------------------------|
| Placering                    | Välj bland fyra projiceringsmetoder, beroende på plats där projektorn används (se sidan 85). |
| Kommunikation-<br>shastighet | Välj kommunikationshastighet.<br>Spännvidd: 4800bps, 9600bps, 19200bps, 38400bps             |
| Menyfärgval                  | Välj menyfärg från listan.<br>Spännvidd: Färg eller monochrome.                              |
| Visningstid                  | Välj visningstid.<br>Spännvidd: Manuell, Auto 5s, Auto 15s, Auto 45s                         |
| Bakgrund                     | Välj bakgrund när det inte finns någon signal.<br>Spännvidd: blå, svart eller logotyp        |
| Säkerhet                     | Ställ in Säkerhet På/Av (se Säkerhet på sidan 57 och 88).                                    |

| ALTERNATIV                                                                                | Beskrivning                                                                                                    |  |
|-------------------------------------------------------------------------------------------|----------------------------------------------------------------------------------------------------|--|
| Kontrollpanelslås                                                                         | <ul> <li>Ställ in Kontrollpanellåset På/Av.</li> <li>Anmärkning: <ul> <li>Det här Kontrollpanellåset påverkar inte fjärrkontrollens funktioner.</li> <li>När kontrollpanelen är låst kan du trycka ner och hålla nere knappen Exit på projektorhuset i ca 10 sekunder. Inställningen ändras då till Av.</li> </ul> </li> </ul> |  |
| DynamicBlack<br>(TM)                                                                      | DynamicBlack förbättrar projektorns svarta nivå. Svart nivå är den<br>mörkaste delen i en bild och varierar mellan visningsapparater och<br>miljöer.<br>Ställ in DynamicBlack på/av.<br><b>Anmärkning:</b><br>DynamicBlack är endast tillgänglig när Vald lampa är<br>inställd på Dubbel.                                      |  |
| Fjärrkontrollsensor                                                                       | Ställ in Fjärrsensorfälten.<br>Spännvidd: Fram/Bak, Fram, Bak                                                                                                    |  |
| LAN-inställningar<br>Öppnar fliken LAN-inställningar (se LAN-inställningar på sec<br>91). |                                                                                                    |  |
| Standby-läge                                                                              | Välj Standby-läge.<br>Spännvidd: Normal och Energispar                                                                                                    |  |
| PC-kontroll                                                                               | Aktiverar sökvägs-valet för PC-kontroll.<br>Välj PC-kontroll. Spännvidd: PC CONTROL eller LAN.                                                                                                    |  |

#### Orientering

Orientering gör det möjligt för dig att ställa in hur den projicerade bilden visas.

Välj från följande:

Bord fam – Standard projicering rakt framifrån (Standardinställning).

**Bord bak** – Standardprojicering bakifrån. Gör det möjligt för projektorn att återge en bild från baksidan av en skärm genom att spegelvända bilden.

**Tak fram** – Takmonterad projicering, rakt framifrån. Gör det möjligt att projicera bilden från en takmontering genom att bilden vänds upp och ner.

**Tak bak** – Takmonterad projicering, bakifrån. Gör det möjligt att projicera bilden från bakom en skärm och från en takmontering, då bilden vänds upp och ner och spegelvänt.

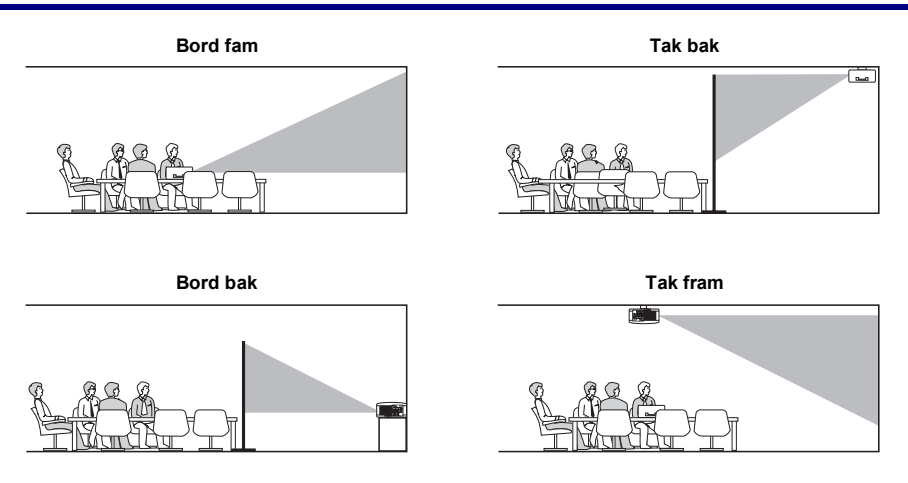

#### Kommunikationshastighet

Välj kommunikationshastighet för att ställa in anslutningens baudvärde.

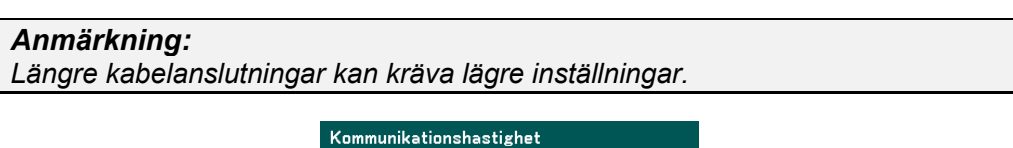

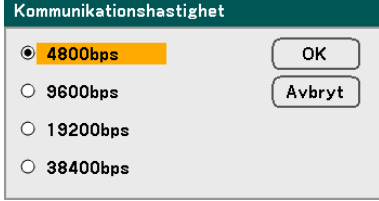

Välj från följande alternativ:

- 4800bps
- 9600bps
- 19200bps
- 38400bps

## Menyfärgsval

Välj färglägen för att ställa in menyfärg.

| Menyfärgval |        |
|-------------|--------|
| ● Färg      | ОК     |
| O Monokrom  | Avbryt |

Välj från följande alternativ:

Färg

| 0                      |                |                |  |  |  |
|------------------------|----------------|----------------|--|--|--|
| Justera                |                |                |  |  |  |
| Bildjustering          | Bildalternativ | Video          |  |  |  |
| Förinställning         | 1: Högt-Ljust  | لہ             |  |  |  |
| Detaljerade inställnir | ıgar           | لم             |  |  |  |
| Kontrast               | Q              | <b>5</b> 0     |  |  |  |
| Ljusstyrka             | Ç              | 50             |  |  |  |
| Skärpa                 | Ç              | <b> _</b> 12   |  |  |  |
| Färg                   | Q              | 50             |  |  |  |
| Färgrenhet             | Q              | 50             |  |  |  |
| Återställ              |                | لم             |  |  |  |
| avsluta: (EXIT)        |                | Avancerad meny |  |  |  |

Monokrom

| Justera               |                |                |
|-----------------------|----------------|----------------|
| Bildjustering         | Bildalternativ | Video          |
| Förinställning        | 1: Högt-Ljust  | L.             |
| Detaljerade inställni | ingar          | له             |
| Kontrast              |                | <b>5</b> 0     |
| Ljusstyrka            | Ç              | <b> 5</b> 0    |
| Skärpa                | Ç              | <b>— 1</b> 2   |
| Färg                  | Ç              | 50             |
| Färgrenhet            | Ç              | 50             |
| Återställ             |                | ل له           |
| avsluta: (EXIT)       |                | Avancerad meny |

#### Visningstid

Ställer in hur länge menyn visas.

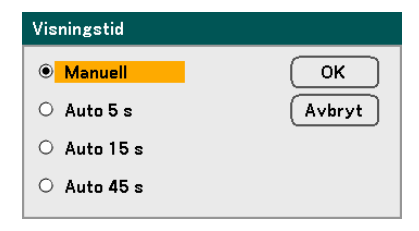

Välj från följande:

Manuell – Menyn förblir på skärmen tills dess att knappen Menu trycks in igen.

- Auto 5 s Menyn visas under 5 sekunder.
- Auto 15 s Menyn visas under 15 sekunder.
- Auto 45 s Menyn visas under 45 sekunder.

#### Bakgrund

Bakgrund gör det möjligt att visa en blå/svart bild när det inte finns någon signal. Standardbakgrund är blå.

| Bakgrund           |        |  |  |
|--------------------|--------|--|--|
| ● <mark>Blå</mark> | ОК     |  |  |
| O Svart            | Avbryt |  |  |
| O Logotyp          |        |  |  |

Välj från följande:

- Blå
- Svart
- Logotyp

#### Säkerhet

Se Förhindra otillåten användning av projektorn på sidan 57.

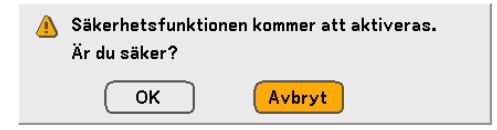

#### Kontrollpanelslås

Sätt på/stäng av Knapplåsfunktionen för knapparna på höljet.

#### Anmärkning:

- Det här Kontrollpanellåset påverkar inte fjärrkontrollens funktioner.
- När kontrollpanelen är låst kan du trycka ner och hålla nere knappen **Exit** på projektorhuset i ca 10 sekunder. Inställningen ändras då till Av.

| Kontrollpanelslås |        |
|-------------------|--------|
| • Av              | ОК     |
| O På              | Avbryt |

#### DynamicBlack

DynamicBlack gör det möjligt för dig att förbättra projektorns svarta nivåer.

| DynamicBlack |        |
|--------------|--------|
| ● Av         | ОК     |
| O På         | Avbryt |

#### Fjärrkontrollsensor

Ställ in bruksavståndet för den trådlösa fjärrkontrollen.

| Fjärrkontrollsensor |        |  |  |
|---------------------|--------|--|--|
| ● Fram/Bak          | ОК     |  |  |
| ○ Fram              | Avbryt |  |  |
| O Bak               |        |  |  |

Välj från följande:

- Fram/Bak
- Fram
- Bak

#### LAN-inställningar

Se LAN-inställningar på sidan 91.

#### Standby-läge

Det finns två standby-lägen: Normal och Energispar. Läget Energispar gör det möjlig att sätta projektorn i standby så att den förbrukar mindre ström än Normal.

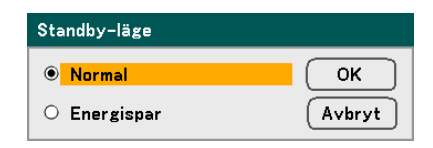

#### Anmärkning:

Var noga med att ansluta projektorn och datorn när projektorn är i Standby-läge och innan datorn sätts på.

Välj från följande:

- Normal
- Energispar

#### Anmärkning:

Funktionerna för HTTP-server är inte tillgängliga under Energisparläget.

Funktionen MONITOR OUT är inte tillgänglig i Energisparläget.

Kontroll genom PC-kontrollkontakt och LAN-läge är inte tillgänglig under Energisparläget. För PC CONTROLL och LAN-läge förö projektorn, rekommenderas att du lämnar projektorn i läget Normal.

| Normalläge:                 | Powerindikator: Orange ljus                                            |
|-----------------------------|------------------------------------------------------------------------|
| Energisparläge <sup>.</sup> | Statusindikator: Grönt ljus<br>Powerindikator <sup>:</sup> Orange ljus |
| _norgropanago:              | Statusindikator: Av                                                    |

#### PC-kontroll

Den här funktionen gör det möjligt för dig att välja sökvägen för PC CONTROLL (se PC Kontrollkoder och Kabelkontakter på sidan 128).

| PC-kontroll |        |  |
|-------------|--------|--|
| PC CONTROL  | ОК     |  |
| O LAN       | Avbryt |  |

# Anmärkning:

I LAN-läget är inte funktionen Kommunikationshastighet tillgänglig.

Välj från följande:

- PC CONTROL
- LAN

# LAN-inställningar

Fliken LAN-inställningar nås genom fliken Inställning/Installation och innehåller allmänna LAN-inställningar.

| LAN-inställningar       |                 |                |
|-------------------------|-----------------|----------------|
| Inställning             |                 |                |
| DHCP                    | Aktivera        | O Avaktivera   |
| IP-adress               | 192.168.10      | . 10           |
| Nätmask                 | 255 . 255 . 255 | . 0            |
| Nätport                 | O Aktivera      | • Avaktivera   |
|                         | 0.0.0           | . 0            |
| DNS-värd                | O Aktivera      | Avaktivera     |
|                         | 0.0.0           | . 0            |
| Verkställ inställningar | لم              |                |
| avsluta: (DXIT)         |                 | Avancerad meny |

Följande tabell listar alla funktioner med en beskrivning och standardinställningen.

| ALTERNATIV                 | BESKRIVNING                                                                                                    |
|----------------------------|----------------------------------------------------------------------------------------------------|
| DHCP                       | Välj antingen statisk IP eller DHCP IP-inställning genom att välja lämplig radioknapp.                           |
| IP-adress                  | Visar IP-adressen.                                                                                               |
| Nätmask                    | Visar subnetmasken.                                                                                              |
| Nätport                    | Aktivera eller avaktivera inställningen för nätverksgateway. Klicka på radioknappen för att ändra inställningen. |
| DNS-värd                   | Aktivera eller avaktivera inställningarna för DNS-servern. Klicka på radioknappen för att ändra inställningen.   |
| Verkställ<br>inställningar | Tillämpa och spara inställningarna.                                                                              |

## <u>Alternativ</u>

Fliken Alternativ innehåller olika inställningar i inställningsmenyn, som t ex Strömbesparing och Välj startingång, och den nås via Inställningsmenyn.

| Inställning                  |              |            |      |
|------------------------------|--------------|------------|------|
| Allmän                       | Installation | Alternativ |      |
| Autostart                    | Av           |            | L.   |
| Strömbesparing               | Av           |            | لم ا |
| Skärmutlösare                | Av           |            | لم ا |
| Fläktläge                    | Auto         |            | لم ا |
| Välj startingång             | Senast       | 2          | _ لم |
| Färgsystem                   |              |            |      |
| Video                        | Auto         |            | ل ا  |
| S-Video                      | Auto         |            | له   |
| Filtrera meddelande          | 500[H]       |            | له   |
|                              |              |            |      |
|                              |              |            |      |
|                              |              |            |      |
| avsluta: EXIT Avancerad meny |              |            |      |

Följande tabell listar alla funktioner med en beskrivning och standardinställningen.

| ALTERNATIV           | Beskrivning                                                                                                    |
|----------------------|----------------------------------------------------------------------------------------------------|
| Autostart            | Ställ in det här alternativet så att projektorn startar när AC kopplas in.<br>Spännvidd: på eller av (se sidorna 93)                                              |
| Ström -<br>besparing | Välj tidsperiod som projektorn ska vara overksam innan den stängs av.<br>Spännvidd: Av, 0:05, 0:10, 0:20, 0:30 (se sidorna 93)                                    |
| Skärmutlösare        | Ställ in det här alternativet på På så att projektorn automatiskt sänker<br>projiceringskärmen när den sätts på.<br>Spännvidd: på eller av (se sidorna 93 och 93) |
| Fläktläge            | Välj fläktläge.<br>Spännvidd: Auto eller Hög (se sidan 93)                                                                                                    |
| Välj<br>startingång  | Välj standardkälla för projicering.<br>Spännvidd: Senaste, Auto, Dator1, Dator2, Dator3, Komponent, Video,<br>S-Video (se sidorna 93)                             |

| ALTERNATIV                                                                                                    | Beskrivning                                                                                                    |
|----------------------------------------------------------------------------------------------------|----------------------------------------------------------------------------------------------------|
| MeddlandeVälj standardfärgsystem som ska användas till Video eller<br>S-Videoingång.<br>Spännvidd: Auto, NTSC, PAL, SECAM (se sidorna 93) |                                                                                                    |
| Filtrera<br>meddelande                                                                                                    | Ställ in det här alternativet så att projektorn visar ett meddelande när<br>luftfiltret måste servas.<br>Spännvidd: Av, 100[H], 200[H], 500[H], 1000[H] (se sidorna 93) |

#### Autostart

Autostart gör det möjligt för projektorn att starta automatiskt när strömkabeln är ansluten till en aktiv energiutgång och huvudströmbrytaren är på. Det här innebär att du inte behöver använda knappen **POWER** (ON/STANDBY) på fjärrkontrollen eller projektorhuset. Om du vill använda funktionen Autostart måste du först trycka ner huvudströmbytaren till På innan du ansluter strömkabeln.

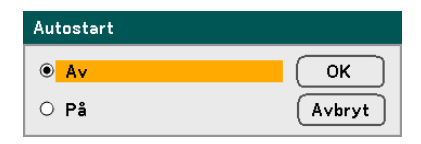

#### Anmärkning:

När projektorn är avstängd med hjälp av POWER-knappen (eller satt i standby-läge) och strömkabeln kopplas ur, aktiveras inte Autostart efter att el (AC) kopplas in.
När projektorn är avstängd med hjälp av funktionen **Direkt avstängning** eller efter att el (AC) har avlägsnats (inte i standby-läge), kommer Autostart att aktiveras efter att el (AC) kopplas in.

• Funktionen **Direkt avstängning** innebär att du kan stänga av elen (AC) till projektorn med hjälp av en strömstrip ssom är utrustad med en växlare och en bromsare.

#### Strömbesparing

Strömbesparing gör det möjligt för projektorn att stängas av automatiskt om ingen signal tar emot, i någon ingång.

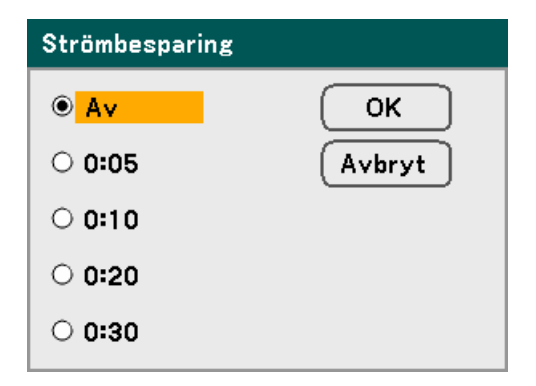

Välj från följande:

- Av
- 5 minuter
- 10 minuter
- 20 minuter
- 30 minuter

#### Skärmutlösare

Ställ Skärmutlösare på På så att projektorn automatiskt sänker projiceringskärmen när den sätts på. När projektorn stängs av slutar Skärmutlösare att skicka en lågspänningstrigger till skärmkontrollen och skärmen går upp.

| Skärmutlösare |        |
|---------------|--------|
| ● Av          | ОК     |
| O På          | Avbryt |

#### Fläktläge

Fläktläget används för att ställa in den interna kylningsfläktens hastighet.

| Fläktläge |        |
|-----------|--------|
| Auto      | ОК     |
| 0 Hög     | Avbryt |

Standardvärdet för Fläktläget är **Auto**, vilket gör det möjligt för projektorn att automatiskt upptäcka vilken fläkt som krävs. Vid höga temperaturer eller långvarig användning ger alternativet **Hög** en större avkylningskapacitet.

#### Välj startingång

Välj startingång är den bildkälla som projektorn söker efter automatiskt vid uppstart.

| Välj startingång |        |
|------------------|--------|
| ● Senaste        | ОК     |
| O Auto           | Avbryt |
| O Dator1         |        |
| O Dator2         |        |
| O Dator3         |        |
| O Komponent      |        |
| O Video          |        |
| ○ S-Video        |        |

Senaste – Använder den senast använda bildkällan.

Auto – Läser automatiskt av standardbildkälla.

Dator1/2/3 – Använder Dator 1, 2 eller 3 som standardbildkälla.

Komponent – Använder den senate komponenten som standardbildkälla.

Video – Använder den senaste videoingången som standardbildkälla.

S-Video – Använder den senaste S-video-ingången som standardbildkälla.

#### Färgsystem

Färgsystem gör det möjligt för dig att välja videostandard manuellt. Under normala förhållanden väljer du **Auto** och projektorn läser automatiskt av videostandarden. När projektorn har problem med att hitta videostandarden kan du välja lämplig videostandard från menyn. Det måste göras separat för Video och S-Video-anslutning.

| Färgsystem(Video) | Färgsystem(S-Video) |
|-------------------|---------------------|
| Auto     OK       | Auto     OK         |
| O NTSC Avbryt     | O NTSC (Avbr        |
| O PAL             | O PAL               |
| O SECAM           | O SECAM             |
|                   |                     |

#### Filtrera meddelande

Välj tidsintervall mellan visningar av meddelandet för filterrengöring. Rengör filtret när du får meddelandet "Rengör filter." (se sidan 103) Det finns fem alternativ: Av, 100[H], 200[H], 500[H], 1000[H]. Standardinställningen är 500[H]. Ändra tidsintervall beroende på filtrens damm- och smutsomfattning.

| Filtrera meddelande |        |
|---------------------|--------|
| 0 100[H]            | Avbryt |
| O 200[H]            |        |
| O 500[H]            |        |
| O 1000[H]           |        |

# **Beskrivning och funktioner i Informationsmenyn**

Informationsmenyn tillhandahåller endast bilder för att snabbt få detaljinformation. Informationsmenyn innehåller fyra typiska flikar.

## <u>Brukstid</u>

Fliken Brukstid visar information om lampanvändning och återstående brinntid för lampan.

| h | nformation                |       |       |        |           |
|---|---------------------------|-------|-------|--------|-----------|
| _ | Brukstid                  | Källa | LAN   | N Vers | sion      |
|   | Lamp1 återstående lamptid |       |       |        | 50%       |
|   | Lamp2 återstående lamptid |       |       |        | 50%       |
|   | Lamp1 brukstimmar         | 10    | 00[H] |        |           |
|   | Lamp2 brukstimmar         | 10    | 00[H] |        |           |
|   | Filtrets brukstimmar      | 10    | 00[H] |        |           |
|   |                           |       |       |        |           |
|   |                           |       |       |        |           |
|   |                           |       |       |        |           |
|   | avsluta: (EXIT)           |       |       | Avanc  | erad meny |

Följande tabell listar alla alternativ med en kort beskrivning.

| ALTERNATIV                | BESKRIVNING                                     |  |
|---------------------------|-------------------------------------------------|--|
| Lamp1 återstående lamptid | Visar återstående brinntid för Lamp1 i procent. |  |
| Lamp2 återstående lamptid | Visar återstående brinntid för Lamp2 i procent. |  |
| Lamp1 brukstimmar         | Visar Lampa 1s totala användning i timmar.      |  |
| Lamp2 brukstimmar         | Visar Lampa 2s totala användning i timmar.      |  |
| Filtrets brukstimmar      | Visar filtrets totala användning i timmar.      |  |

# <u>Källa</u>

| Information         |               |        |                |
|---------------------|---------------|--------|----------------|
| Brukstid            | Källa         | LAN    | Version        |
| Ingång              | Dator2        |        |                |
| Källans namn        | 1024x7        | 68     |                |
| Horisontal frekvens | 48.36[        | (Hz]   |                |
| Vertikal frekvens   | 60.00[Hz]     |        |                |
| Videotyp            |               |        |                |
| Synk-typ            | Separat       | t synk |                |
| Polaritet Synk      | H:(-)V:(-)    |        |                |
| Skanningstyp        | Non-Interlace |        |                |
| avsluta: (EXIT)     |               |        | Avancerad meny |

Fliken Källa visar lättöverskådligt olika källor och frekvensvärden.

Följande tabell listar alla alternativ med en kort beskrivning.

| ALTERNATIV             | BESKRIVNING                                                  |
|------------------------|--------------------------------------------------------------|
| Ingång                 | Visar den Ingång som används.                                |
| Källans namn           | Visar Källans namn på den signal som används för tillfället. |
| Horisontal<br>frekvens | Visar Horisontal frekvens i KHz.                             |
| Vertikal frekvens      | Visar Vertikal frekvens i Hz.                                |
| Videotyp               | Visar Videotyp.                                              |
| Synk-typ               | Visar Synk-typ.                                              |
| Polaritet Synk         | Visar Polaritet Synk.                                        |
| Skanningstyp           | Visar Skanningstyp.                                          |
### 5. Använda Skärm-menyn

# <u>LAN</u>

Fliken LAN visar LAN-inställningar som fastställts tidigare (se LAN-inställningar på sidan 89).

| Information     |         |         |                |
|-----------------|---------|---------|----------------|
| Brukstid        | Källa   | LAN     | Version        |
| IP-adress       | 192.16  | 8.10.10 |                |
| Nätmask         | 255.25  | 5.255.0 |                |
| Nätport         | 0.0.0.0 |         |                |
| MAC-adress      | 00:30:1 |         |                |
|                 |         |         |                |
|                 |         |         |                |
|                 |         |         |                |
|                 |         |         |                |
| avsluta: (EXIT) |         |         | Avancerad meny |

# <u>Version</u>

Fliken Version visar alla versioner och produktdetaljer för projektorn och tillhörande programvara.

NP 4000-versionens skärm:

|   | Information     |         |     |                |
|---|-----------------|---------|-----|----------------|
|   | Brukstid        | Källa   | LAN | Version        |
|   | Product         | NP4000  | )   |                |
|   | Serial Number   | 6Z4000  | 1CS |                |
|   | Firmware        | 1.00/49 | 5   |                |
|   | Data            | 1.00    |     |                |
|   |                 |         |     |                |
|   |                 |         |     |                |
|   |                 |         |     |                |
|   |                 |         |     |                |
| l | avsluta: (EXIT) |         |     | Avancerad meny |

NP 4001-versionens skärm:

| Information     |        |      |             |     |
|-----------------|--------|------|-------------|-----|
| Brukstid        | Källa  | LAN  | Version     |     |
| Product         | NP4001 | l    |             |     |
| Serial Number   | 6Z4000 | 01CS |             |     |
| Firmware        | 1.00/4 | s    |             |     |
| Data            | 1.01   |      |             |     |
|                 |        |      |             |     |
|                 |        |      |             |     |
|                 |        |      |             |     |
|                 |        |      |             |     |
| avsluta: (EXIT) |        |      | Avancerad m | eny |

### 5. Använda Skärm-menyn

| ALTERNATIV    | Beskrivning                                                                                      |
|---------------|--------------------------------------------------------------------------------------------------|
| Product       | Visar Product-ID.                                                                                |
| Serial Number | Visar projektorns Serial Nummer.                                                                 |
| Firmware      | Visar Firmwareversion och vilket färghjul som är installerat för tillfället (4-seg eller 6-seg). |
| Data          | Visar Dataversion.                                                                               |

Följande tabell listar alla alternativ med en kort beskrivning.

# **O** Beskrivning och funktioner i Återställningsmenyn

Ibland kan omständigheterna kräva en återställning till fabriksstandard, i t ex demonstrationssyfte, eller när komponenter har bytts ut.

Återställningsmenyn innehåller alternativ för att återställa inställningarna till fabriksstandard och den nås via Huvudmenyn.

| Återställ                 |    |
|---------------------------|----|
| Aktuell signal            | له |
| Alla data                 | لم |
| Nollställ Lamp1:s timmar  | لم |
| Nollställ Lamp2:s timmar  | لم |
| Nollställ filtrets timmar | لہ |

Följande tabell listar alla alternativ med en kort beskrivning.

| ALTERNATIV                   | BESKRIVNING                                                                                                    |                                                              |  |
|------------------------------|----------------------------------------------------------------------------------------------------|--------------------------------------------------------------|--|
| Aktuell signal               | Återställ justeringarna för aktuell signal till nivåerna för fabrikinställning. Alla alternativ i <b>Justering</b> kan återställas.                                                                                                    |                                                              |  |
| Alla data                    | Återställ alla justeringar och inställningar för alla signaler till<br>fabriksinställningarna, förutom <b>Språk</b> , <b>Bakgrund</b> ,<br><b>Kontrollpanellås</b> , <b>Säkerhet</b> , <b>LAN-läge</b> ,<br><b>Kommunikationshastighet</b> , Återstående brinntid för lampa,<br><b>Förbrukade lamptimmar</b> och <b>Förbrukade filtertimmar</b> . |                                                              |  |
| Nollställ Lamp1:s<br>timmar  | Återställ timmar lamp1                                                                                                    | De här alternativen ska endast                               |  |
| Nollställ Lamp2:s<br>timmar  | Återställ timmar lamp2                                                                                                    | användas när komponenter har rengjorts eller bytts ut (se 6. |  |
| Nollställ filtrets<br>timmar | Återställ filtertimmar                                                                                                    | Underhåll på sedan 102)                                      |  |

# 6. Underhåll

# Rengöring av projektorn

# <u>Rengöra höljet</u>

Se följande information om rengöring av projektorns hölje.

- 1. Damma av det med en ren och fuktig trasa.
- 2. Fukta trasan med varmt vatten och milt rengöringsmedel, och torka av höljet.
- 3. Skölj allt rengöringsmedel från trasan och torka av projektorn igen.

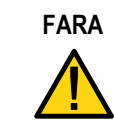

För att förhindra missfärgning eller blekning av höljet ska du undvika att använda repande, alkoholbaserade rengöringsmedel.

# Rengöring av linsen

Se följande information om rengöring av projektorns lins.

- 1. Lägg lite linsrengöringsmedel på en ren, luddfri trasa (undvik att lägga rengöringsmedlet direkt på linsen).
- 2. Torka av linsen i en cirkelrörelse.

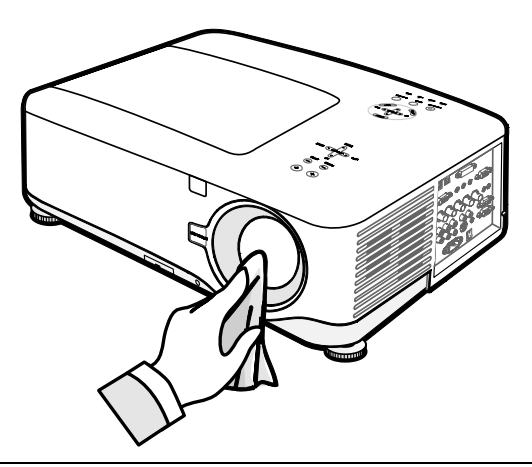

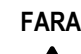

Använd inte repande rengörings- eller lösningsmedel.

Förhindra missfärgning eller blekning genom att se till att inget rengöringsmedel hamnar på projektornhuset.

## <u>Rengöra filtren</u>

Projektorn använder tre filter för att hålla fläktarna fria från damm och andra partiklar, och de bör rengöras efter 500 timmars användning. I dammiga miljöer rekommenderas att du rengör filtren oftare. Om filtret är smutsigt eller igentäppt kan projektorn bli överhettad. När meddelandet nedan visas måste filtren rengöras.

#### Rengör filtret.

#### Anmärkning:

När meddelandet **Rengör filtret** visas ska du göra rent eller byta ut alla tre filter samtidigt för att synkronisera visningen av använda timmar. Alternativet Filtermeddelande bör vara aktiverat i Alternativmenyn. Se Alternativ på sidan 92.

Se följande guide om hur du rengör av filtren.

1. Lyft upp projektorn så att undersidan visas, och du hittar det första filtret. Se illustrationen till höger.

> Anmärkning: Gör bara rent utsidan av utblåsventilerna med en dammsugare.

Underifrån

**2.** Det vänstra filtret nås som visas.

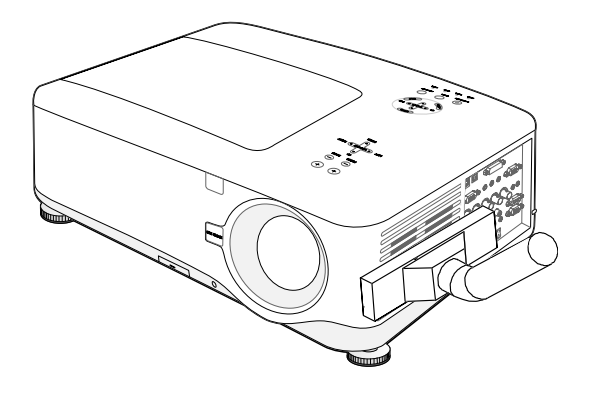

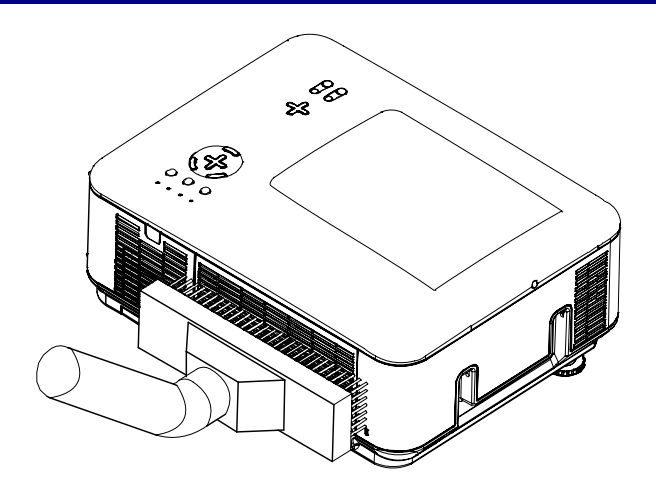

**3.** Det bakre filtret kan nås som visas.

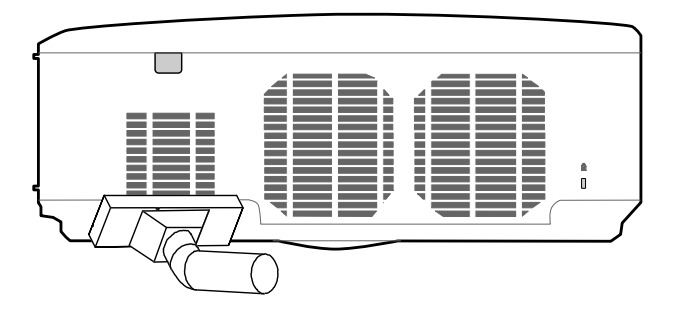

När väl filtren är rengjorda återställer du filtertimmarna via alternativet **Nollställ filtrets timmar**i **2** Beskrivning och funktioner i Återställningsmenyn på sedan 101.

#### Anmärkning:

Om du använder projektorn utan luftfiltren inuti sugs smuts och damm in i projektorn och orsakar skada.

# Ø Byta ut förbrukningsdelar

Under en normal användning slits förbrukningsdelar ut och prestandan minskar. Följande guider visar hur du byter ut olika förbrukningsdelar inuti projektorn på ett snabbt och säkert sätt.

Innan du byter ut någon av delarna ska du tänka på följande:

- Kontrollera så att projektorn är avstängd och urkopplat från vägguttaget.
- Kontrollera så att projektorn står stadigt i ett rent utrymme innan du börjar med att byta ut delar.
- Vänta minst en timme efter avstängning så att projektorn svalnar ordentligt innan du försöker byta ut några förbrukningsdelar.
- Byt inte plats på Lampa 1 och Lampa 2 efter det att projektorn har använts en gång. Om du gör det så kommer inte projektorn att visa korrekt brukstid för lampa.
- Ett minimumutrymme krävs för utbyte. Se sidan 27 och 106 för mer detaljer.

# <u>Byta ut filtren</u>

När lamporna byts ut bör också filtren bytas ut, inte bara rengöras.

Se följande guide om hur du byter ut filtren.

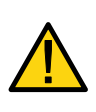

#### FARA:

Tappa inte projektorn på din hand eller på dina fingrar då du lyfter upp projektorn för att byta ut filtren. Om du gör så kan du komma att skada hand eller fingrar.

### Anmärkning:

Filten på sidan och på baksidan är placerade på undersidan.

- **1.** Glid försiktigt bort filtrens lock i anvisad riktning.
- Bottom
- 2. Lyft bort skummet från alla tre filter i anvisad riktning. Ta bort det helt och hållet från filterlocket och släng bort.

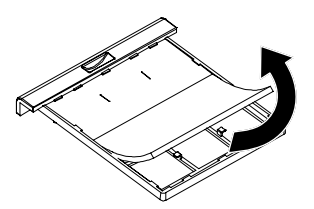

#### 6. Underhåll

**3.** För in nytt skum och tryck ner med ett fast handgrepp.

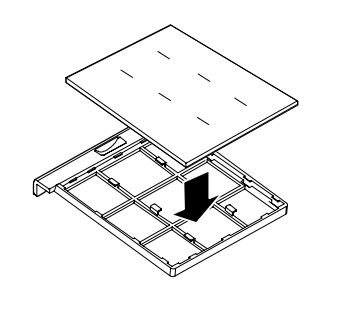

**4.** Sätt tillbaka filterlocken genom att försiktigt skjuta dem i anvisad riktning.

När väl filtren är utbytta nollställer du filtertimmarna via alternativet **Nollställ filtrets timmar** i **O** Beskrivning och funktioner i Återställningsmenyn på sidan 101.

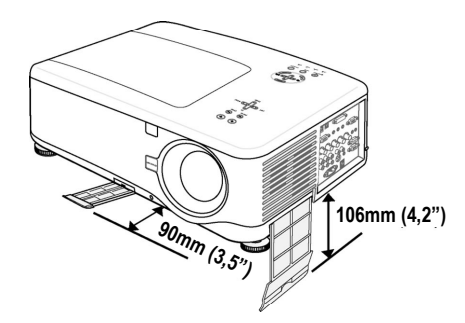

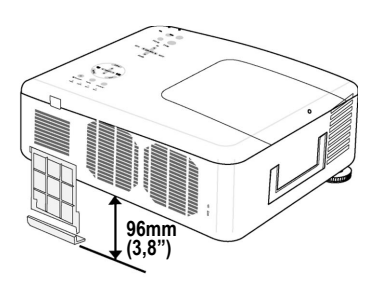

## Byta ut lamporna

När en lampa når slutet av sin livslängd visas följande meddelande. Byt ut lampan.

Lampan har uppnått rekommenderad livslängd, Vänligen ersätt denna med en ny.

Projektorlamporna ska bytas ut när de har brunnit ut. De bör endast ersättas med en godkänd reservdel, kontakta din lokala återförsäljare om du är osäker.

#### Anmärkning:

**1.** Lampor är placerade olika. Var noga med att inte tvinga lampan på plats när den byts ut.

**2.** Installation av båda lampmodulerna (Lampa 1 och Lampa 2) krävs om du använder projektorn i dubbelt eller enkelt lampläge. Om bara en enda lampmodul installeras kommer inte projektorlampan att sättas på och visas som fel på lampan.

**3.** Lampor varar ungefär 2000-2100 timmar (2500-2600 timmar i Ecoläge) och meddelandet Slut på lampans livslängd visas under lampan sista 100 timmar brukstid. Byt ut inom 2000-2100 timmar.

#### Viktigt:

**1.** Lampan innehåller en viss mängd kvicksilver och bör omhändertas i enlighet med lokala föreskrifter.

**2.** Undvik att vidröra glasytan på den nya lampan; om du gör det kan dess livlängd förkortas.

**3.** Om lampans serviceliv upphör och projektorn inte kan slås på efter över 2100 timmars drift ska projektor skickas in till service.

#### Anmärkning:

Projektorn stängs av och går över i standby-läge efter 2100 driftstimmar (upp till 2600 timmar i läget Eko). Om detta sker kan du inte återställa lamptimmätaren med menyn. Om detta villkor uppstår trycker du på knappen HELP på fjärrkontrollen under 10 sekunder för att nollställa lampklockan. **Se till att lampan byts ut innan denna funktion utförs.** 

#### 6. Underhåll

För att byta ut lampan, se följande guide.

 Lossa på skruvarna på lampans lock (A), och ta bort det i enlighet med bilden (B).

2. Lossa de två spärrskruvarna (A) på lampmodulen. Lyft upp modulhandtaget (B) i anvisad riktning.

- **3.** Dra med ett fast grepp modulhandtaget i anvisad riktning för att ta bort lampan.
- **4.** Gör steg 1 till 3 omvänt för att installera den nya lampmodulen och sätt tillbaka lamplocket.

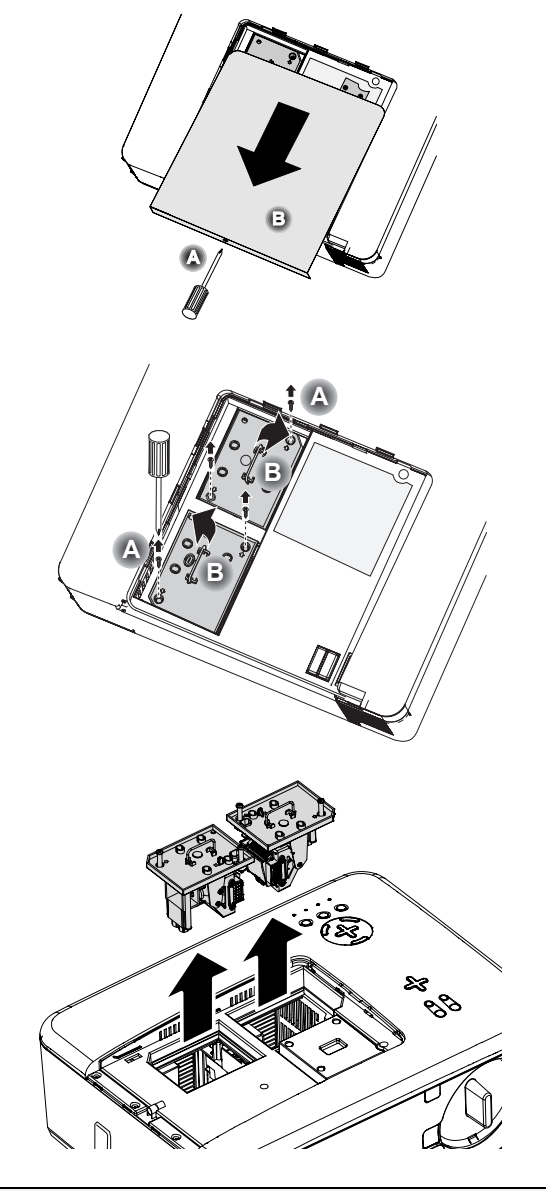

#### **Anmärkning:** Filtren ska bytas ut när lampmodulerna byts.

# Nollställa räkneverket för Lamptimmar

Efter att lampa/lampor har bytts ut ska räkneverket/räkneverken för lamptimmar nollställas. Se följande:

1. Tryck på Menu -knappen på OSD-kontrollpanelen eller fjärrkontrollen för att öppna Huvudmenyn. Källa Justera Volym Inställning Information Återställ

- Tryck på knapparna ▲ eller
   ▼ för att flytta till Återställmenyn och tryck på Enter.
- 3. Återställ-menyn visas. Välj Nollställ Lamp1: s timmar eller Nollställ Lamp2:s timmar enligt vad som krävs med hjälp av ▲ eller ▼ och tryck Enter.
- En bekräftelseruta visas. Välj
   OK med hjälp av < eller ►</li>
   och tryck Enter för att
   återställa de valda
   lamptimmarna till noll.

| له  |
|-----|
| لم. |
| لم. |
| لم. |
| لم. |
|     |

| 💧 Är du säker? |
|----------------|
| OK Avbryt      |

# 7. Bilaga

# • Använda den alternativa Fjärrmusmottagaren (NP01MR)

Den alternativa fjärrmusmottagaren gör det möjligt att använda din dators musfunktioner från fjärrkontrollen. Det är bekvämt för att klicka dig genom dina dator-genererade presentationer.

Ansluta fjärrmusmottagaren till din dator

Om du vill använda funktionen fjärrmusmottagrare, så ansluter du musmottagaren och datorn. Musmottagaren kan anslutas direkt till datorns USB-port (typ A).

#### Anmärkning:

Beroende på typ av anslutning eller OS som är installerad i din dator kan det hända att du måste starta om din dator eller ändra datorinställningarna.

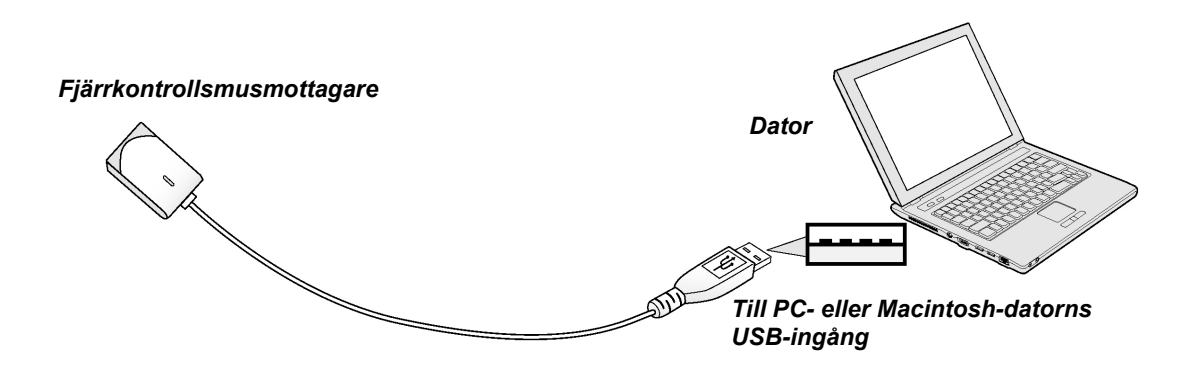

När du använder en dator genom fjärrmusmottagaren

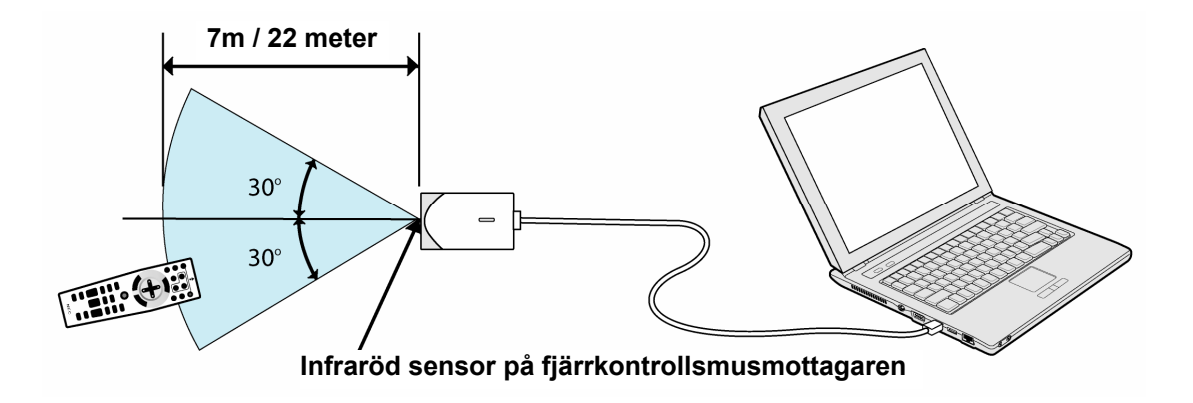

# När du ansluter med hjälp av USB-terminalen

Musmottagaren kan endast användas med ett Microsoft Windows 98/Me/XP\*/2000 PCsystem eller ett Mac OS X 10.0.0 eller senare operativsystem.

#### Anmärkning:

I Windows XP, om inte musmarkören rör på sig korrekt, ska du göra följande: Rensa förstärkningspekarprecisionsrutan under mushastighetsväljaren i dialogrutan Musegenskaper [fliken Pekalternativ].

#### Anmärkning:

Vänta minst 5 sekunder efter att du har brutit anslutningen til musmottagaren innan den ansluts igen, och vice versa. Datorn kan hända känner inte igen musmottagaren om den ett upprepat antal gånger i snabb följd ansluts och plockas bort.

### Använda din dators mus från fjärrkontrollen

Du kan använda din dators mus från fjärrkontrollen.

PAGE UP/DOWN-knapp – bläddrar tittområdet i fönstret eller flyttar till föregående eller nästa bild i PowerPoint på din dator.

SELECT ▲ ▼ ◀ ► -knappar – flyttar musmarkören på din dator.

MUS L-CLICK -knapp – fungerar som musens vänsterknapp.

MUS R-CLICK -knapp – fungerar som musens högerknapp.

#### Anmärkning:

När du använder datorn med hjälp av knapparna SELECT ▲ ▼ ◀► när menyn visas kommer både menyn och muspekaren att påverkas. Stäng menyn och hantera musen.

### <u>Om Dragläge</u>

Genom att trycka på någon av knapparna MUS L-CLICK eller R-CLICK under 2 eller 3 sekunder och sedan släppa, ställs dragläget in och draghantering kan utföras helt enkelt genom att trycka på knapparna SELECT ▲ ▼ ◀►. För att släppa alternativet trycker du på knappen MUS L-CLICK (eller R-CLICK). För att avbryta trycker du på knappen MUS L-CLICK).

#### Anmärkning:

Du kan ändra pekarhastigheten i dialogrutan för Musegenskaper i Windows. För mer information, se användardokumentationen eller hjälp på internet som följer med din dator.

#### 7. Bilaga

# Pelsökning

# Indikatormeddelanden

Flera indikatormeddelanden används av projektorn för att varna användare om problem med installation eller interna delar. LEDs ovanpå projektorn visar status på ström och lampor1 och 2, liksom allmän status på projektorn genom status-LED (se OSD-kontroller och Status LED på sidan 8 för placering). Följande tabell beskriver de 4 LED olika lägen.

#### Ström-LED

| PROJEKTORSTATUS  | LED-<br>FÖRHÅLLANDE | LED-<br>sekvens          | Projektorförhållande |
|------------------|---------------------|--------------------------|----------------------|
| AC av            | Av                  | Av                       | Av                   |
| Avkylning        | Orange blinkning    | 0,5 sek på<br>0,5 sek av | Efter avstängning    |
| Uppstartssekvens | Grön blinkning      | 0,5 sek på<br>0,5 sek av | Uppstart             |
| Standby          | Orange på           | På                       | Standby              |
| Ström på         | Grön på             | På                       | På                   |

#### Status-LED

| PROJEKTORSTATUS                              | LED-<br>förhållande              | LED-<br>sekvens                                      | Projektorförhållande          |
|----------------------------------------------|----------------------------------|------------------------------------------------------|-------------------------------|
| Normala<br>förhållanden                      | Av                               | Av                                                   | Ström på                      |
| FEL på huset                                 | Röd 1 gång blink<br>(upprepas)   | 0,5 sek på<br>2,5 sek av                             | FEL                           |
| Temperatur FEL                               | Röd 2 gånger<br>blink (upprepas) | (0,5 secs PÅ<br>> 0,5 sek AV)<br>* 2 > 2,0 sek<br>AV | FEL                           |
| Fläkt FEL                                    | Röd 4 gånger<br>blink (upprepas) | (0,5 secs PÅ<br>> 0,5 sek AV)<br>* 4 > 2,0 sek<br>AV | FEL                           |
| Knapplåst<br>(när du trycker på en<br>knapp) | Orange lyser upp                 | På                                                   | Keylocked funcation aktiverad |
| Standby<br>(Energispar)                      | Av                               | Av                                                   | Standby<br>(Energispar)       |
| Standby (Normal)                             | Grönt ljus                       | På                                                   | Standby (Normal)              |

# Lampans LED

| Projektorstatus                                         | LED-<br>förhållande              | LED-<br>sekvens                                      | Projektorförhållande                     |
|---------------------------------------------------------|----------------------------------|------------------------------------------------------|------------------------------------------|
| Lampa av                                                | Av                               | Av                                                   | Lampa av                                 |
| Slutet på lampans<br>livslängd                          | Röd blink                        | 0,5 sek på<br>0,5 sek av                             | Byt ut lampan (se<br>anmärkningar nedan) |
| Ingen lampa                                             | Röd 1 gång blink<br>(upprepas)   | 0,5 sek på<br>2,5 sek av                             | FEL                                      |
| Lamp-FEL                                                | Röd 6 gånger<br>blink (upprepas) | (0,5 secs PÅ<br>> 0,5 sek AV)<br>* 6 > 2,0 sek<br>AV | FEL                                      |
| Avkylningslampa                                         | Orange blinkning                 | 0,5 sek PÅ ><br>0,5 sek AV                           | Växla Lamp1 och 2                        |
| Sekvens med<br>återupplysning                           | Grön blinkning                   | 0,5 sek PÅ ><br>0,5 sek AV                           | Uppstart                                 |
| Lampans livslängd är<br>slut (kan inte tända<br>lampan) | Röd på                           | På                                                   | Byt ut lampan (se<br>anmärkningar nedan) |
| Eco-läge                                                | Orange på                        | På                                                   | Ström på                                 |
| Normalläge                                              | Grön på                          | På                                                   | Ström på                                 |

#### 7. Bilaga

### Vanliga problem och åtgärder

Dessa riktlinjer innehåller tips för att hantera problem som kanske kan uppstå när du använder projektorn. Om problemet förblir olöst kontaktar du din återförsäljare för assistans.

Ofta handlar problemet om någonting så enkelt som en lös kontakt. Kontrollera följande innan du går vidare till de problemspecifika åtgärderna.

- Pröva att använda några andra elektriska apparater för att bekräfta att eluttaget fungerar.
- Se till att projektorn är tillslagen.
- Se till alla anslutningar är säkert kopplade.
- Se till att den anslutna apparaten är tillslagen.
- Se till att ansluten dator inte befinner sig i viloläge.
- Se till att bärbara datorer som ansluts konfigureras för extern visning. (Detta görs normalt genom att trycka ned en kombination av funktionstangenter på datorn.)

## Tips för felsökning

l varje problemspecifikt avsnitt bör stegen prövas i föreslagen ordning. Detta kan hjälpa dig att lösa problemet snabbare.

Försök att vara så precis som möjligt när du hittar problemet så att du inte måste byta ut icke-defekta delar.

Om du till exempel byter batterierna och problemet kvarstår kan du sätta tillbaka originalbatterierna och gå vidare till nästa steg.

Skriv ner stegen som du utför när du felsöker: Den informationen kan vara användbar när du ringer efter teknisksupport eller när du lämnar över till servicepersonal.

# Problem med bilden

#### Problem: Ingen bild projiceras.

- 1. Verifiera inställningarna på din dator.
- 2. Stäng av all utrustning och starta om igen i rätt ordning.

#### Problem: Bilden är otydlig.

- 1. Justera Fokus på projektorn.
- 2. Tryck på knappen Auto Adjust på fjärrkontrollen eller projektorn.
- **3.** Kontrollera så att avståndet projektor-skärm är inom den specificerade spännvidden.
- 4. Kontrollera att projektorns lins är ren.
- **5.** Ta bort linsskyddet.

#### Problem: Bilden är otydlig och förvriden på NP4001

Kontrollera att WXGA Mode är ställt på Av. (se sidan 72) När "WXGA Mode" är inställt till På kan kanske inte en XGA-signal (1024 x 768) upptäckas av NP4001. Om detta sker väljer du Av. För att kontrollera om signalen upptäcks går du till "Källa" i menyn "Information". (se sidan 97)

#### Problem: Bilden är bredare i ovan- eller nedankanten (trapezoid-effekt)

- 1. Placera projektorn så att den är så vinkelrät mot projektionsytan som möjligt.
- 2. Använd knappen Keystone på fjärrkontrollen eller projektorn för att åtgärda problemet.

#### Problem: Bilden är spegelvänd eller upp-och-ner.

Kontrollera inställningen för **Projicering** i den projicerade menyn **Tillbehör**.

#### Problem: Bilden är randig.

- 1. Återställ inställningarna för **Frekvens** och **Tracking** i den projicerade menyn **Tillbehör** till sina standardvärden.
- 2. Pröva att ansluta till en annan dator för att bekräfta att problemet inte har orsakats av en ansluten dators videokort.

#### Problem: Bilden är avslagen, utan kontrast.

- 1. Justera inställningen för Kontrast i projicerad Huvudmeny.
- 2. Justera inställningen för Ljusstyrka i projicerad Huvudmeny.

#### Problem: Den projicerade bildens färg matchar inte källbilden.

Justera inställningarna för Färgtemperatur och Gamma i projicerad Huvudmeny.

#### 7. Bilaga

# Problem med lampan

#### Problem: Det kommer inte något ljus från projektorn.

- 1. Kontrollera att elsladden är säkert kopplad.
- 2. Se till att elkällan fungerar genom att pröva den med en annan elektrisk apparat.
- **3.** Starta om projektorn i rätt ordning och kontrollera att indikatorlampan Power är grön.
- **4.** Om du nyligen har bytt ut lampan försöker du att återställa lampans anslutningar.
- 5. Byt ut lampmodulen.
- 6. Ta bort linsskyddet.
- 7. Sätt tillbaka den gamla lampan i projektorn och låt projektorn genomgå service.

#### Problem: Lampan släcks.

- 1. Strömavbrott kan leda till att lampan släcks. Stäng av projektorn genom att trycka två gånger på Powerbrytaren. När Power-LED är orange trycker du på Powerbrytaren.
- 2. Byt ut lampmodulen.
- **3.** Sätt tillbaka den gamla lampan i projektorn och låt projektorn genomgå service.

#### Problem med fjärrkontrollen

#### Problem: Projektorn reagerar inte på fjärrkontrollen.

- 1. Rikta fjärrkontrollen mot projektorns fjärrkontrollsensor.
- 2. Se till att ingenting är i vägen mellan fjärrkontroll och sensor.
- 3. Släck alla lysrör i rummet.
- 4. Kontrollera batteriets polaritet.
- 5. Sätt tillbaka batterierna.
- 6. Stäng av andra apparater som använder infraröd teknik i närheten.
- 7. Låt fjärrkontrollen genomgå service.

# Problem med ljudet

#### Problem: Det hörs inget ljud.

- 1. Justera ljudvolymen med fjärrkontrollen.
- 2. Justera ljudkällans volym.
- 3. Kontrollera ljudkabelns anslutning.
- 4. Testa källans ljudutgång med andra högtalare.
- 5. Låt projektorn genomgå service.

#### Problem: Ljudet är förvrängt.

- 1. Kontrollera ljudkabelns anslutning.
- 2. Testa källans ljudutgång med andra högtalare.
- 3. Låt projektorn genomgå service.

#### 7. Bilaga

# Låta projektorn genomgå service

Om du inte kan åtgärda problemet bör du låta projektorn genomgå service. Packa ner projektorn i sin originalkartong. Lägg med en beskrivning av problemet och en checklista över stegen som du gick igenom när du försökte lösa problemet: Informationen kan bli användbar för servicepersonalen. För service ska projektorn skickas tillbaka till platsen där du köpte den.

# 8. Specifikationer

# • Projektorspecifikationer

Det här avsnittet tillhandahåller teknisk information om projektorns prestanda.

| Alternativa s | pecifikationer |  |
|---------------|----------------|--|
|               |                |  |

| ALTERNATIV                               | BESKRIVNING                                                                                                    |
|------------------------------------------|----------------------------------------------------------------------------------------------------|
| Projiceringssystem                       | Enkel DLP <sup>TM</sup> chip, 4 segments färghjul                                                                                                    |
| Upplösning                               | 1024 x 768 pixlar (NP4000) / 1280 x 768 pixlar (NP4001)*<br>(upp till UXGA vid 60 Hz, upp till SXGA+ vid 60 Hz på<br>DVI-D)                                                                                                    |
| Lampa                                    | 260 W AC (230 W i Ecoläge), Dubbelt lampsystem                                                                                                    |
| Ljusutgång                               | 5200 (NP4000) / 4500 (NP4001)** på NP08ZL, dubbel lampa<br>(cirka 85% i läget Eko)                                                                                                    |
| Kontrastkvot<br>(fullt vit: fullt svart) | 1000:1, 2100:1 med DynamicBlack                                                                                                    |
| Bildstorlek (diagonal)                   | 50" - 200" / 1,27m - 5,08m (NP06FL)<br>40" - 500" / 1,02m – 12,7m (NP07ZL, NP08ZL, NP09ZL,<br>NP10ZL)                                                                                                    |
| Objektivalternativ                       | NP06FL: Strömfokus, sändningsproportion 0,77:1, F2.0,<br>f=11,4 mm<br>NP07ZL: Strömzoom och fokus, sändningsproportion 1,33-<br>1,79:1, F1.8-2.3, f=19,3-25,8 mm<br>NP07ZL: Strömzoom och fokus, sändningsproportion 1,78-<br>2,35:1, F1,7-1,9, f=19,3-34 mm<br>NP07ZL: Strömzoom och fokus, sändningsproportion 2,22-<br>4,43:1, F2,1-2,9, f=19,3-63 mm<br>NP07ZL: Strömzoom och fokus, sändningsproportion 4,43-<br>8,3:1, F2,2-3,1, f=19,3-117,4 mm |
| Linsbyte                                 | Vertikal + 0.5V, Horisontell +/- 0.1H (NP07ZL, NP08ZL, NP09ZL, NP10ZL)                                                                                                    |

\*Effektiva pixlar är fler än 99,99%

\*\*Det här är ljusutgångsvärdet (lumens) När [Förinställnings-] läget är inställt på [Högt-Ljust]. Om något annat läge är valt som [Förinställnings-] läge kan utgångsvärdet för ljuset sjunka något.

### 8. Specifikationer

Elektriska specifikationer

| ALTERNATIV             | BESKRIVNING                                                                                                    |
|------------------------|----------------------------------------------------------------------------------------------------|
| Ingång                 | 1 Analog RGB (Mini D-Sub 15P), 1 Analog RGB R/Cr, G/Y,<br>B/Cb, H, V<br>(BNC x 5), 1 Digital RGB (DVI-D 24P), 1 Komponent Y,<br>Cb/Pb, Cr/Pr<br>(RCA x 3), 1 Komponent (Mini D-Sub 15P) delas med DATOR 1<br>IN, 1 S-Video (Mini DIN 4P), 1 Video, 3 Stereo Mini Audio, 2<br>(L/R) RCA Audio, 1 fjärrkontroll (Stereo Mini) |
| Utgångar               | 1 RGB (Mini D-Sub 15P), 1 Stereo Mini Audio, 1 Skärmutlösare                                                                                                    |
| Kontroll               | 1 PC Kontrollport (D-Sub 9P), 1 GPIO (Mini D-sub 15P)                                                                                                    |
| USB-port               | 1 B Typ (för Service)                                                                                                    |
| LAN-port               | RJ-45                                                                                                    |
| Videokompatibilitet    | NTSC, NTSC4.43, PAL, PAL-M, PAL-N, PAL60, SECAM,<br>HDTV: 1080i, 720p, SDTV: 576p, 576i, 480p, 480i                                                                                                    |
| Avsökningsvärde        | Horisontell: 15 kHz, 31 till 90 kHz (RGB: 31 kHz eller mer)<br>Vertikal: 50 Hz till 85 Hz                                                                                                    |
| Video bandbredd        | RGB: 100 MHz (-3dB)                                                                                                    |
| Färgåtergivning        | 16,7 miljoner färger på samma gång, Full färg                                                                                                    |
| Horisontell upplösning | NTSC / NTSC4.43 / PAL / PAL-M / PAL-N / PAL60: 540 TV-<br>linjer<br>SECAM: 300 TV-linjer<br>RGB: 1024 dots (H) x 768 dots (V) (NP4000)<br>1280 dots (H) x 768 dots (V) (NP4001)                                                                                                    |
| Extern kontroll        | RS232, IR, LAN, GPIO                                                                                                    |
| Synk-kompatibilitet    | Separat Synk / Komposit Synk / Synk på G                                                                                                    |
| Inbyggda högtalare     | 3W x 2                                                                                                    |
| Energikrav             | 100 - 240V AC, 50/60Hz                                                                                                    |
| Ingångflöde            | 6,5A                                                                                                    |

| ALTERNATIV       | Beskrivning                                                                                                    |
|------------------|----------------------------------------------------------------------------------------------------|
| Strömförbrukning | 655W i Dubbel lampa Normalläge/ 580W i Dubbel lampa<br>Ecoläge<br>350W i Enkel lampa Normalläge/ 315W i Enkel lampa Ecoläge<br>< 30W i Standby-läge Normal<br>< 5W i Standby-läge energispar |

# Mekaniska specifikationer

| ALTERNATIV   | Beskrivning                                                                                                    |
|--------------|----------------------------------------------------------------------------------------------------|
| Installation | Placering: Stationär/Fram, Stationär/Bak, Tak/Fram, Tak/Bak                                                      |
| Mått         | 19,9" (W) x 7,8" (H) x 15,2" (D)<br>505 mm (W) x 197 mm (H) x 385 mm (D)<br>(inte inräknat delar som sticker ut) |
| Vikt         | 36,4 lbs/16,5 kg                                                                                                 |

# Miljömässiga överväganden

| ALTERNATIV             | Beskrivning                                                                      |
|------------------------|----------------------------------------------------------------------------------|
| Brukstemperaturer      | 41° till 104°F / 5° till 40°C, 20% till 80% fuktighet (icke-<br>kondenserande)   |
| Förvaringstemperaturer | 14° till 122°F (-10° till 50°C), 20% till 80% fuktighet (icke-<br>kondenserande) |

#### 8. Specifikationer

## <u>Regler</u>

UL/C-UL godkänd (UL 60950-1, CSA 60950-1) Tillmötesgår FCC Klass B-krav Tillmötesgår DOC Kanada Klass B-krav Tillmötesgår AS/NZS CISPR.22 Klass B Tillmötesgår EMC-direktivet (EN55022, EN55024, EN61000-3-2, EN61000-3-3) Tillmötesgår Direktivet för Låg spänning (EN60950-1, TÜV GS godkänd)

För ytterligare information, besök: USA : http://www.necdisplay.com Europa : http://www.nec-display-solutions.com Hela världen: http://www.nec-pj.com/

För information om våra tillvalstillbehör, besök vår hemsida eller titta i vår broschyr. Specifikationerna är föremål för förändring utan att det meddelas.

# e Husmått

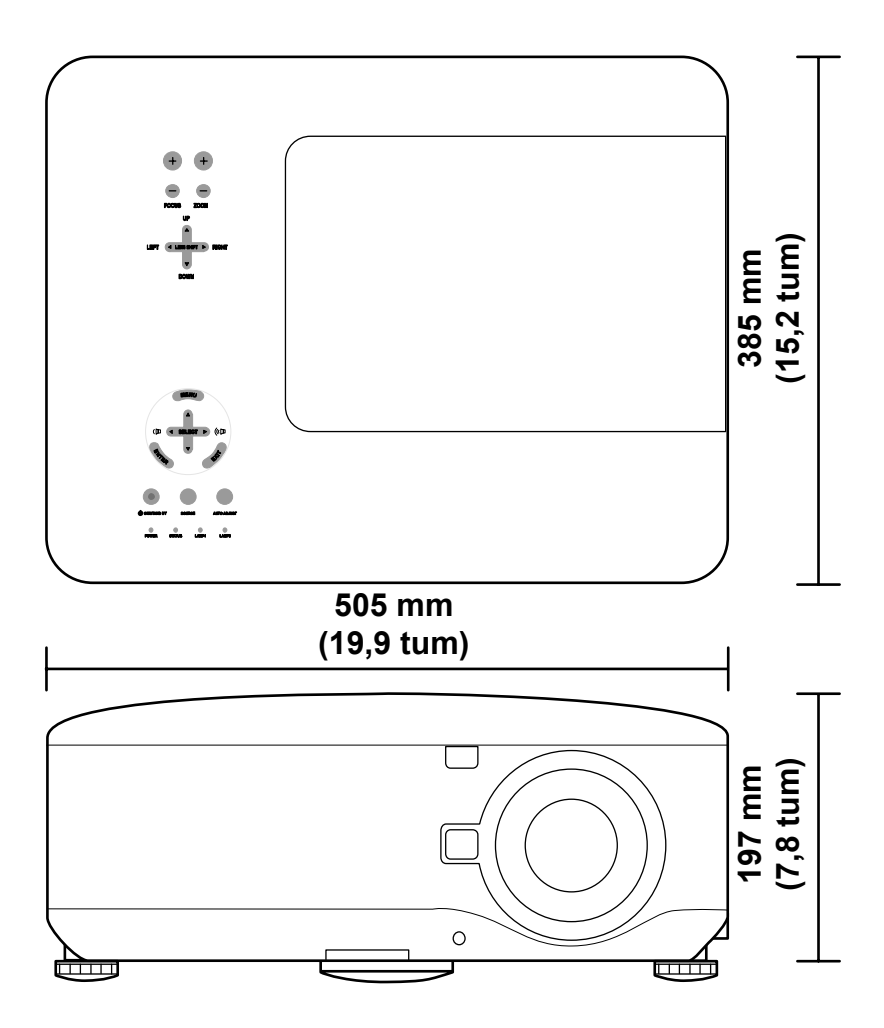

# Pin-tilldelning av Mini D-Sub 15 Pin ingångskontakt

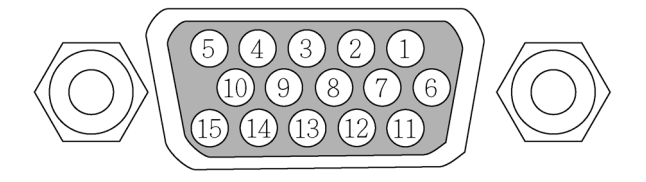

Signalnivåer Videosignal: 0,7Vp-p (Analog) Synksignal: TTL -nivå

| PINNUMMER | RGB-SIGNAL (ANALOG)                      | YCBCR-SIGNAL |  |  |
|-----------|------------------------------------------|--------------|--|--|
| 1.        | Röd                                      | Cr           |  |  |
| 2.        | Grön eller Synk på Grön                  | Y            |  |  |
| 3.        | Blå                                      | Cb           |  |  |
| 4.        | Jordad                                   |              |  |  |
| 5.        | Jordad                                   |              |  |  |
| 6.        | Röd jordad                               | Cr jordad    |  |  |
| 7.        | Grön jordad                              | Y jordad     |  |  |
| 8.        | Blå jordad                               | Cb jordad    |  |  |
| 9.        | Ingen kontakt                            |              |  |  |
| 10.       | Synksignal jordad                        |              |  |  |
| 11.       | Ingen kontakt                            |              |  |  |
| 12.       | Bi-direktionell DATA (SDA)               |              |  |  |
| 13.       | Horisontell synk eller Komposit-<br>synk |              |  |  |
| 14.       | Vertikal synk                            |              |  |  |
| 15.       | Dataklocka                               |              |  |  |

# Kompatibel ingångssignallista

Följande tabell visar kompatibla signaltyper, deras upplösning och frekvensuppdateringsvärden.

Horisontell: 15 kHz, 31kHz till 90 kHz

Vertikal: 50 Hz till 85 Hz

| SIG   | NAL | Upplösning<br>(DPI) | Frekvens<br>uppdateringsvärde<br>(KHz) | Frekvens<br>uppdateringsvärde<br>(KHz) |
|-------|-----|---------------------|----------------------------------------|----------------------------------------|
| NTSC  | -   | _                   | 15,73                                  | 60,00                                  |
| PAL   | -   | _                   | 15,63                                  | 50,00                                  |
| PAL60 | -   | _                   | 15,73                                  | 60,00                                  |
| SECAM | -   | _                   | 15,63                                  | 50,00                                  |
| VESA  | D   | 640 x 480           | 31,47                                  | 59,94                                  |
| MAC   | D   | 640 x 480           | 35,00                                  | 66,67                                  |
| VESA  | D   | 640 x 480           | 37,86                                  | 72,81                                  |
| VESA  | D   | 640 x 480           | 37,50                                  | 75,00                                  |
| VESA  | D   | 640 x 480           | 43,27                                  | 85,01                                  |
| VESA  | D   | 800 x 600           | 35,16                                  | 56,25                                  |
| VESA  | D   | 800 x 600           | 37,88                                  | 60,32                                  |
| VESA  | D   | 800 x 600           | 48,08                                  | 72,19                                  |
| VESA  | D   | 800 x 600           | 46,88                                  | 75,00                                  |
| VESA  | D   | 800 x 600           | 53,67                                  | 85,06                                  |
| MAC   | D   | 832 x 624           | 49,72                                  | 74,55                                  |
| VESA  | D   | 1024 x 768          | 48,36                                  | 60,00                                  |
| VESA  | D   | 1024 x 768          | 56,48                                  | 70,07                                  |
| MAC   | D   | 1024 x 768          | 60,24                                  | 74,93                                  |
| VESA  | D   | 1024 x 768          | 60,02                                  | 75,03                                  |
| VESA  | D   | 1024 x 768          | 68,68                                  | 85,00                                  |
| VESA  | D   | 1152 x 864          | 67,50                                  | 75,00                                  |

### 8. Specifikationer

| SIGNAL                 |   | Upplösning<br>(dpi) | Frekvens<br>uppdateringsvärde<br>(KHz) | Frekvens<br>uppdateringsvärde<br>(KHz) |
|------------------------|---|---------------------|----------------------------------------|----------------------------------------|
| * VESA                 | D | 1280 x 768          | 47,80                                  | 60,00                                  |
| * VESA                 | D | 1280 x 768          | 60,30                                  | 75,00                                  |
| * VESA                 | D | 1280 x 768          | 68,60                                  | 85,00                                  |
| * VESA                 | D | 1280 x 800          | 49,70                                  | 60,00                                  |
| * VESA                 | D | 1280 x 800          | 62,80                                  | 75,00                                  |
| * VESA                 | D | 1280 x 800          | 71,60                                  | 85,00                                  |
| VESA                   | D | 1280 x 960          | 60,00                                  | 60,00                                  |
| VESA                   | D | 1280 x 1024         | 63,98                                  | 60,02                                  |
| VESA                   | D | 1400 x 1050         | 65,30                                  | 60,00                                  |
| * VESA                 | D | 1440 x 900          | 55,90                                  | 60,00                                  |
| * VESA                 | D | 1440 x 900          | 70,60                                  | 75,00                                  |
| HDTV<br>(1080i)(1125i) | - | 1920 x 1080         | 33,75                                  | 60,00 Interlace                        |
| HDTV<br>(1080i)(1125i) | _ | 1920 x 1080         | 28,13                                  | 50,00 Interlace                        |
| HDTV<br>(720p)(750p)   | - | 1280 x 720          | 45,00                                  | 60,00 Progressiv                       |
| HDTV (720p)            | - | 1280 x 720          | 37,50                                  | 50,00 Progressiv                       |
| SDTV(576p)(625p)       | - | _                   | 31,25                                  | 50,00 Progressiv                       |
| SDTV (480p)(525p)      | _ | _                   | 31,47                                  | 59,94 Progressiv                       |
| DVD YCbCr              | _ | _                   | 15,73                                  | 59,94 Interlaced                       |
| DVD YCbCr              | _ | _                   | 15,63                                  | 50,00 Interlaced                       |

Anmärkning: Bilder ovan flaggade med **"D"** stöds av digital signal.

Bildern ovan som markerats med "\*" stöds endast av NP4001.

*En bild med högre eller lägre upplösning än projektorns ursprungliga upplösning (1280 x 768: NP4001, 1024 x 768: NP4000) kommer att komprimeras.* 

En del Komposit- och Synk på Grön-signaler kan hända visas inte korrekt.

Andra signaler än de som specificeras i tabellen ovan kan hända visas inte korrekt. Om det skulle hända kan du ändra uppdateringsvärdet eller upplösningen på din PC. Se hjälpavsnittet för skärmegenskaper på din dator för hur du gör.

# PC Kontrollkoder och Kabelkontakter

Följande tabell visar PC-funktioner och deras tillhörande koddata.

| FUNKTION                  |      |      |      |      |      |      |     | Ko  | DDA | ATA |     |
|---------------------------|------|------|------|------|------|------|-----|-----|-----|-----|-----|
| ςτρόμ ρλ                  | 0211 | 0011 | 0011 | 0011 | 0011 | 0211 |     |     |     |     |     |
| STROM PA                  | 02H  | 00H  | 00H  | 00H  | 00H  | 02H  |     |     |     |     |     |
| STÂNG AV                  | 02H  | 01H  | 00H  | 00H  | 00H  | 03H  |     |     |     |     |     |
| INGÅNG VAL DATOR 1        | 02H  | 03H  | 00H  | 00H  | 02H  | 01H  | 01H | 09H |     |     |     |
| INGÅNG VAL DATOR 2        | 02H  | 03H  | 00H  | 00H  | 02H  | 01H  | 02H | 0AH |     |     |     |
| INGÅNG VAL DATOR 3        | 02H  | 03H  | 00H  | 00H  | 02H  | 01H  | 1AH | 22H |     |     |     |
| INGÅNG VAL KOMPONENT      | 02H  | 03H  | 00H  | 00H  | 02H  | 01H  | 10H | 18H |     |     |     |
| INGÅNG VAL VIDEO          | 02H  | 03H  | 00H  | 00H  | 02H  | 01H  | 06H | 0EH |     |     |     |
| INGÅNG VAL S-VIDEO        | 02H  | 03H  | 00H  | 00H  | 02H  | 01H  | 0BH | 13H |     |     |     |
| BILD MUTE PÅ              | 02H  | 10H  | 00H  | 00H  | 00H  | 12H  |     |     |     |     |     |
| BILD MUTE AV              | 02H  | 11H  | 00H  | 00H  | 00H  | 13H  |     |     |     |     |     |
| LJUD MUTE PÅ              | 02H  | 12H  | 00H  | 00H  | 00H  | 14H  |     |     |     |     |     |
| LJUD MUTE AV              | 02H  | 13H  | 00H  | 00H  | 00H  | 15H  |     |     |     |     |     |
| SKÄRMMENY MUTE PÅ         | 02H  | 14H  | 00H  | 00H  | 00H  | 16H  |     |     |     |     |     |
| SKÄRMMENY MUTE AV         | 02H  | 15H  | 00H  | 00H  | 00H  | 17H  |     |     |     |     |     |
| BILDFÖRHÅLLANDE           |      |      |      |      |      |      |     |     |     |     |     |
| 4:3                       | 03H  | 10H  | 00H  | 00H  | 05H  | 18H  | 00H | 00H | 00H | 00H | 30H |
| 16:9                      | 03H  | 10H  | 00H  | 00H  | 05H  | 18H  | 00H | 00H | 02H | 00H | 32Н |
| 15:9 (endast NP4001)      | 03H  | 10H  | 00H  | 00H  | 05H  | 18H  | 00H | 00H | 06H | 00H | 36Н |
| Letterbox (endast NP4001) | 03H  | 10H  | 00H  | 00H  | 05H  | 18H  | 00H | 00H | 01H | 00H | 31H |
| Beskär (endast NP4000)    | 03H  | 10H  | 00H  | 00H  | 05H  | 18H  | 00H | 00H | 03H | 00H | 33Н |
| AUTOJUSTERING             | 02H  | 0FH  | 00H  | 00H  | 02H  | 05H  | 00H | 18H |     |     |     |

#### **Anmärkning:** Kontakta din lokala återförsäljare om en fullständig lista över PC kontrollkoder, om du behöver det.

Kommunikationsprotokoll

| Baudvärde               | 38400 bps     |
|-------------------------|---------------|
| Datalängd               |               |
| Paritet                 | Ingen paritet |
| Stopp bit               | En bit        |
| X på/av                 | Ingen         |
| Kommunikationsprocedur. | Full duplex   |

#### Anmärkning:

Beroende på utrustning kan ett lägre baudvärde rekommenderas för köringar med långa kablar.

PC -kontrollkontakt (DIN-9P)

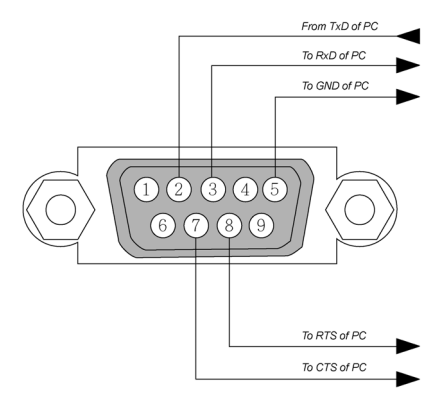

#### Anmärkning:

1. Pin 1, 4, 6 och 9 används inte.

**2.** Lägg "Förfrågan om att skicka" och "Redo att skicka" tillsammans på båda ändar av kabeln för att förenkla kabelanslutningen.

**3.** För långa kablar rekommenderas att ställa in kommunikationshastigheter inom projektormenyerna till 9600 bps.

#### 8. Specifikationer

# Skärmutlösare

När projektorn sätts PÅ skickar utgången för Skärmutlösare en lågspänningstrigger till skärmkontrollen, och skärmen går ner. När projektorn stängs AV slutar Skärmutlösare skicka en lågspänningstrigger till skärmkontrollen, och skärmen går upp.

#### Anmärkning:

För att använda den här funktionen måste du sätta på funktionen Screen Trigger på OSD. Se Skärmutlösare på sidan 94 för mer information.

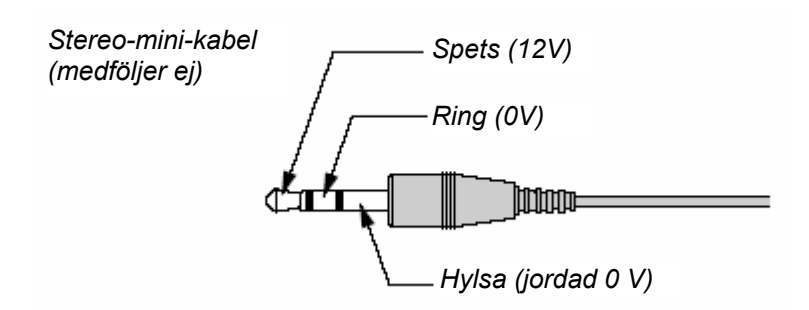

#### **Anmärkning:** Skärmkontroller tillhandahålls och stöds av skärmtillverkare.

#### Anmärkning:

Använd inte det här uttaget för någonting annat än vad det är avsett för. Ansluta den trådbundna fjärrkontrollen till SC. TRIGGER Miniuttag orsakar skada på fjärrkontrollen.

# Bruk av HTTP -läsare

# <u>Översikt</u>

Användning av HTTP serverfunktioner gör det möjligt att kontrollera projektorn från en webbläsare utan att någon speciell programvara krävs. Använd "Microsoft Internet Explorer 4,x" eller en senare version som webbläsare. (Den här apparaten använder "JavaScript" och "Cookies" och webbläsaren måste ställas in på att tillåta de här funktionerna. Inställningsmetoden varierar beroende på webbläsarversionen. Se hjälpfilerna och annan information som följer med programvaran).

Tillgång fås till HTTP serverfunktionerna genom att specificera följande adress i adressfältet:

#### http:// <projektorns IP-adress> /index.html

#### http:// <projektorns IP-adress> /lanconf.html

#### Anmärkning:

Skärmen eller knapparnas svarstider kan saktas ner, eller också så accepteras inte användning beroende på ditt nätverks inställningar. Om det skulle hända, rådfråga din nätverksadministratör. Projektorn kanske inte svarar om dess knappar trycks in ett upprepat antal gånger i snabb följd. Om det skulle inträffa, vänta ett tag och försök igen. Om du fortfarande inte får något svar, stänga av och sätt på projektorn igen.

### Förberedelse innan användning

Genomför nätverksanslutningar, installera projektorn och se till att det är slutfört innan du påbörjar webbläsaranvändning (se LAN-inställningar på sidan 91 för mer information).

Användning med en webbläsare använder en proxyserver och kan hända är inte möjlig beroende på typ av proxyserver och installationsmetod. Trots att typ av proxyserver är en faktor är det möjligt att alternativ som faktiskt har installerat inte visas beroende på cachens effektivitet och på att innehållsinställningen från webbläsaren kan hända inte återges i användning. Det rekommenderas att en proxyserver inte används annat än i undantagsfall.

#### Hantering av adressen för användning via en webbläsare

Angående den verkliga adress som har angivits för adressen eller i URL-fäljtet vid användning av projektorn via en webbläsare, så kan värdnamnet användas som det är när värdnamnet motsvarar den IP-adress som projektorn har registrerat på domännamnservern av en nätverksadministratör, eller värdnamnet som motsvarar den IP-adress som projektorn har ställt in i filen "VÄRDAR" i den dator som används.

#### Exempel 1:

När värdnamnet på projektorn har ställts in på **pj.nec.co.jp**, är **http://pj.nec.co.jp/index.html** specificerad som adress eller i URL-fältet.

#### 8. Specifikationer

#### Exempel 2:

När projektorns IP-adress är **192.168.73.1**, ges tillgång till HTTP serverfunktionerna genom att specificera **http://192.168.73.1/index.html** för adressen eller i URL-fältet.

### Konfigurera nätverksinställningar

Nätverksinställningsskärmen visas enligt följande:

#### http:// <projektorns IP-adress> /lanconf.html

| Projector                |                  |
|--------------------------|------------------|
| Domain                   |                  |
| Host Name<br>Domain Name |                  |
| Стрых                    |                  |
| Mail                     |                  |
| Alert Mail               | Enable Oisable   |
| Sender's Address         |                  |
| SMTP Server Name         |                  |
| Recipient's Address 1    |                  |
| Recipient's Address 2    |                  |
| Apply                    |                  |
| Арргу                    |                  |
| Test Mail                |                  |
| Execute                  | Test Mail Status |
| PJLink                   |                  |
| R II ink                 |                  |
| Password                 |                  |
| Apply                    |                  |
|                          |                  |
|                          |                  |
|                          |                  |

#### Domain

Host Name: Skriv in ett värdnamn. Upp till 60 alfanumeriska tecken kan användas.

**Domain Name:** Skriv in domännamnet på det nätverk som är anslutet till projektorn. Upp till 60 alfanumeriska tecken kan användas.

Apply: Klicka för att återge inmatningarna.

#### Mail

**Alert Mail:** Klicka "Aktivera" för att aktivera funktionen Varnings-e-post. Det här alternativet underrättar din dator med felmeddelande via e-post när du anävnder trådbunden LAN. Felmeddelandet aktiveras när projektorlampan har nått slutet av dess livslängd, eller om ett fel inträffar i projektorn.

Sender's Address: Ange avsändaradressen. Upp till 60 alfanumeriska tecken kan användas.

**SMTP Server Name:** Skriv in det SMTP servernamn som ska anslutas till projektorn. Upp till 60 alfanumeriska tecken kan användas.

**Recipient's Address 1-3:** Skriv in din mottagaradress. Upp till 60 alfanumeriska tecken kan användas.

Apply: Klicka för att tillämpa inställningarna.

#### Test Mail

Skicka ett test-e-post för att kontrollera så att dina inställningar är korrekta. Klicka "Execute" för att aktivera den här funktionen.

Test Mail Status: Klicka för att se testresultatet.

Urval från ett meddelande skickat från projektorn:

Projektornamn: X X X X

Lampa 1 eller 2 timmar använda: xxxx [H]

Lampan håller på att brinna ut. Byt ut lampan.

#### Anmärkning:

Om du har angivit en inkorrekt adress i ett test kan hända att du inte tar emot någon varnings-e-post. Om det skulle inträffa, kontrollera om Mottagaradressen är korrekt inställd.

*Om inte någon av [Sender's Address], [SMTP Server Name] eller [Recipient's Address 1-3] är vald, då är [Test Mail] inte tillgänglig* 

#### PJLink

Det här alternativet gör det möjligt för dig att ställa in ett lösenord när du använder funktionen PJLink.

**On/Off:** Aktivera eller avaktivera lösenordet.

**Password:** Ange ett lösenord (upp till 32 tecken)

#### Anmärkning:

PJLink är en standardisering av protokoll som används för att kontrollera projektorer från olika tillverkare. Det här standardprotokollet är fastställt av Japan Business Machine and Information System Industries Association (JBMIA) under 2005.

Projektorn stödjer alla kommandon från PJLink Klass 1.
# 8. Specifikationer

# Struktur över HTTP-server

När väl projektorn är ansluten till ett nätverk och korrekt konfigurerad visas följande bild via webbläsaren.

### http:// <projektorns IP-adress> /index.html

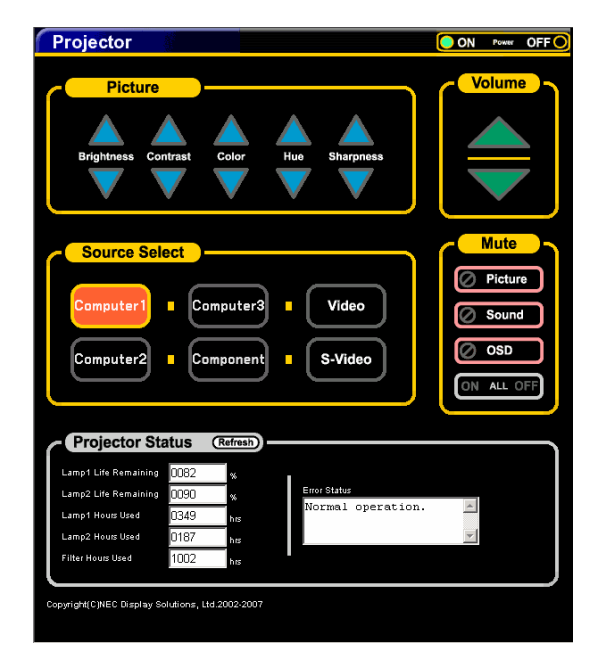

| FUNKTION      | Inställning                                                                                                    | BESKRIVNING                                            |
|---------------|----------------------------------------------------------------------------------------------------|--------------------------------------------------------|
| Power Panel   | On<br>Off                                                                                                    | Det här kontrollerar strömmen till<br>projektorn       |
| Volume Panel  | ▲ – Ökar volymjusteringsvärdet<br>▼ – Minskar volymjusteringsvärdet                                                                                                    | Det här kontrollerar volymen på<br>projektorn          |
| Mute Panel    | Picture On – Stänger av videon<br>Picture Off – Avbryter mute för video<br>Sound On – Stänger av ljudet<br>Sound Off – Avbryter mute för ljud<br>OSD On – Stänger av skärmmenyn<br>OSD Off – avbryter mute för skärmmenyn<br>All On – Stänger av både video-, ljud- och<br>skärmmenyfunktionerna.<br>All Off – Avbryter mute för både video-, ljud- och<br>skärmmenyfunktionerna. | Det här kontrollerar mutefunktionerna<br>på projektorn |
| Picture Panel | <ul> <li>Brightness ▲ ▼ – Ökar eller minskar<br/>ljusstyrkevärdet</li> <li>Contrast ▲ ▼ – Ökar eller minskar kontrastvärdet</li> <li>Color ▲ ▼ – Ökar eller minskar fårgernas<br/>justeringsvärde</li> <li>Hue ▲ ▼ – Ökar eller minskar tonernas<br/>justeringsvärde</li> <li>Sharpness ▲ ▼ – Ökar eller minskar<br/>skärpans justeringsvärde</li> </ul>                          | Kontrollerar videojusteringar på<br>projektorn         |

# 8. Specifikationer

| FUNKTION               | Inställning                                                                  | BESKRIVNING                                            |
|------------------------|------------------------------------------------------------------------------|--------------------------------------------------------|
| Source Select Panel    | Computer1 – Växlar till COMPUTER 1 IN -<br>kontakten                         | Det här växlar projektorn<br>ingångskontakt            |
|                        | Computer2 – Växlar till COMPUTER 2 IN -<br>kontakten                         |                                                        |
|                        | Computer3 – Växlar till COMPUTER 3 IN -<br>kontakten                         |                                                        |
|                        | Component – Växlar till COMPONENT IN -<br>kontakter                          |                                                        |
|                        | Video – Växlar till VIDEO IN -kontakten                                      |                                                        |
|                        | S-Video – Växlar till S-VIDEO IN -kontakten                                  |                                                        |
| Projector Status Panel | Refresh – Uppdaterar panelen med den senaste<br>tillgängliga informationen   | Det här visar statusen av valda<br>projektorfunktioner |
|                        | Lamp 1 Life Remaining – Visar återstående<br>livslängd för Lampa 1 i procent |                                                        |
|                        | Lamp 1 Hours Used – Visar antalet timmar som<br>Lampa 1 har använt           |                                                        |
|                        | Lamp 2 Life Remaining – Visar återstående<br>livslängd för Lampa 2 i procent |                                                        |
|                        | Lamp 2 Hours Used – Visar antalet timmar som<br>Lampa 2 har använt           |                                                        |
|                        | Filter Hours Used – Visar antalet timmar som filtret har använts             |                                                        |
|                        | Error Status – Visar felstatusen som inträffar i<br>projektorn               |                                                        |

# Anmärkning:

*Funktioner som kan kontrolleras varierar beroende på signalen som matas in i projektorn (se* **2** Välja en källa på sidan 39 för mer information).

# **15** Pin GPIO-kontroll

Typ: 15Pi D-SUB svart hontyp

| PIN NR.      | KORT/ÖPPEN    |       |       | FUNKTION                                         |                  |
|--------------|---------------|-------|-------|--------------------------------------------------|------------------|
| 14           | KORT<br>Öppen |       |       | EXTERNT KONTROLLÄGE PÅ<br>EXTERNT KONTROLLÄGE AV |                  |
| 5            | KORT<br>ÖPPEN |       |       | STRÖM PÅ<br>STÄNG AV                             |                  |
| 10           | KORT<br>ÖPPEN |       |       | BILD MUTE PÅ<br>BILD MUTE AV                     |                  |
| 3            | KORT<br>Öppen |       |       | LJUD MUTE PÅ<br>LJUD MUTE AV                     |                  |
| 4, 8, 12, 11 | 11            | 12    | 8     | 4                                                |                  |
|              | ÖPPEN         | ÖPPEN | ÖPPEN | ÖPPEN                                            | DATOR1           |
|              | ÖPPEN         | ÖPPEN | ÖPPEN | KORT                                             | VIDEO1           |
|              | ÖPPEN         | ÖPPEN | KORT  | ÖPPEN                                            | S-VIDEO1         |
|              | ÖPPEN         | ÖPPEN | KORT  | KORT                                             | KOMPONENT        |
|              | ÖPPEN         | KORT  | ÖPPEN | ÖPPEN                                            | INTE TILLGÄNGLIG |
|              | ÖPPEN         | KORT  | ÖPPEN | KORT                                             | DATOR2           |
|              | ÖPPEN         | KORT  | KORT  | ÖPPEN                                            | INTE TILLGÄNGLIG |
|              | ÖPPEN         | KORT  | KORT  | KORT                                             | INTE TILLGÄNGLIG |
|              | KORT          | ÖPPEN | ÖPPEN | ÖPPEN                                            | DATOR3 (DVI)     |
|              | KORT          | ÖPPEN | ÖPPEN | KORT                                             | INTE TILLGÄNGLIG |
|              | KORT          | ÖPPEN | KORT  | ÖPPEN                                            | INTE TILLGÄNGLIG |
|              | KORT          | ÖPPEN | KORT  | KORT                                             | INTE TILLGÄNGLIG |
|              | KORT          | KORT  | ÖPPEN | ÖPPEN                                            | INTE TILLGÄNGLIG |
|              | KORT          | KORT  | ÖPPEN | KORT                                             | INTE TILLGÄNGLIG |
|              | KORT          | KORT  | KORT  | ÖPPEN                                            | INTE TILLGÄNGLIG |
|              | KORT          | KORT  | KORT  | KORT                                             | INTE TILLGÄNGLIG |

# 9. Problemsökning checklista

Innan du kontaktar din återförsäljare eller servicepersonal ska du kontrollera följande lista för att vara säker på att reparation behövs, också genom att titta på **②** Felsökning avsnittet på sedan 112 i din användarmanual. Den här checklistan nedan hjälper oss att lösa dina problem på ett effektivare sätt.

| Frekvens av in                                                                                                    | träffande Alltid                                                                                                    | ibland (Hur c                                                              | ofta?_                                                                                                    | ) annat (                                                                                                    | )                                                                                                    |
|----------------------------------------------------------------------------------------------------|----------------------------------------------------------------------------------------------------|----------------------------------------------------------------------------|----------------------------------------------------------------------------------------------------|----------------------------------------------------------------------------------------------------|----------------------------------------------------------------------------------------------------|
| Ström                                                                                                    |                                                                                                    |                                                                            |                                                                                                    |                                                                                                    |                                                                                                    |
| Ingen ström (POWER-indikatorn lyser inte grönt) Se<br>också "Statusindikator (STATUS)".<br>Strömkabeln är helt isatt i vägguttaget. |                                                                                                    | nte grönt) Se<br>get.<br>sitionen                                          | Stängs av under användning.<br>Strömkabeln är helt isatt i vägguttaget.<br>Locket till lampan är korrekt installerat. |                                                                                                    |                                                                                                    |
| Locket till Använda nollställde Ingen str                                                                                           | lampan är korrekt installe<br>lamptimmar (lampanvändi<br>se efter att lampan byttes u<br>öm ens om du håller ocl                                                                 | rat.<br>ningstimmar)<br>ut.<br>n <b>trycker ner</b>                        | Strömbesparing är avstäng<br>funktionen Strömbesparing<br>Avstängningstimer är avstä<br>med funktionen Avstängnir     |                                                                                                    | d (endast modeller med<br>)).<br>ingd (endast modeller<br>igstimer).                                    |
| POWER-                                                                                                    | knappen i minst 2 sekun                                                                                                    | der.                                                                       |                                                                                                    |                                                                                                    |                                                                                                    |
| Video och Aud<br>Ingen bild visa<br>projektorn.<br>Fortfarand<br>projektorn<br>Aktivera o<br>projektorn                             | IO<br>as från din dator eller video<br>de visas ingen bild, trots a<br>n till datorn först och sedar<br>din Notebook PCs signalut<br>n.                                          | butrustning till<br>tt du ansluter<br>n startar datorn.<br>gång till       |                                                                                                    | Delar av bilden försvinner.<br>Ingen förändring trots att du tr<br>AUTO ADJUST.<br>Ingen förändring trots att du g<br>[Återställning] i projektormeny<br>Bilden är skiftad vertikalt eller hori                                                                                 | ycker på knappen<br>enomför en<br>n.<br>sontellt.                                                       |
| En kom<br>aktiverar/.<br>Vanligtvis<br>tillsamma<br>som sätte     Ingen bild                                                        | bination av funktionsknap<br>avaktiverar den externa sk<br>; är det en kombination av<br>ns med en av de 12 funkti<br>;r på och stänger av den e<br>t (blå bakgrund, logotyp, ir | par<br>kärmen.<br>Fn-key<br>onsknapparna<br>xterna skärmen.<br>ngen bild). |                                                                                                    | <ul> <li>Horisontella och vertikala pos<br/>på en datorsignal.</li> <li>Ingångskällans upplösning oc<br/>projektorn.</li> <li>En del pixlar har gått förlorade</li> </ul>                                                                                                    | itioner justeras korrekt<br>h frekvens stöds av<br>e.                                                   |
| Ingen bild<br>ADJUST.<br>Ingen bild<br>projektorr<br>Signalkat                                                                      | l trots att du trycker på kna<br>I trots att du genomför en  <br>nenyn.<br>peln är helt isatt i ingångsk                                                                         | appen AUTO<br>[Återställning] i<br>ontakten.                               |                                                                                                    | Bilden flimrar. Ingen förändring trots att du tr<br>AUTO ADJUST. Ingen förändring trots att du g<br>[Återställning] i projektormeny                                                                                                    | ycker på knappen<br>enomför en<br>n.                                                                    |
| Källan so<br>tillgänglig<br>Fortfarand<br>ljusstyrka                                                                                | m är ansluten till projektor<br>,<br>de ingen bild, trots att du ju<br>och/eller kontrast.<br>ällans upplösning och frek<br>1.                                                   | n är aktiv och<br>usterar<br>vens stöds av                                 |                                                                                                    | <ul> <li>Bilden filmrar eller fargskiftas</li> <li>Bilden visas otydligt eller oskarpt.</li> <li>Fortfarande ingen förändring<br/>markerat signalens upplösnin<br/>till projektorns ursprungliga up<br/>Fortfarande ingen förändring<br/>fokus.</li> <li>Inget ljud.</li> </ul> | pa en datorsignal.<br>rots att du har<br>g på datorn, och bytt<br>plösning.<br>rots att du har justerat |
| Bilden är för n<br>Ingen förå<br>och/eller l<br>Bilden är förvr<br>Bilden ve<br>du utför [ł                                         | ıörk.<br>andring, trots att du justera<br>kontrast.<br>iden.<br>rkar vara trapezidoal (oför<br>Keystone] eller [3D Reforn                                                        | ar ljusstyrka<br>ändrat trots att<br>n]-justering).                        |                                                                                                    | <ul> <li>Ljudkabeln är korrekt ansluter<br/>projektorn.</li> <li>Fortfarande ingen förändring<br/>volymnivån.</li> <li>AUDIO OUT är ansluten till di<br/>(endast modeller med kontakt)</li> </ul>                                                                               | ı till ljudingången på<br>trots att du har justerat<br>n ljudutrustning<br>ren AUDIO UT).               |

# 9. Problemsökning checklista

#### Annat

| Fjärrkontrollen fungerar inte.     Inga hinder förekommer mellan projektorns sensor<br>och fjärrkontrollen.     Projektorn är placerad i närheten av ett<br>fluorescerande ljus som kan störa den infraröda<br>fjärrkontrollen. | <ul> <li>Knappar på projektorhuset fungerar inte (endast modeller med funktionen Kontrollpanellås).</li> <li>Kontrollpanellåset är inte på eller är avaktiverat i menyn.</li> <li>Fortfarande ingen förändring trots att du håller och trycker ner EXIT-knappen i minst 10 sekunder.</li> </ul> |
|----------------------------------------------------------------------------------------------------|----------------------------------------------------------------------------------------------------|
| Batterierna är nya och korrekt isatta.                                                                                                    |                                                                                                    |
| Om det finns på fjärrkontrollen används inte projektorvalväxlaren.                                                                                                    |                                                                                                    |

# I utrymmet nedan, vänligen beskriv ditt problem i detalj.

# Information om applikation och miljö där din projektor används

| Projektor                                         | Installationsmiljo                                   |
|---------------------------------------------------|------------------------------------------------------|
| Modellnummer:                                     | Skärmstorlek: tum                                    |
| Serienummer:                                      | Skärmtyp: 🔲 Vit matt 🗌 Pärlor 🗌 Polarisering         |
| Inköpsdatum:                                      | ☐ Vidvinkel ☐ Hög kontrast                           |
| Lampanvändningstid (timmar): Lampläge: Normal Eco | Utsändningsavstånd: fot/tum/m                        |
| Information om ingångssignal:                     | Placering: akmontering tationär                      |
| Horisontell synkfrekvens [ ] kHz                  | Elutgångskontakt:                                    |
| Vertikal synkfrekvens [ ] Hz                      | Ansluten direkt till ett vägguttag                   |
| Synkpolaritet H∏ (+)∏(–)                          | Ansluten till förlängningssladd eller annat (antalet |
| V [] (+) [] (–)                                   | ansluten utrustning)                                 |
| Syntyp Separat Komposit                           | Ansluten till en strömkabel eller annat (antalet     |
| Synk på Grön                                      | ansluten utrustning)                                 |
| STATUS-indikator:                                 |                                                      |
| Stadigt ljus∏Orange∏Grön                          |                                                      |
| Blinkande ljus [ ] cykler                         |                                                      |
| Fjärrkontroll modellnummer:                       |                                                      |
|                                                   |                                                      |

### 9. Problemsökning checklista

#### Signalkabel

NEC-standard eller annan tillverkares kabel?

Längd:

Modellnummer:

Distributionsförstärkare

ModelInummer:

Växlare

ModelInummer:

Adapter

ModelInummer:

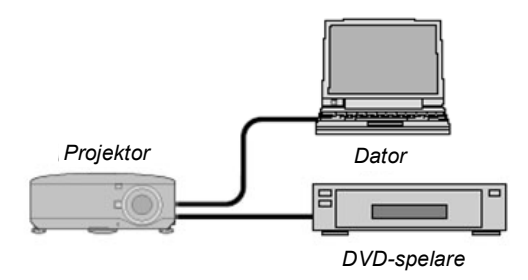

#### Dator

tum/m

Tillverkare: Modellnummer: Notebook PC / Stationär Ursprunglig upplösning: Uppdateringsvärde: Videoadapter: Annat:

#### Videoutrustning

VCR, DVD-spelare, Videokamera, Videospel eller annat Tillverkare: Modellnummer:

139